# PRIXTON

# MATISSE

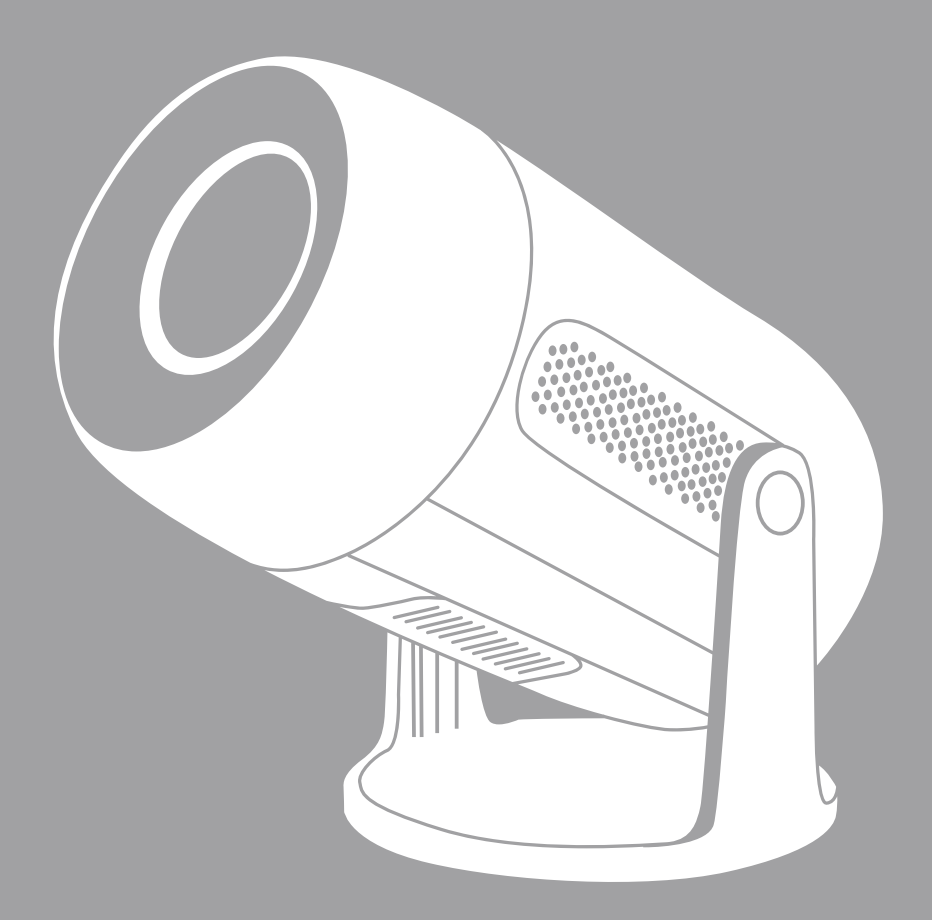

# **PROYECTOR** PROJECTOR

# INDEX

| ES | 3  |
|----|----|
| EN | 16 |
| FR | 29 |
| IT | 42 |
| DE | 55 |
| PT | 68 |
| NL | 81 |

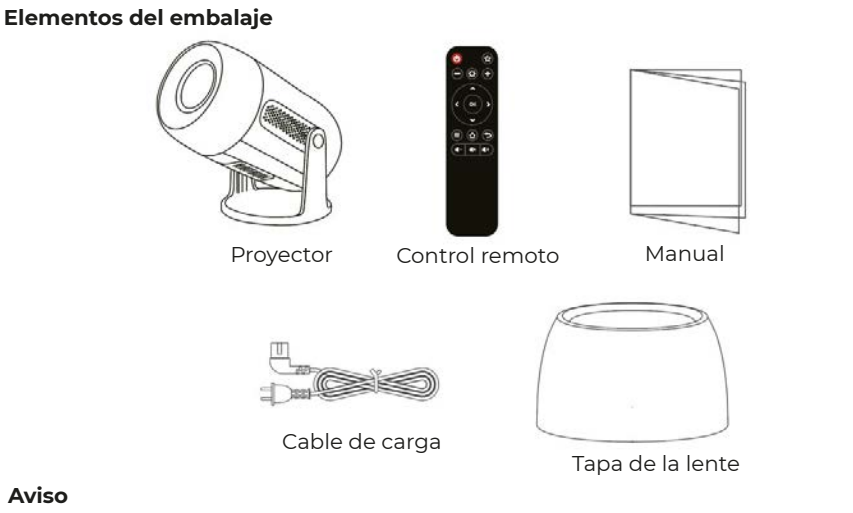

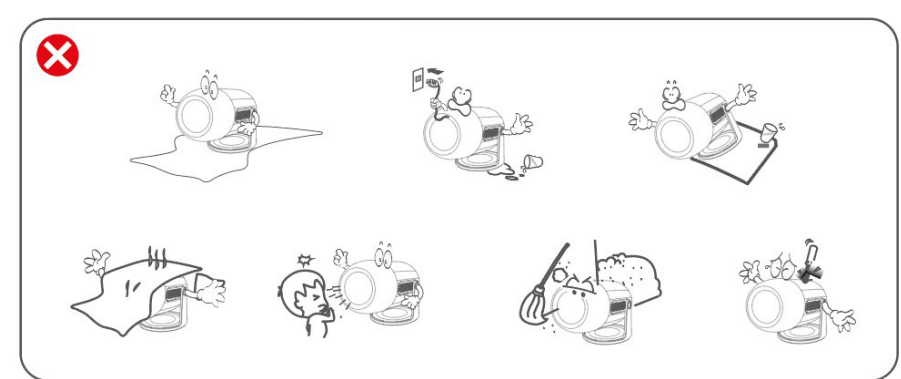

# Descripción de funciones

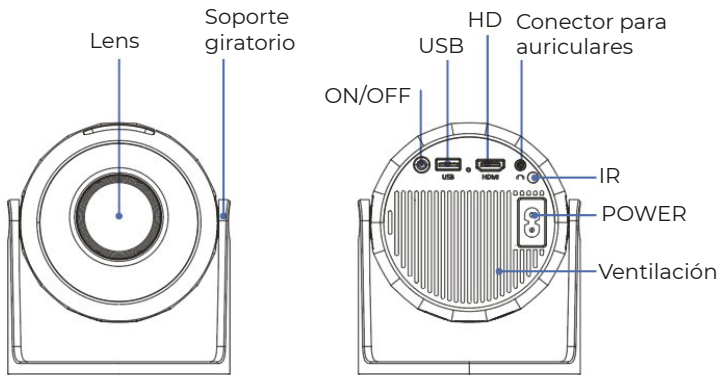

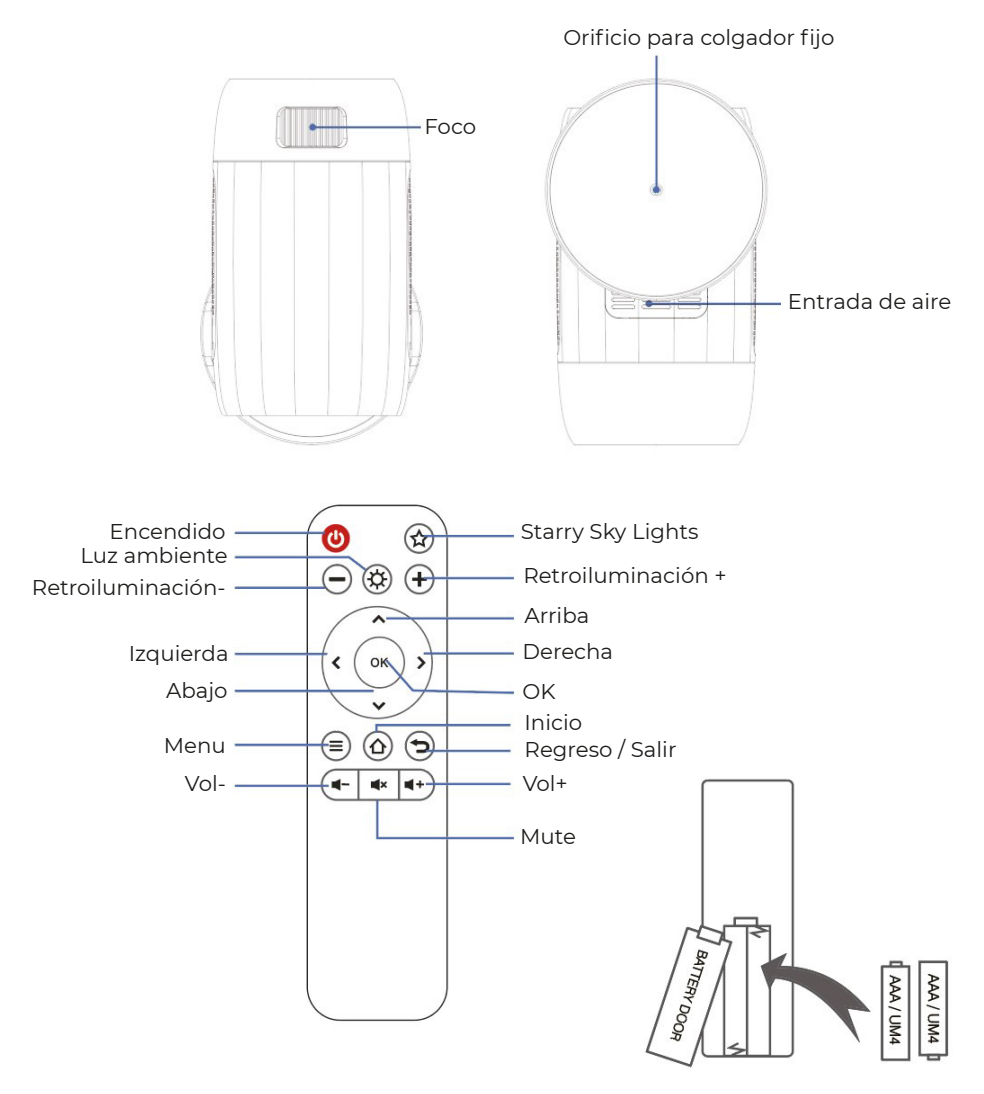

# DECLARACIÓN Y AVISOS SOBRE LAS BATERÍAS

Retire la tapa del compartimento de las baterías en la parte posterior de su control remoto deslizándola cuidadosamente para abrir. Luego, puede levantar la tapa. Coloque las baterías correctamente, siguiendo las marcas de polaridad. Finalmente, vuelva a colocar la tapa.

# NOTA:

Cuando reciba el producto y observe que las baterías del control remoto están hinchadas o blandas, no las use antes de cambiarlas.

Las baterías no deben estar expuestas a calor excesivo, como la luz solar o el fuego.

Asegúrese de que las baterías estén instaladas con la polaridad correcta.

Solo se deben usar baterías del mismo tipo o equivalentes a las recomendadas.

No deseche las baterías en fuego, ya que podrían explotar o filtrar. No intente recargar una batería.

No mezcle baterías viejas con nuevas.

No mezcle baterías alcalinas, estándar (carbono-cinc) o recargables (ni-cad, ni-mh, etc.).

# EFECTO DE ILUMINACIÓN

El proyector simula una soñada galaxia de la Vía Láctea a través de auroras y estrellas que rotan. Este proyector tiene 4 niveles de brillo y 3 efectos de luz. También cuenta con un modo de ciclo de luz, lo que permite crear fácilmente cualquier ambiente romántico, relajante o onírico. Presione el botón de luz de estrellas en el control remoto para proyectar la imagen del cielo estrellado.

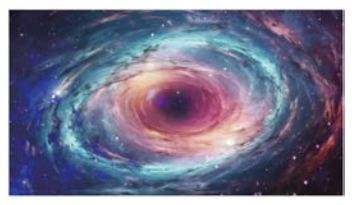

### LUZ DEL CIELO ESTRELLADO

Se pueden seleccionar 6 videos de cielo estrellado. Utilice los botones "Video anterior" y "Video siguiente" para ajustar la selección.

# LUZ AMBIENTAL

Coloque la tapa de la lente al usar la luz ambiental para aumentar la atmósfera romántica de la luz. Se pueden seleccionar siete colores de luz.

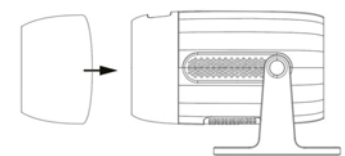

# Inicio rápido

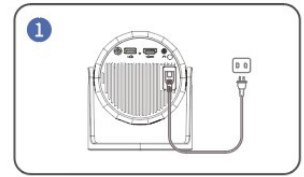

Conecte el cable de alimentación a una toma de corriente.

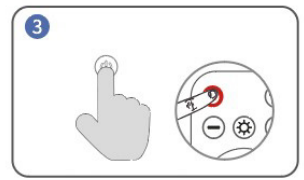

Encienda. Presione el botón de encendido para encender el proyector.

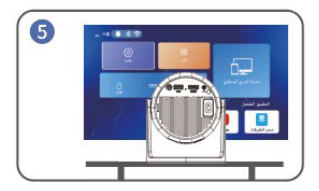

Vuelva a la interfaz "Inicio" y seleccione la plataforma de video a la que desea acceder.

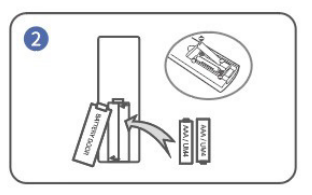

Instale las baterías en el control remoto.

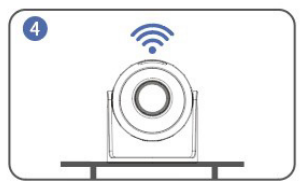

Conéctese a la red.

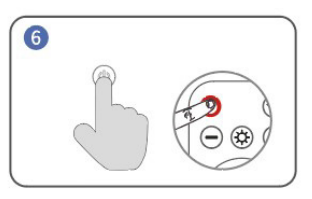

Apagar. Presione el botón de encendido y seleccione "Sí" para apagar el proyector.

# Consejos:

Para prolongar la vida útil del proyector, se recomienda desconectar completamente el cable de alimentación después de cada uso, especialmente durante períodos largos de inactividad. Después de conectar el proyector a la fuente de alimentación, tarda 10 segundos en detectar la energía, por lo que debe esperar 10 segundos antes de presionar el botón de encendido para encenderlo.

La parte inferior de la máquina es la entrada de aire, por lo que no debe colocar la máquina sobre objetos como toallas.

# DISTANCIA Y TAMAÑO DE PROYECCIÓN

La pantalla de proyección recomendada es de aproximadamente 100-120 pulgadas con una distancia de alrededor de 2.66-3.19 m.

Para mejorar la claridad de las imágenes proyectadas, se recomienda crear un ambiente oscuro y utilizar una pantalla de proyección de alta calidad. Estos factores ayudan a proporcionar una experiencia visual impresionante e inmersiva.

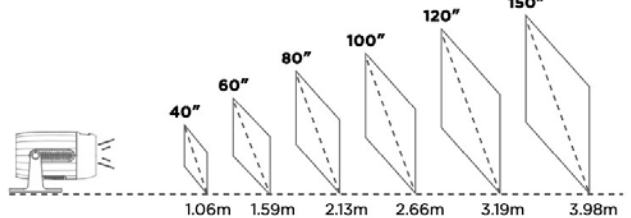

# MODO DE PROYECCIÓN

Si desea colgar el proyector en el techo, será necesario un soporte para proyector. Si desea proyectar de una manera diferente, seleccione el modo correspondiente en la página de configuración.

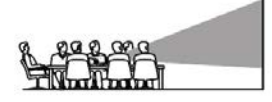

Mesa frontal

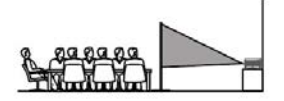

Mesa trasera

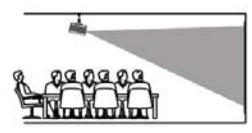

Techo frontal

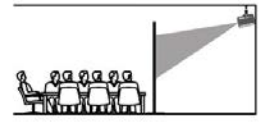

Techo trasero

# Conexión USB

a. Inserte el dispositivo USB o disco duro en el puerto USB y seleccione USB como fuente desde el menú.

(El ícono de USB en la interfaz principal se pondrá azul después de insertar el USB. Si el ícono de USB en la interfaz no se muestra en azul, deberá insertarlo nuevamente o verificar si el disco USB está dañado.)

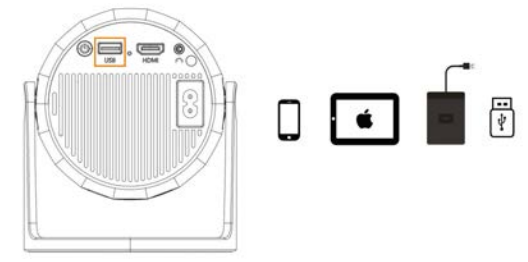

USB 1: Conexión de teléfono/tableta "Duplicación de pantalla" + Recargable + Disco USB legible

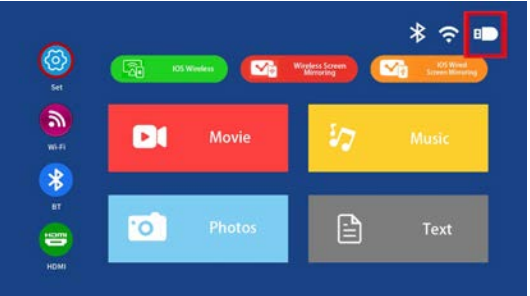

Formatos multimedia compatibles b. Seleccione el contenido que desea reproducir.

| File   | Formato | Sufijo          | Decodificación     |
|--------|---------|-----------------|--------------------|
|        | MPEG1   | .dat\.mpg\.mpeg | $\setminus$        |
|        | MPEG2   | .mpg            | \                  |
| Video  | MPEG4   | .avi\.mp4       | DIVX,XVID          |
|        | H264    | .mkv\.mov       | H.264              |
|        | MJPEG   | .avi            | \                  |
|        | JPEG    | .jpg            | $\setminus$        |
| Imagen | ВМР     | .bmp            | $\setminus$        |
|        | PNG     | .png            | $\setminus$        |
| Audio  | MP3     | .mp3            | $\setminus$        |
|        | M4A     | .mp4            | $\mathbf{\lambda}$ |

# Conexión inalámbrica

a. Seleccione "Configuración BT". Configure su BT.

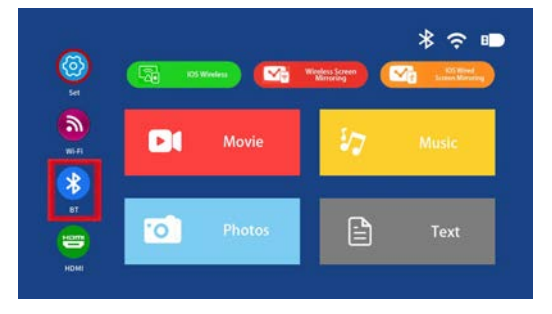

b. Presione la tecla "OK" para activar la conexión inalámbrica.

c. Seleccione "Buscar dispositivos" y presione la tecla "OK" para buscar altavoces cercanos.

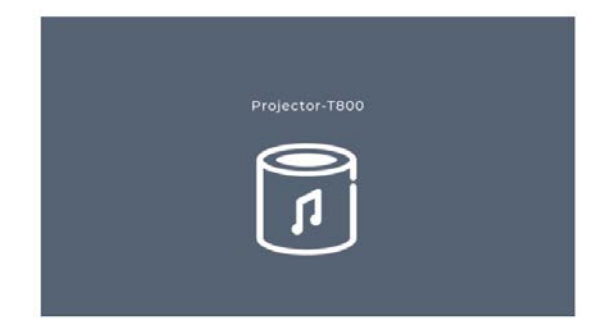

d. Seleccione su altavoz de la lista y presione la tecla "OK" para conectar (emparejar).

# Conexión HD

a. Use el puerto HD para conectar computadoras y dispositivos compatibles con HD. Una vez conectado, seleccione la fuente de señal HD.

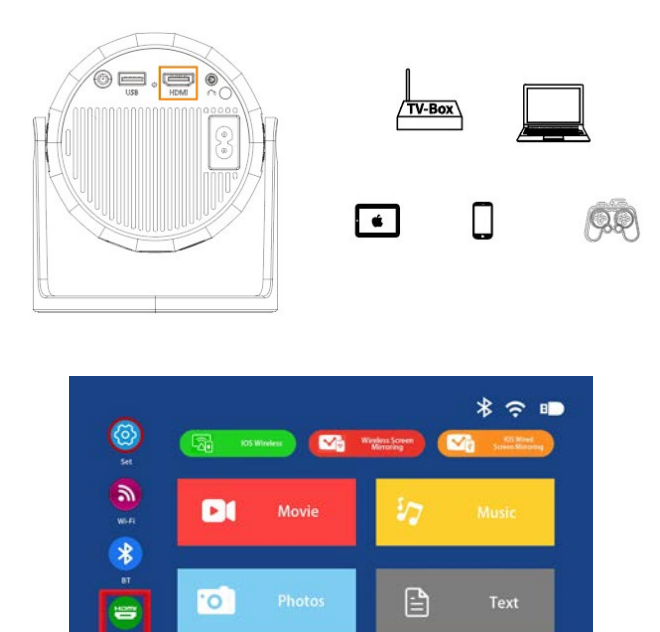

# Consejos

Se necesita un cable Mini Display Port a HD o un adaptador Thunderbolt a HD para ser compatible con Apple iMac, MacBook, Surface, ThinkPad. Resolución compatible:

576P, 480P, 720P, 1080P, 640x480, 800x600, 1024x768, 1280x1024, 1280x720, 1440x900, 1366x768, 1920x1080, 1280x800, 1440x960, 640x1050.

# Conexión de audio de 3.5 mm

a. Use un conector de audio de 3.5 mm para conectar auriculares y equipos de altavoces.

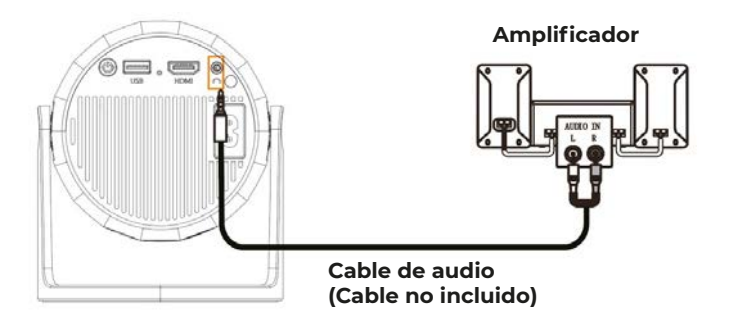

# Duplicación de pantalla inalámbrica WiFi

# b. Para iPhone/iPad/iPod touch (sistema iOS)

Transmisión mediante tu WiFi (conexión inalámbrica) Paso 1: Enciende el proyector y selecciona "WiFi". Configura tu WiFi.

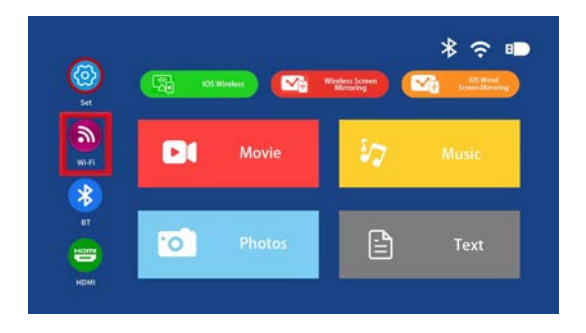

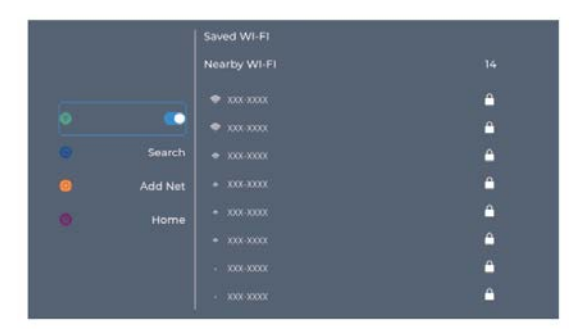

|   |         | Saved WI-FI  |          |
|---|---------|--------------|----------|
|   |         | Nearby WI-FI |          |
|   |         |              | ۵        |
| 0 |         |              | <b>a</b> |
|   |         |              | ۵        |
|   | Add Net |              | ۵        |
|   |         |              | ۵        |
|   |         |              | ۵        |
|   |         |              | ۵        |
|   |         |              | <b>a</b> |
|   |         | 1. x00:x00x  | <b></b>  |

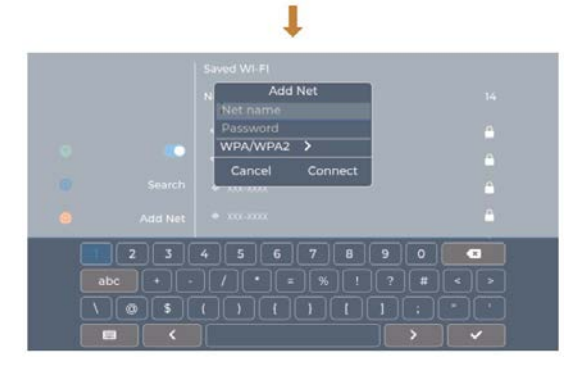

Paso 2: Ve a "iOS Cast".

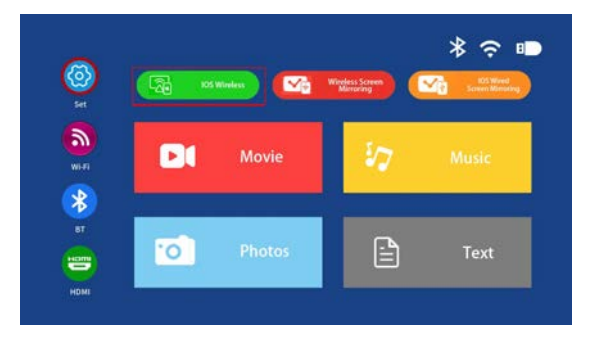

Paso 3: Conecta tu iPhone/iPad a la misma red WiFi. Abre "Duplicación de pantalla" en tu dispositivo y haz clic para conectar.

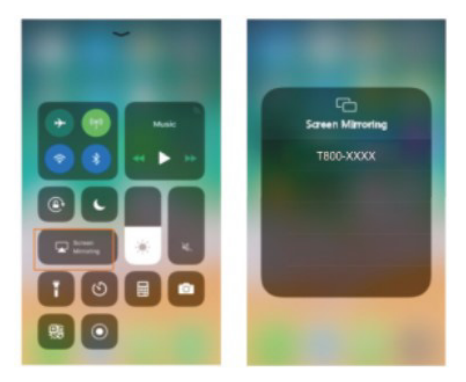

c. Conexión inalámbrica para sistema Android

Para utilizar esta función, tu dispositivo Android debe ser compatible con

Multi-pantalla/Display inalámbrico.

Paso 1: Enciende el proyector y selecciona "Miracast".

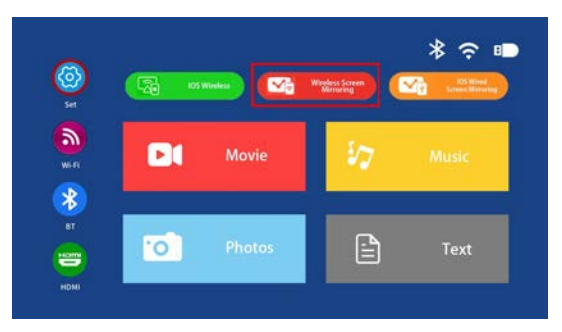

Paso 2: Ve a "WiFi" en tu dispositivo Android y selecciona tu red WLAN.

Paso 3: Activa la función de Multi-pantalla en tu dispositivo Android y busca el proyector. Selecciona y haz clic para conectar. La pantalla de tu dispositivo Android se proyectará en la pared/pantalla después de una conexión exitosa.

Por favor, ten en cuenta:

Asegúrate de que tu dispositivo móvil esté a una distancia de 3 pies (aproximadamente 1 metro) del proyector al usar la conexión inalámbrica.

Algunos dispositivos móviles no son compatibles con la duplicación de pantalla.

# Ejemplo

Conectar a un teléfono móvil.

Paso 1: Enciende el proyector y selecciona "Miracast" como la fuente de entrada para la duplicación de pantalla.

Paso 2: Ve a "Configuración" en el teléfono y abre tu Wi-Fi.

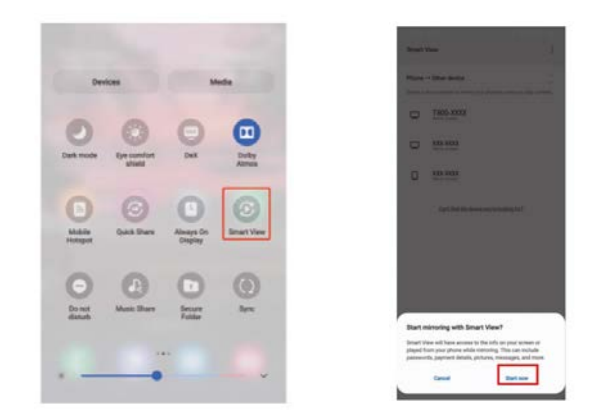

### Configuración de menú AJUSTES-IMAGEN Para acceder al menú de configuración de IMAGEN:

Presiona el botón MENÚ en el control remoto.

Con las teclas direccionales, presiona el botón de flecha derecha para ingresar a los ajustes de IMAGEN.

Para regresar a IMAGEN/AUDIO/OPCIÓN, sin nada seleccionado, presiona el botón MENÚ.

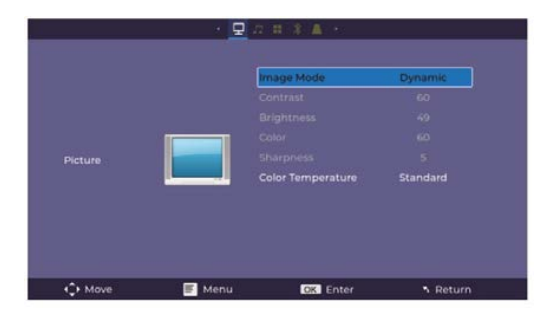

# MODOS DE IMAGEN:

Estándar, Suave, Vivo, Usuario (contraste, brillo, nitidez, color).

# **TEMPERATURA DE COLOR:**

Ajuste entre Medio, Frío, Cálido.

### AJUSTES-DE SONIDO

Para acceder al menú de configuración de SONIDO:

Presiona el botón MENÚ en el control remoto.

Con las teclas direccionales, presiona el botón hacia ABAJO hasta llegar a SONIDO. Luego, presiona el botón de flecha derecha para ingresar a los ajustes de SONIDO.

Para regresar a IMAGEN/AUDIO/OPCIÓN, sin nada seleccionado, presiona el botón MENÚ.

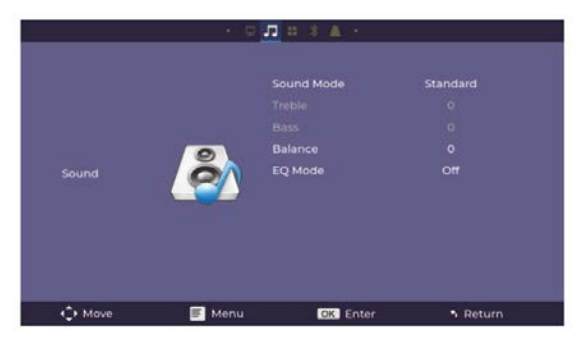

# MODOS DE SONIDO:

Estándar, Música, Película, Deportes, Usuario.

Cuando se selecciona el modo Usuario, puedes ajustar configuraciones adicionales como Agudos y Graves.

# BALANCE:

Ajusta el balance de audio entre el altavoz izquierdo o derecho.

# Modo EQ:

Ajusta entre ON (Activado) o OFF (Desactivado).

# AJUSTES-DE OPCIONES

Para acceder al menú de configuración de OPCIONES:

Presiona el botón MENÚ en el control remoto.

Con las teclas direccionales, presiona el botón hacia ABAJO hasta llegar a OPCIONES. Luego, presiona el botón de flecha derecha para ingresar a los ajustes de OPCIONES. Para regresar a IMAGEN/AUDIO/OPCIÓN, sin nada seleccionado, presiona el botón MENÚ.

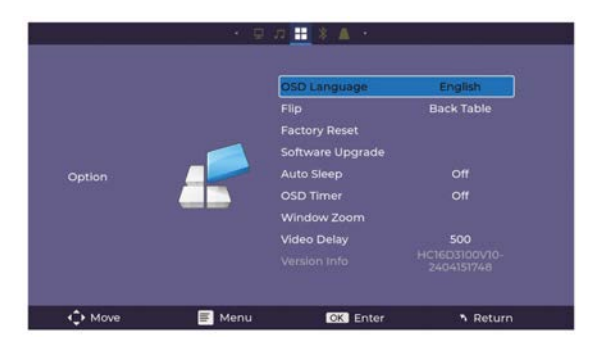

IDIOMA OSD: Ajusta entre los idiomas, siendo el predeterminado el inglés.

Voltear: Activa esta función para voltear la pantalla.

Restablecer de fábrica: Presiona "Sí" para restablecer la configuración y el dispositivo del proyector.

Actualización de software: Activa esta función para actualizar el software.

Reposo automático: Se puede configurar el temporizador de apagado.

Temporizador OSD: Activa esta función y configura el tiempo de espera para salir. Zoom de ventana: Zoom.

Retraso de video: Cuando se transmite video por Bluetooth, puedes ajustar para solucionar problemas de desincronización.

Información de versión: Muestra información sobre el proyector.

# AJUSTES-DE DISPOSITIVO BT

Para acceder al menú de configuración de Dispositivo BT:

Presiona el botón MENÚ en el control remoto.

Con las teclas direccionales, presiona el botón hacia ABAJO hasta llegar a Dispositivo BT. Luego, presiona el botón de flecha derecha para ingresar a los ajustes de Dispositivo BT. Para regresar a IMAGEN/AUDIO/OPCIÓN, sin nada seleccionado, presiona el botón MENÚ.

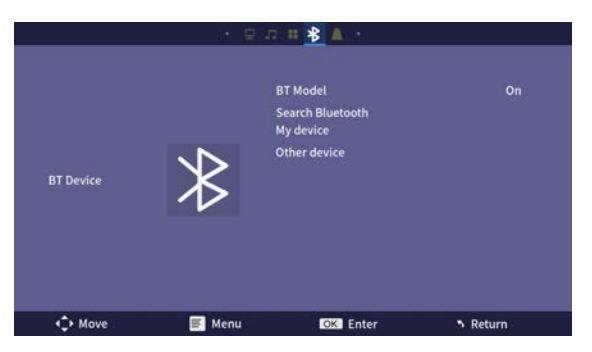

# AJUSTES-DE KEYS

Para acceder al menú de configuración de Keystone:

Presiona el botón MENÚ en el control remoto.

Con las teclas direccionales, presiona el botón hacia ABAJO hasta llegar a Keystone. Luego, presiona el botón de flecha derecha para ingresar a los ajustes de Keystone.

Para regresar a IMAGEN/AUDIO/OPCIÓN, sin nada seleccionado, presiona el botón MENÚ.

| · 🗆 🛛 # 💈 📐 · |        |                |        |
|---------------|--------|----------------|--------|
|               |        | Keystone Model |        |
|               |        |                |        |
| Keystone      |        |                |        |
|               |        |                |        |
|               |        |                |        |
|               |        |                |        |
| Move          | 🗐 Menu | OK Enter       | Return |

# Política de garantía

En cumplimiento de lo establecido a tal efecto por el Real Decreto Legislativo 03/2014, de 27 de marzo, se pone a disposición de los interesados, accediendo a www.prixton.com, cuanta información sea necesaria para ejercer los derechos de desistimiento atendiendo a los supuestos que recoge dicha ley, dando por cumplidas las exigencias que esta demanda de la parte vendedora en el contrato de venta.

Las características técnicas y eléctricas que aquí se brindan corresponden a unidades típicas y podrían cambiarse sin previo aviso con el fin de proveer un mejor equipo.

# Declaración UE De Conformidad Simplificada

Por la presente, La Trastienda Digital SL como propietaria de la marca comercial Prixton, ubicada en Avenida Cervantes 49, módulo 25, Basauri 48970, Bizkaia, declara que el tipo de equipo radioeléctrico que a continuación se expone:

| MARCA   | MODELO  | DESCRIPCIÓN | CATEGORÍA |
|---------|---------|-------------|-----------|
| Prixton | MATISSE | Proyector   | Image     |

Es conforme con la Directiva 2014/53/UE del Parlamento Europeo y del consejo de 16 de abril de 2014.

El texto completo de la declaración UE de conformidad está disponible en la dirección de Internet siguiente:

www.prixton.com LA TRASTIENDA DIGITAL

**Packing list** 

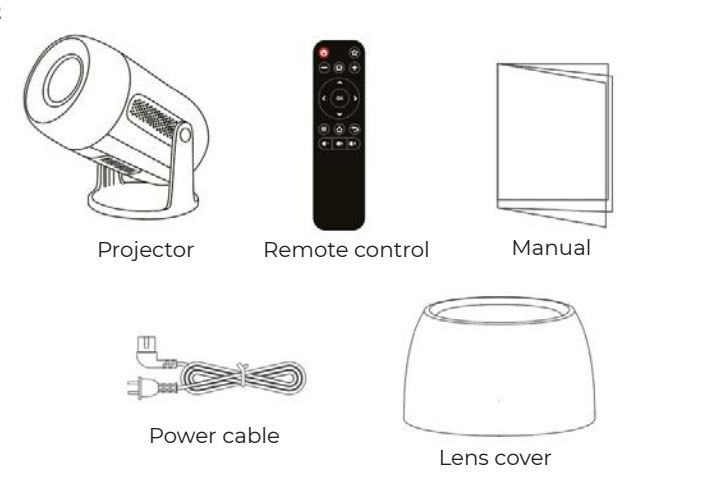

Notice

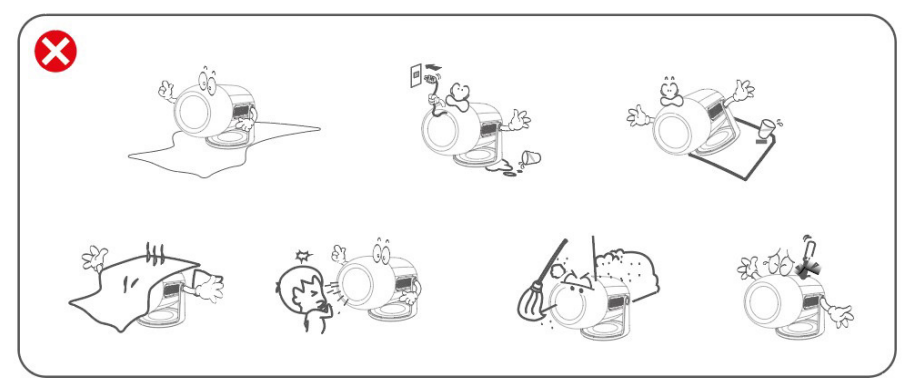

Function over view

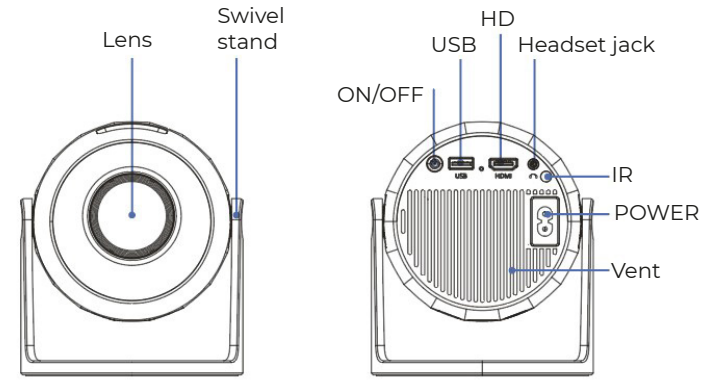

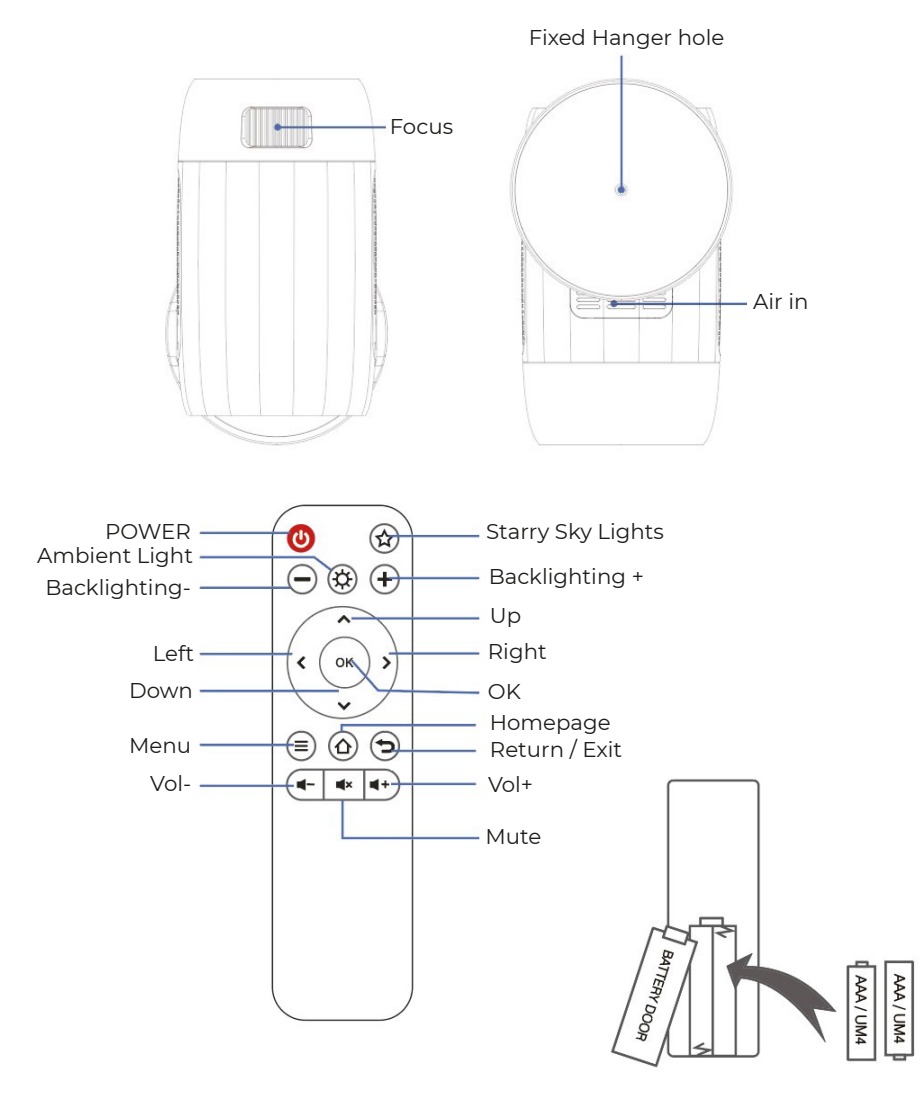

# **BATTERIES STATEMENT AND NOTICES**

Remove the battery compartment cover on the back of your remole by carefully sliding to open. The battery cover can then be lifted away. Fil the corree! batteries, referring to the polarity markings. Finally, replace the cover.

# NOTE:

•When you receive the product and find that the batteries of the remole control is swollen or softened, please do not use it befare you change it.

- Batteries shall not be exposed to excessive heat such as sunshine, tire.
- · Make sure that the batteries ore installed polority correctly.
- $\cdot$  Only same or equivalen! type batteries as recommend are to be used.
- $\cdot$  Do not dispose of batteries in tire, battery may explode or leak. Do not try to recharge a battery.
- $\cdot$  Do not mix old and new batteries.
- · Do not mix alkaline, standard(carbon-zinc), or rechargeable (ni-cad,ni-mh,etc) batteries.

# LITHTING EFFECT

The projector simulates a dreamy Milky Way galaxy through rotating aurora and stars. This light projector has 4 brightness, and 3 light effects. 11 also has a light cycle mode the projector can help us create any romanlic, relaxing, or dreamy atmosphere with ease.

1. Press the star light button on the remole control to project the starry sky image.

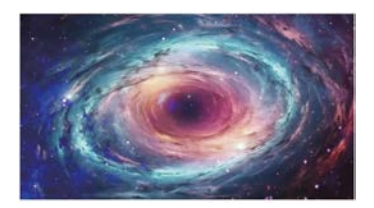

### STARRV SKY LIGHTS

6 starry sky light videos can be selected button Previous video, Next video adjustable.

# 2. AMBIENT LIGHT

Put on the lens cover when using the ambient light to increase the romantic atmosphere of the light, Seven colors of light can be selected.

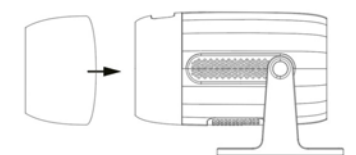

# **Quick start**

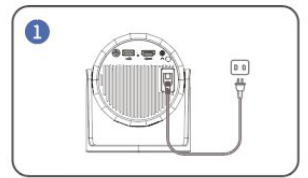

Plug the power cord into an outlet

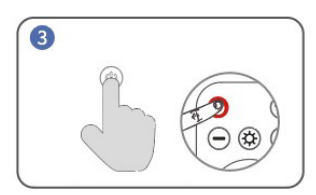

Turn on . Press the Power Button to turn on the projector

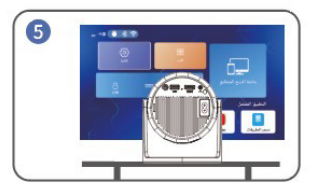

Back to "home" interface, select the video platform you want to lag in

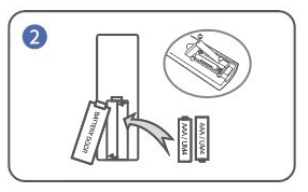

Install batteries in the remate control

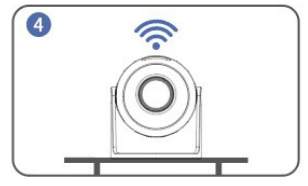

Connect to the Network

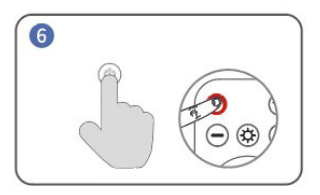

Turn off . Press the Power Button and choose YES to turn off the projector

# Tips:

I. To prolong the lifespan of the projector, we highly recommended unplug the power cable completely alter each use, especially during a long time of no use.

2. Alter the projector is plugged into the power supply, it takes 10 seconds far the system to detect power on, so pisase wait far 10 seconds befare pressing power to turn it on.

3. The bottom of the machine is the air inlet, pisase do not place the machine on items such as towels.

# **PROJECTION DISTANCE & SIZE**

The recommended projection screen is around 100-120 inches with a distance of around 2.66-3.19m.

To improve the clarity of your projected images, it is recommended to create ambient darkness and use a high-quality project screen. These factors work together to provide a visually stunning and immersive viewing experience.

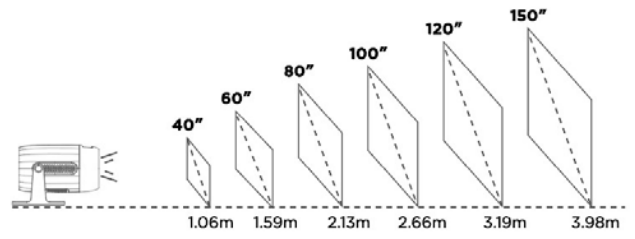

# **PROJECTION MODE**

If you want to hang the projector to the ceiling, a projector mount will be needed. If you want to project in difieren! way, pisase select corresponding mode in the setting page.

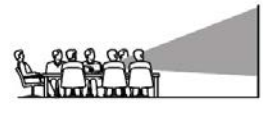

Front table

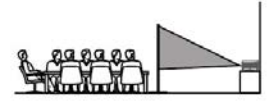

Rear table

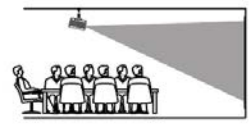

Front ceiling

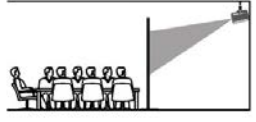

Rear ceiling

# **USB** connection

a. Insert the USB flash/storage hard drive into the USB port and choose USB as source from the menu.

(The USB icon on the main interface will turn blue after the USB is inserted. If the USB icon on the interface does not display blue, you need to insert it again or check whether the USB disk is faulty.)

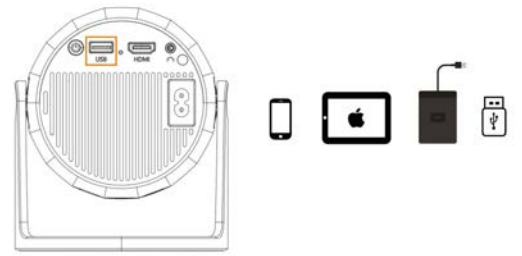

USB 1: Phone/Pad Connect "Screen Mirroring" + Rechargeable + Readable U Disk

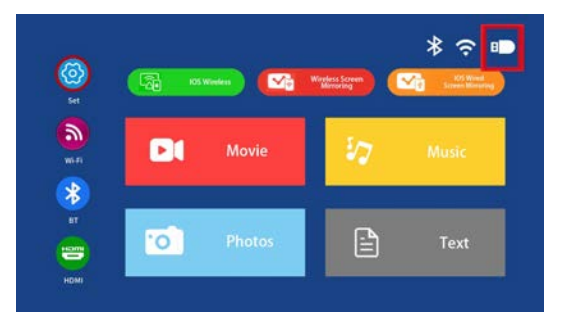

# Supported multimedia formats

b. Choose the content which you need to play.

| File         | Format | Suffix          | Decoding           |
|--------------|--------|-----------------|--------------------|
|              | MPEG1  | .dat\.mpg\.mpeg | $\setminus$        |
|              | MPEG2  | .mpg            | \                  |
| Video Play   | MPEG4  | .avi∖.mp4       | DIVX,XVID          |
|              | H264   | .mkv\.mov       | H.264              |
|              | MJPEG  | .avi            | \                  |
|              | JPEG   | .jpg            | $\setminus$        |
| Picture Play | ВМР    | .bmp            | $\setminus$        |
|              | PNG    | .png            | $\setminus$        |
| Audio Dlav   | MP3    | .mp3            | \                  |
| Audio Play   | M4A    | .mp4            | $\mathbf{\lambda}$ |

# Wireless connection

a. Select "BT Settings". Setting up your BT.

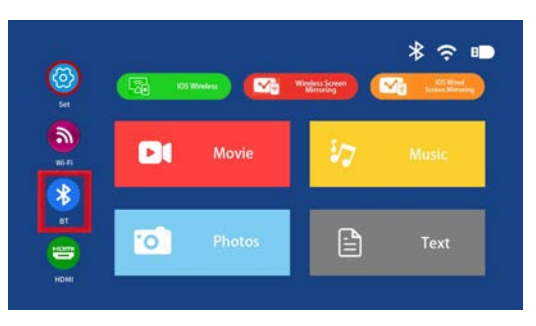

b. Press "OK" key to turn BT on.

c. Select "Sean for devices" and press "OK" key to sean nearby BT speakers

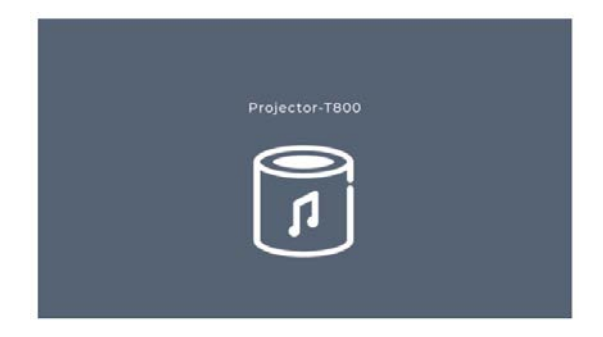

d. Select your BT speaker from the list, press "OK" key to connect (pair).

# **HD** connection

a. Use the HD port to connect computers and HD compatible devices. Once connected, select the HD signa! source.

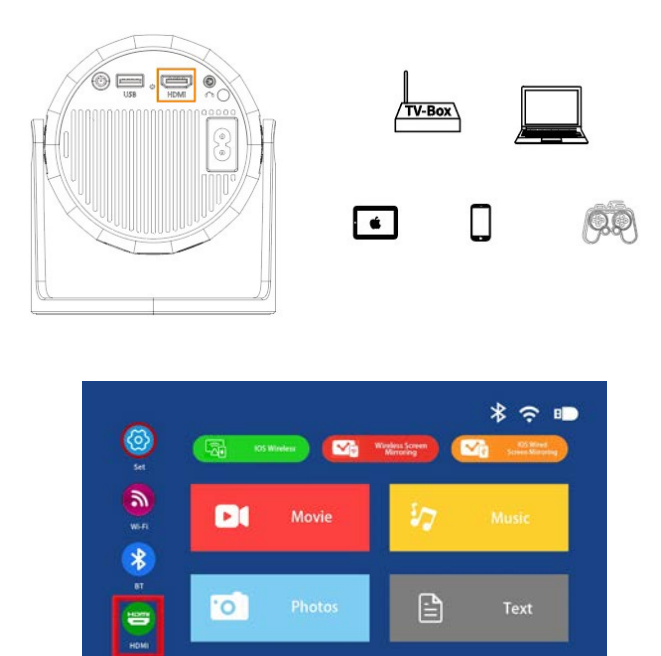

# Tips

I. Mini Display Port to HD Cable , Thunderbolt to HD Adapter are needed to be compatible with Apple iMac, MacBook, Surface, ThinkPad.

2. Supported resolution:

576P, 480P, 720P, 1080P, 640x480, 800x600, 1024x768, 1280x1024, 1280x720,

1440x900,1366x768,1920x1080,1280x800,1440x960,680x1050.

# 3.5mm audio connection

a. Use a 3.5mm audio jack to connect headphones and speaker equipment.

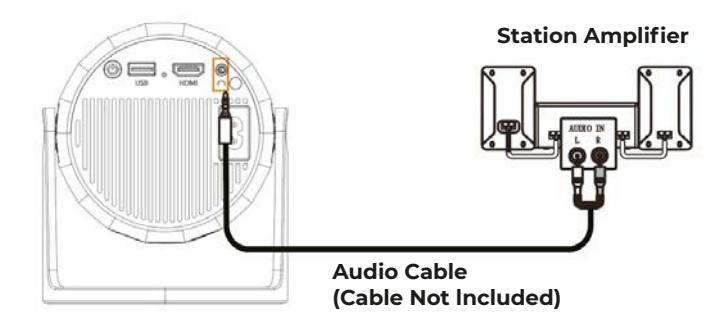

# WiFi wireless screen mirroring

# For iPhone/iPad/iPod touch (iOS system)

Streaming with your WiFi (wireless connection) Step I. Turn on the projector and select "WiFi". Setting up your WiFi.

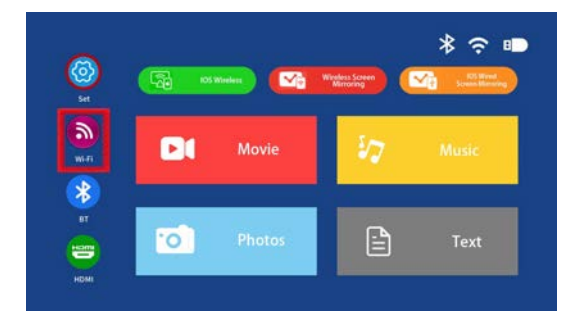

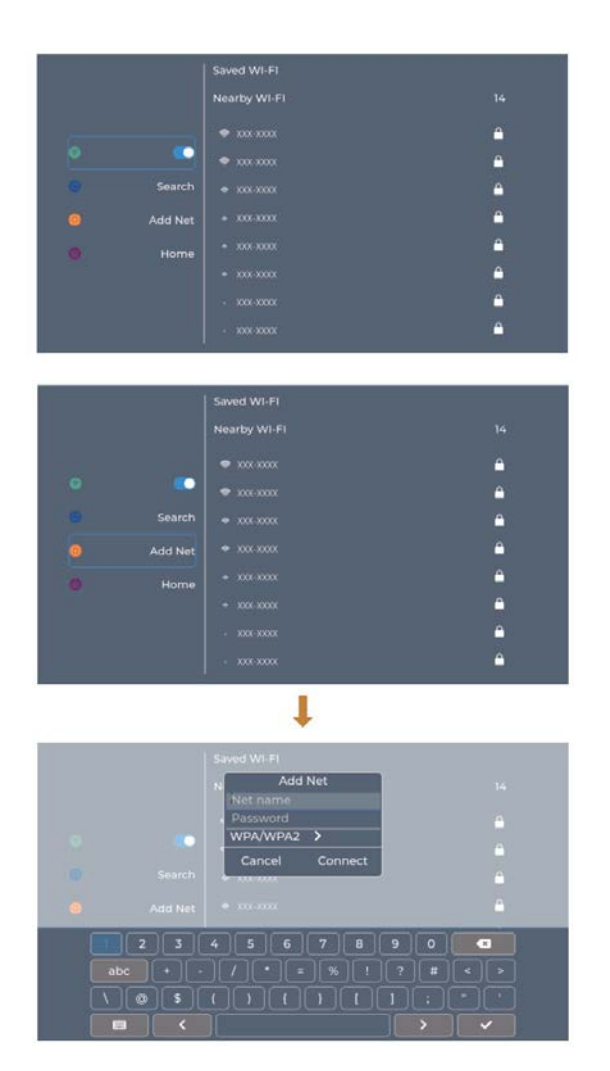

Step 2. Go to the "iOS Cast"

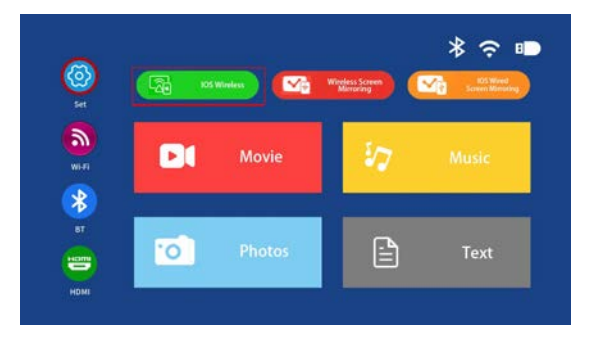

Step 3. Connect your iPhone/iPad to the same WIFI. Open "Screen Mirroring" on your device and click to connect.

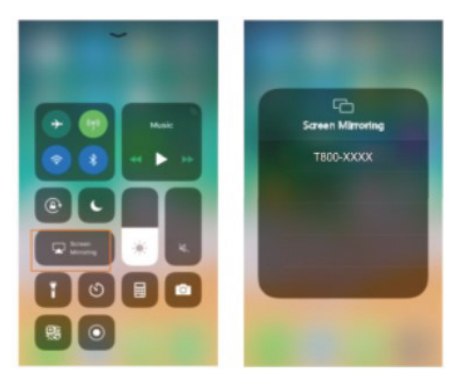

c. Wireless connection to Android system

To use this function, your Android device must support the Multi-screen/ Wireless display. Step I. Turn on the projector and select "Miracast".

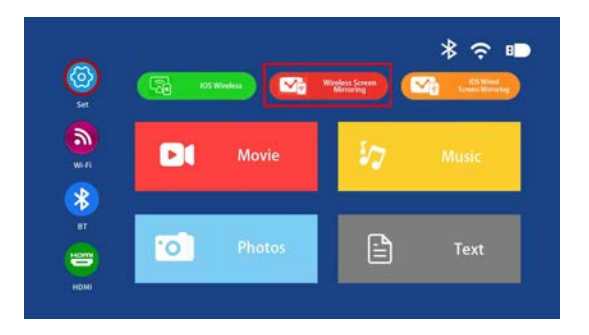

Step 2. Go to the Android device "WiFi" and select your WLAN.

Step 3. Activate Multi-screen function in your Android device and search far the projector, select and click to connect. Your Android device display will be projected to the wall/screen after a successful connection.

Please note:

I. Make sure your mobile device is within 3 ft distance from the projectorwhen using wireless connection.

2. Sorne mobile devices do not support screen mirroring.

# Example:

Connect to a Mobile Phone.

Step I. Turn on the projector and select "Miracast" Screen Mirroring as the input so urce. Step 2. Go to the phone "Settings" and open your Wi-Fi.

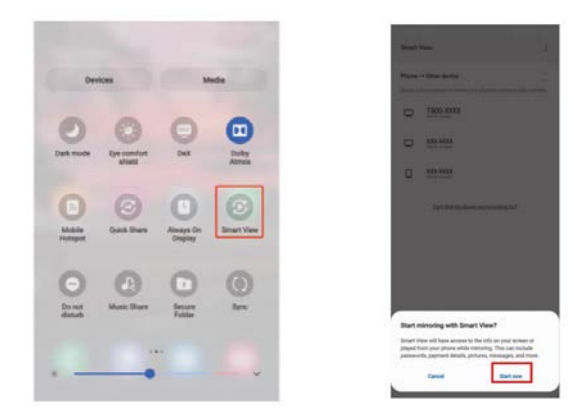

# Menu settings SETTING-PICTURE To Access the setting PICTURE menu:

(1) Press the MENU button on the Remate Control.

(2) With the directional keys, Press the RIGHT arrow button to enter PICTURE settings. (3) To navigate back to PICTURE /AUDIO/ OPTION, with nothing selected, Press MENU button.

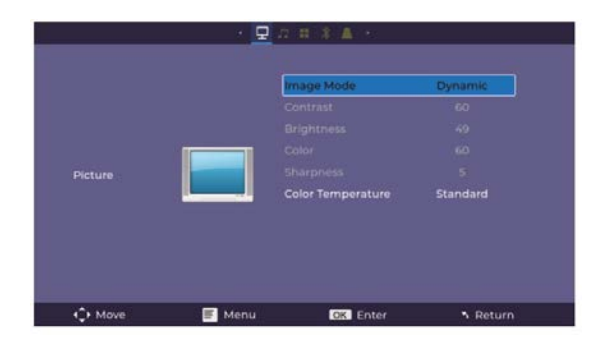

# **PICTURE MODES:**

Standard, Soft, Vivid, User (contrast, brightness, sharpness, colour).

# COLOUR TEMP:

Adjust between Medium, Cool, Warm.

# SETTING-SOUND

To Access the setting SOUND menu:

(1) Press the MENU button on the Remate Control.

(2) With the directional keys, Press the DOWN button, when on SOUND, Press the RIGHT arrow button to enter SOUND settings.

(3) To navigate back to PICTURE /AUDIO/ OPTION, with nothing selected, Press MENU button.

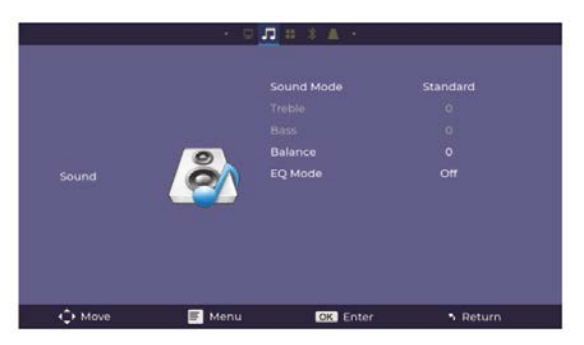

# SOUND MODES:

Standard, Music, Movie, Sports, User

When on User mode, you can adjust more settingssuch as Treble & Bass.

# BALANCE:

Adjust the Audio Balance of the left or right speaker.

# EQMode:

Adjust between ON or OFF.

# To Access the setting OPTION menu:

(1) Press the MENU button on the Remate Control.

(2) With the directional keys, Press the DOWN button, when on OPTION, Press the RIGHT arrow button to enter OPTION settings.

(3) To navigate back to PICTURE /AUDIO/ OPTION, with nothing selected, Press MENU button.

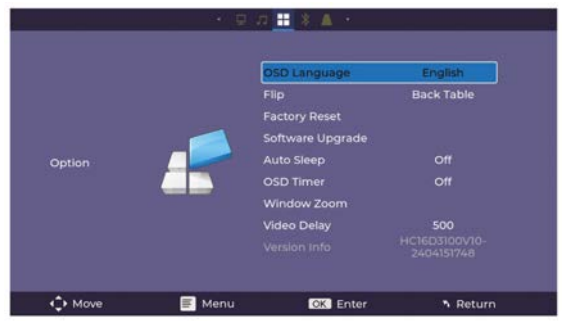

OSD LANGUAGE: Adjust between Languages English(default).

Flip: Turn on this function to flflip the screen.

Factory Reset: Press Yes to reset your projector settings and device.

Software Upgrade: Turn on this function to upgrade the software.

Auto Sleep: Timer shutdown can be set.

OSD Timer: Turn on this function and set timeout to exit.

Window Zoom: Zoom

Video Delay: When Bluetooth transmits video, you can adjust for theout-of-sync issue. Version INFO: Display information about the projector.

# To Access the setting BT Device menu:

(1) Press the MENU button on the Remate Control.

(2) With the directional keys, Press the DOWN button, when on BT Device, Press the RIGHT arrow button to enter BT Device settings.

(3) To navigate back to PICTURE /AUDIO/ OPTION, with nothing selected, Press MENU button.

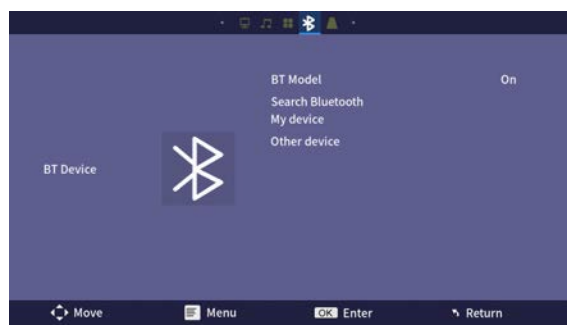

# To Access the setting Keystone menu:

(1) Press the MENU button on the Remate Control.

(2) With the directional keys, Press the DOWN button, when on Keystone, Press the RIGHT arrow button to enter Keystone settings.

(3) To navigate back to PICTURE /AUDIO/ OPTION, with nothing selected, Press MENU button.

|          | · 9    | □ # <u>* \</u> + |        |
|----------|--------|------------------|--------|
|          |        | Keystone Model   |        |
|          |        |                  |        |
| <€+ Move | 💽 Menu | OK Enter         | Return |

# Warranty policy

This product complies with the warranty law in force in the country of purchase. When you have a problem that you can not solve, you must access the web www.prixton.com and click on the contact option to send us your assistance form.

These technical and electrical specifications are those of typical units and may be changed without prior notice in order to provide improved equipment.

# Simplified EU Declaration Of Conformity

We, La Trastienda Digital located in Avenida Cervantes 49, módulo 25, Basauri 48970, Bizkaia hereby declare that the following goods, imported and selling at European market:

| BRAND   | MODEL NAME | DESCRIPTION | CATEGORY |
|---------|------------|-------------|----------|
| Prixton | MATISSE    | Projector   | Image    |

Are in compliance with the EC Council Directive of 2014/53/EU (EM DIRECTIVE) and harmonized standards and with the board of the 16th of April 2014.

The complete text of the UE Declaration of conformity is available anytime at this website address:

www.prixton.com

LA TRASTIENDA DIGITAL

Liste de colisage

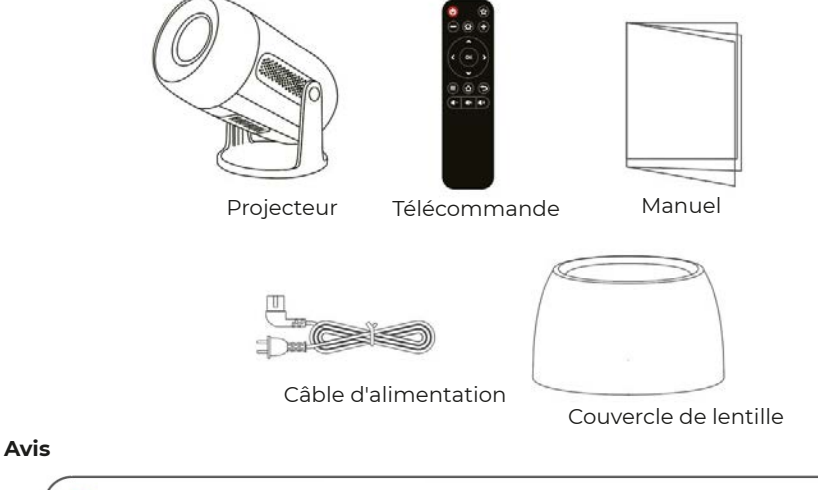

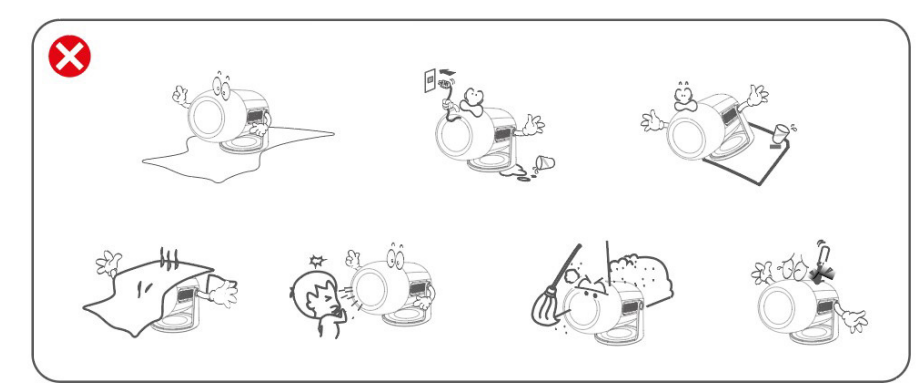

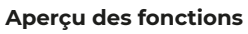

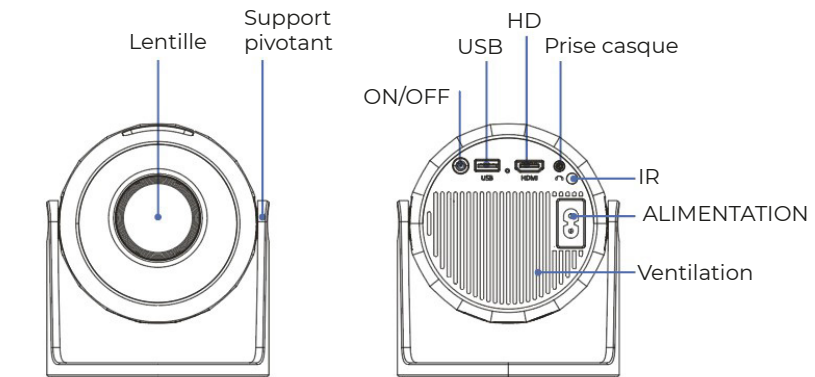

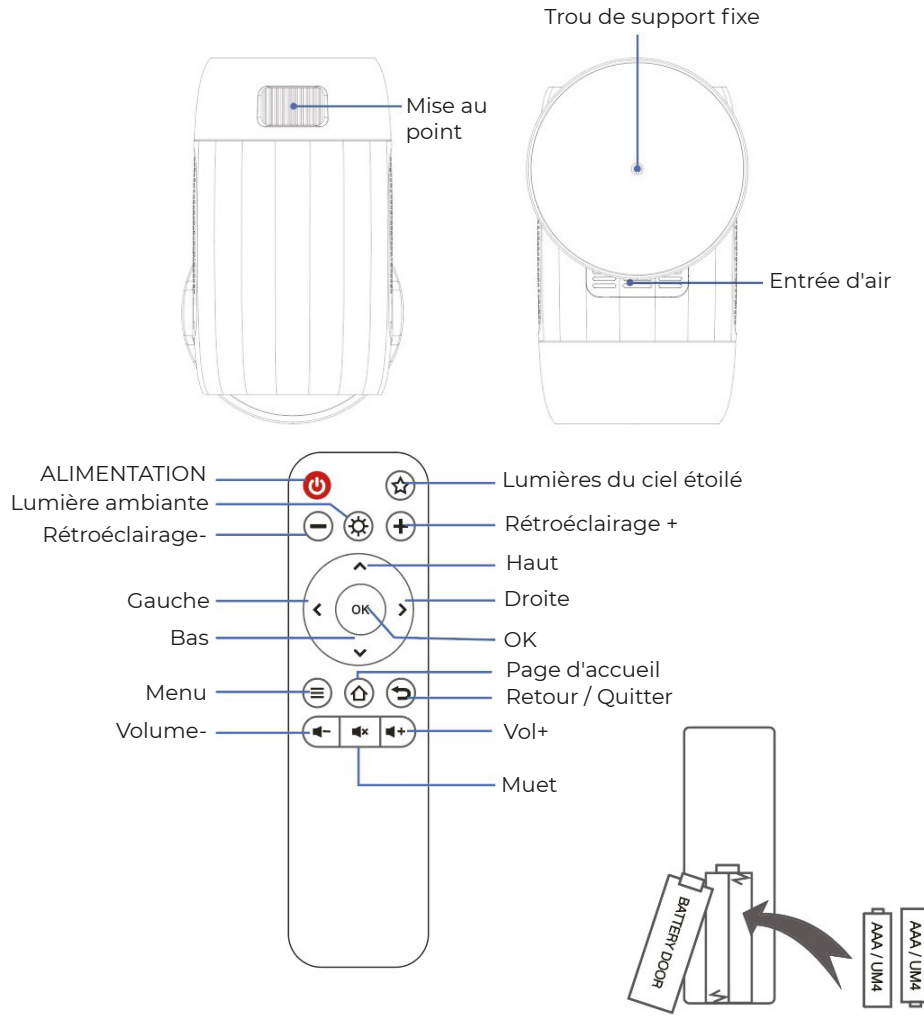

# DÉCLARATION ET AVIS SUR LES PILES

Retirez le couvercle du compartiment des piles à l'arrière de la télécommande en le faisant glisser délicatement pour l'ouvrir. Le couvercle des piles peut ensuite être retiré. Insérez les piles correctes en vous référant aux repères de polarité. Enfin, replacez le couvercle.

# **REMARQUE:**

• Lorsque vous recevez le produit et constatez que les piles de la télécommande sont gonflées ou ramollies, ne les utilisez pas avant de les avoir remplacées.

• Les piles ne doivent pas être exposées à une chaleur excessive, comme la lumière du soleil ou le feu.

· Assurez-vous que les piles sont installées avec la polarité correcte.

• Seules les piles du même type ou équivalentes à celles recommandées doivent être utilisées.

• Ne jetez pas les piles dans le feu, elles pourraient exploser ou fuir. Ne tentez pas de recharger une pile.

· Ne mélangez pas des piles neuves et anciennes.

• Ne mélangez pas des piles alcalines, standards (carbone-zinc), ou rechargeables (Ni-Cd, Ni-MH, etc.).

# EFFET D'ÉCLAIRAGE

Le projecteur simule une galaxie de la Voie lactée onirique à travers des aurores et des étoiles tournantes. Ce projecteur lumineux dispose de 4 niveaux de luminosité et de 3 effets lumineux. Il possède également un mode de cycle lumineux qui permet au projecteur de créer facilement une atmosphère romantique, relaxante ou rêveuse. Appuyez sur le bouton de lumière étoilée de la télécommande pour projeter l'image du ciel étoilé.

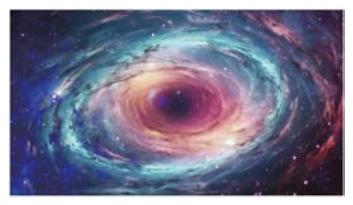

# LUMIÈRES DU CIEL ÉTOILÉ

6 vidéos de lumière du ciel étoilé peuvent être sélectionnées. Le bouton "Vidéo précédente" et "Vidéo suivante" est réglable.

# LUMIÈRE AMBIANTE

Mettez le couvercle de lentille lorsqu' vous utilisez la lumière ambiante pour augmenter l'atmosphère romantique de la lumière. Sept couleurs de lumière peuvent être sélectionnées.

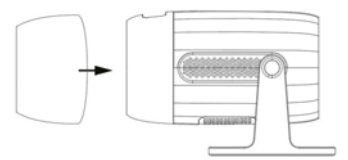

# Démarrage rapide

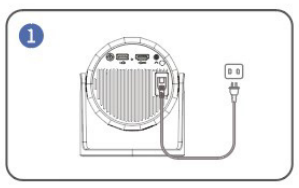

Branchez le câble d'alimentation dans une prise.

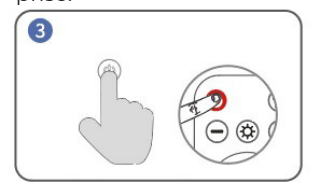

Allumez le projecteur. Appuyez sur le bouton d'alimentation pour allumer le projecteur.

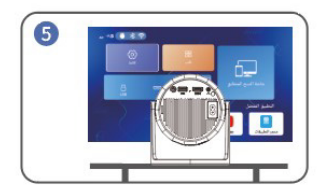

Retour à l'interface "accueil", sélectionnez la plateforme vidéo à laquelle vous souhaitez vous connecter.

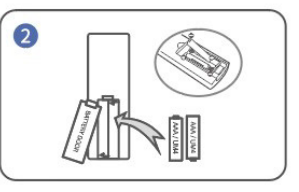

Installez les piles dans la télécommande.

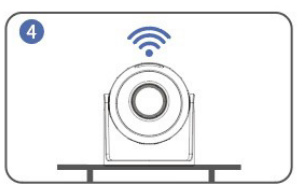

Connectez-vous au réseau.

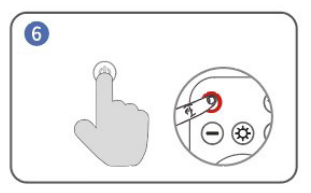

Éteindre. Appuyez sur le bouton d'alimentation et sélectionnez OUI pour éteindre le projecteur.

# Conseils :

Pour prolonger la durée de vie du projecteur, il est fortement recommandé de débrancher complètement le câble d'alimentation après chaque utilisation, en particulier lorsqu'il ne sera pas utilisé pendant longtemps.

Après que le projecteur soit branché à l'alimentation, il faut environ 10 secondes pour que le système détecte l'alimentation. Veuillez donc attendre 10 secondes avant d'appuyer sur le bouton d'alimentation pour l'allumer.

Le bas de l'appareil est l'entrée d'air, veuillez ne pas placer l'appareil sur des objets tels que des serviettes.

# DISTANCE ET TAILLE DE PROJECTION

L'écran de projection recommandé est d'environ 100-120 pouces avec une distance d'environ 2,66-3,19 m.

Pour améliorer la clarté des images projetées, il est recommandé de créer une obscurité ambiante et d'utiliser un écran de projection de haute qualité. Ces facteurs permettent d'offrir une expérience visuelle époustouflante et immersive.

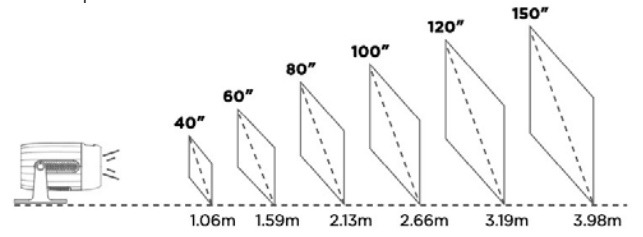

# MODE DE PROJECTION

Si vous souhaitez suspendre le projecteur au plafond, un support de projecteur sera nécessaire. Si vous souhaitez projeter d'une manière différente, veuillez sélectionner le mode correspondant dans la page des paramètres.

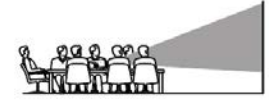

Table avant

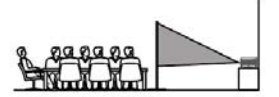

Table arrière

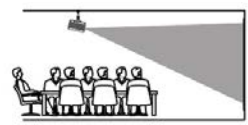

Plafond avant

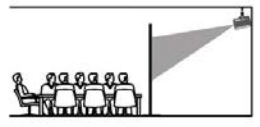

Plafond arrière

# **Connexion USB**

a. Insérez la clé USB/disque dur de stockage dans le port USB et sélectionnez USB comme source dans le menu.

(L'icône USB sur l'interface principale deviendra bleue après l'insertion de la clé USB. Si l'icône USB sur l'interface ne devient pas bleue, vous devez la réinsérer ou vérifier si le disque USB est défectueux.)

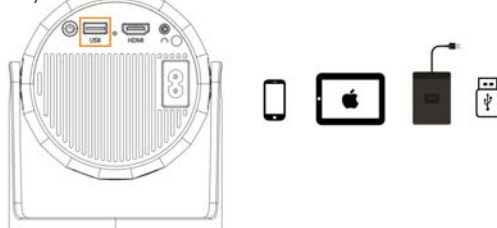

USB1: Téléphone/Pad Connecter "Screen Mirroring" + Rechargeable + Clé USB lisible

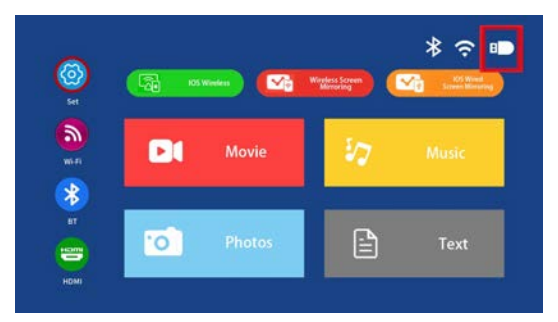

# Formatos multimedia compatibles b. Sélectionnez le contenu que vous souhaitez lire.

| Fichier            | Format | Suffixe         | Décodage    |
|--------------------|--------|-----------------|-------------|
|                    | MPEG1  | .dat\.mpg\.mpeg | \           |
|                    | MPEG2  | .mpg            | \           |
| Lecture<br>vidéo   | MPEG4  | .avi\.mp4       | DIVX,XVID   |
|                    | H264   | .mkv\.mov       | H.264       |
|                    | MJPEG  | .avi            | \           |
|                    | JPEG   | .jpg            | \           |
| Lecture<br>d'image | ВМР    | .bmp            | $\setminus$ |
|                    | PNG    | .png            | $\setminus$ |
| Lecture            | MP3    | .mp3            | $\setminus$ |
| audio              | M4A    | .mp4            | $\setminus$ |

# **Connexion sans fil**

a. Sélectionnez "Paramètres BT". Configuration de votre BT.

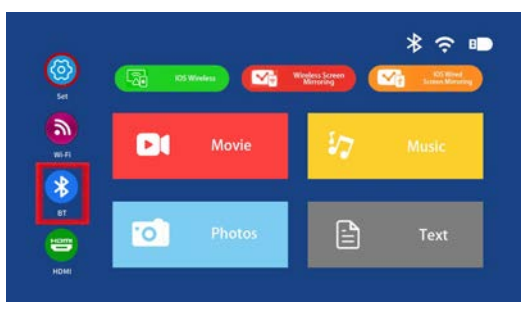

b. Appuyez sur la touche "OK" pour activer le BT.

c. Sélectionnez "Rechercher des appareils" et appuyez sur la touche "OK" pour rechercher les enceintes BT à proximité.

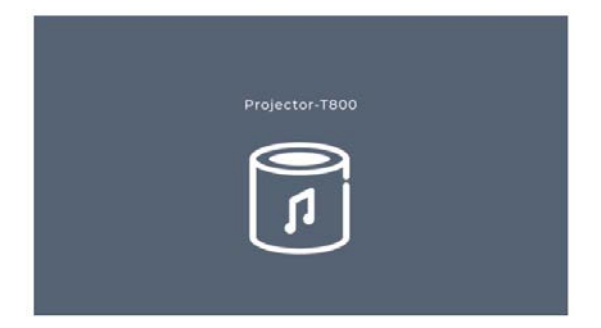

d. Sélectionnez votre enceinte BT dans la liste, puis appuyez sur la touche "OK" pour connecter (appairer).

# **Connexion HD**

a. Utilisez le port HD pour connecter des ordinateurs et des appareils compatibles HD. Une fois connecté, sélectionnez la source du signal HD.

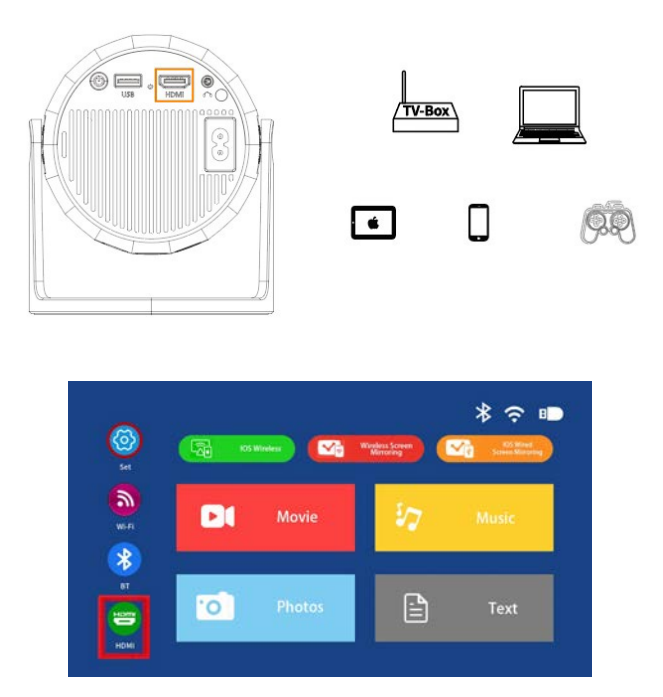

# Conseils

Un câble Mini Display Port vers HD ou un adaptateur Thunderbolt vers HD est nécessaire pour être compatible avec les appareils Apple iMac, MacBook, Surface, et ThinkPad. Résolutions prises en charge :

576P, 480P, 720P, 1080P, 640x480, 800x600, 1024x768, 1280x1024, 1280x720, 1440x900, 1366x768, 1920x1080, 1280x800, 1440x960, 680x1050.

# Connexion audio 3,5 mm

a. Utilisez une prise audio de 3,5 mm pour connecter des écouteurs et des équipements de haut-parleurs.

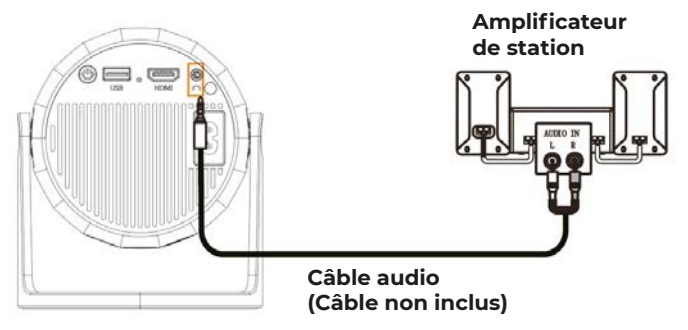

# Miroir d'écran sans fil WiFi

# b. Pour iPhone/iPad/iPod touch (système iOS)

Diffusion avec votre WiFi (connexion sans fil) Étape 1. Allumez le projecteur et sélectionnez "WiFi". Configurez votre WiFi.

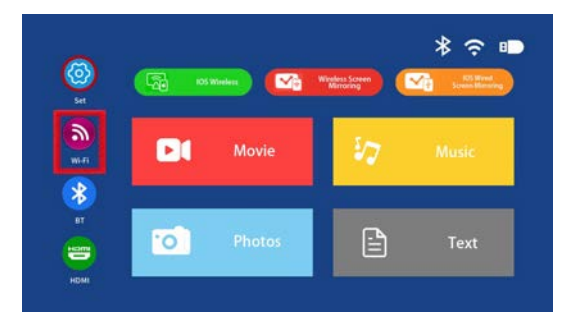

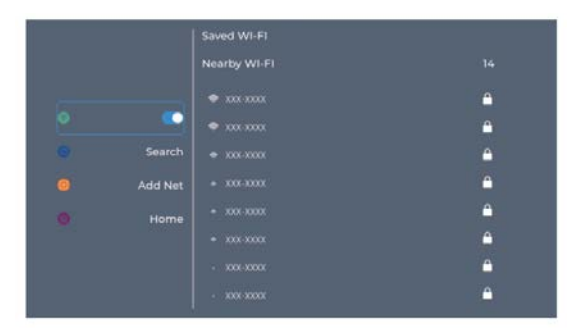

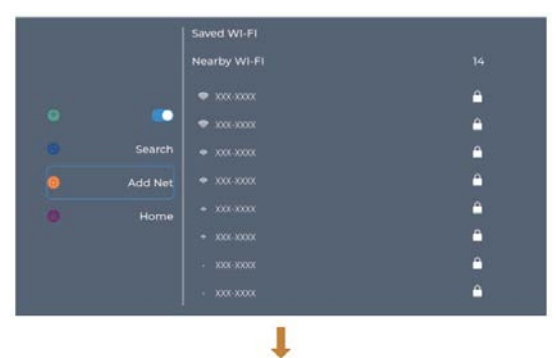

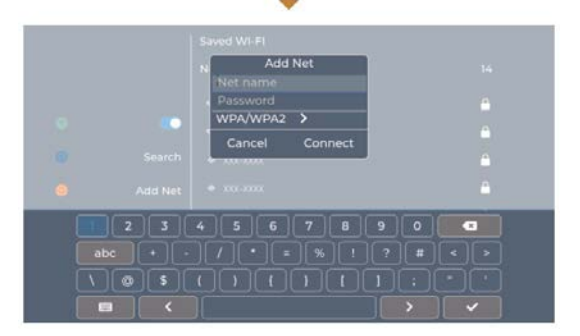

Étape 2. Allez dans "iOS Cast"

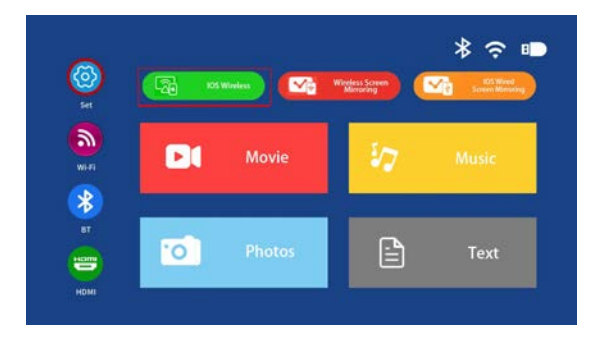
Étape 3. Connectez votre iPhone/iPad au même WiFi. Ouvrez "Mise en miroir de l'écran" sur votre appareil et cliquez pour vous connecter.

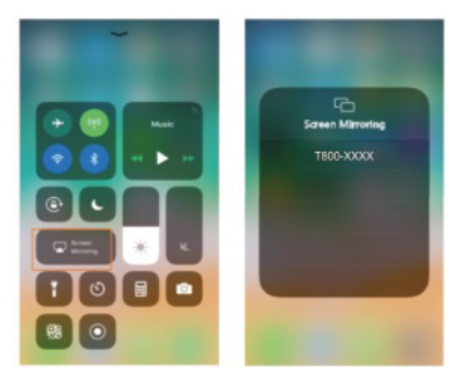

c. Connexion sans fil au système Android

Pour utiliser cette fonction, votre appareil Android doit prendre en charge l'affichage sans fil / Multi-écran.

Étape 1. Allumez le projecteur et sélectionnez "Miracast".

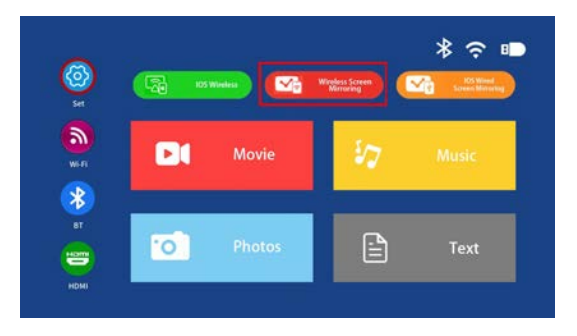

Étape 2. Allez dans "WiFi" sur votre appareil Android et sélectionnez votre réseau WLAN. Étape 3. Activez la fonction Multi-écran sur votre appareil Android et recherchez le projecteur, sélectionnez-le et cliquez pour vous connecter. L'écran de votre appareil Android sera projeté sur le mur/l'écran après une connexion réussie. Veuillez noter :

Assurez-vous que votre appareil mobile se trouve à une distance de 3 pieds (environ 1 mètre) du projecteur lors de l'utilisation de la connexion sans fil.

Certains appareils mobiles ne prennent pas en charge la mise en miroir d'écran.

### Exemple :

Se connecter à un téléphone mobile.

Étape 1. Allumez le projecteur et sélectionnez "Miracast" Mise en miroir d'écran comme source d'entrée.

Étape 2. Allez dans "Paramètres" du téléphone et ouvrez votre Wi-Fi.

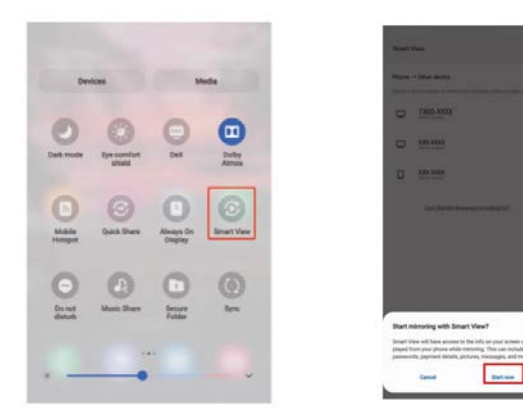

# Menu des paramètres PARAMÈTRES-IMAGE

## Pour accéder au menu des paramètres IMAGE :

(1) Appuyez sur le bouton MENU de la télécommande.

(2) Avec les touches directionnelles, appuyez sur la flèche droite pour entrer dans les paramètres IMAGE.

(3) Pour revenir aux paramètres IMAGE/AUDIO/OPTION, sans rien de sélectionné, appuyez sur le bouton MENU.

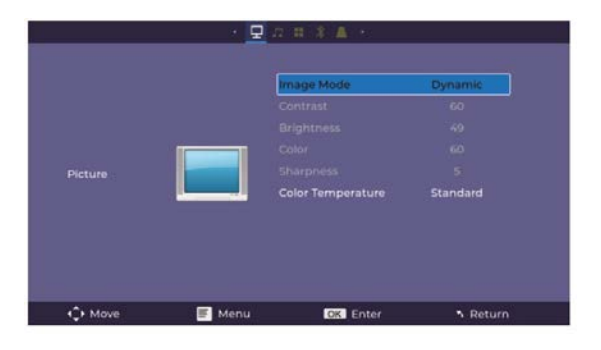

### MODES D'IMAGE :

Standard, Doux, Vif, Utilisateur (contraste, luminosité, netteté, couleur).

**TEMPÉRATURE DE COULEUR :** 

Ajustez entre Moyenne, Froide, Chaude.

### PARAMÈTRES-SON

Pour accéder au menu des paramètres SON :

(1) Appuyez sur le bouton MENU de la télécommande.

(2) Avec les touches directionnelles, appuyez sur la flèche bas, lorsque vous êtes sur SON, appuyez sur la flèche droite pour entrer dans les paramètres SON.

(3) Pour revenir aux paramètres IMAGE/AUDIO/OPTION, sans rien de sélectionné, appuyez sur le bouton MENU.

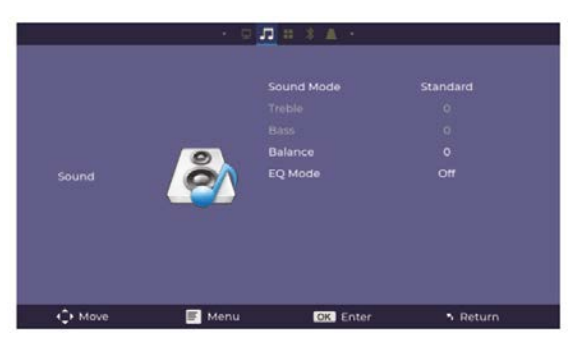

### MODES DE SON :

Standard, Musique, Film, Sport, Utilisateur

Lorsque vous êtes en mode Utilisateur, vous pouvez ajuster davantage de paramètres tels que les aigus et les graves.

#### ÉQUILIBRE :

Ajustez l'équilibre audio entre l'enceinte gauche et l'enceinte droite.

#### MODE EQ:

Ajustez entre ACTIVÉ ou DÉSACTIVÉ.

#### Pour accéder au menu des paramètres OPTION :

(1) Appuyez sur le bouton MENU de la télécommande.

(2) Avec les touches directionnelles, appuyez sur la flèche bas. Lorsque vous êtes sur

OPTION, appuyez sur la flèche droite pour entrer dans les paramètres OPTION.

(3) Pour revenir aux paramètres IMAGE/AUDIO/OPTION, sans rien de sélectionné, appuyez sur le bouton MENU.

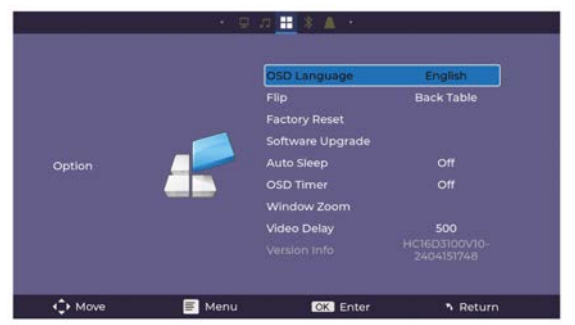

LANGUE OSD : Ajustez entre les langues, l'anglais (par défaut).

Flip : Activez cette fonction pour retourner l'écran.

Réinitialisation d'usine : Appuyez sur Oui pour réinitialiser les paramètres et l'appareil du projecteur.

Mise à jour du logiciel : Activez cette fonction pour mettre à jour le logiciel.

Veille automatique : Un minuteur de mise hors tension peut être réglé.

Minuteur OSD : Activez cette fonction et définissez un délai d'expiration pour quitter. Zoom de fenêtre : Zoom.

Délai vidéo : Lorsque le Bluetooth transmet la vidéo, vous pouvez ajuster pour résoudre les problèmes de décalage.

Informations sur la version : Affiche les informations concernant le projecteur.

### Pour accéder au menu des paramètres de l'appareil BT :

(1) Appuyez sur le bouton MENU de la télécommande.

(2) Avec les touches directionnelles, appuyez sur la flèche bas. Lorsque vous êtes sur

Appareil BT, appuyez sur la flèche droite pour entrer dans les paramètres de l'appareil BT.

(3) Pour revenir aux paramètres IMAGE/AUDIO/OPTION, sans rien de sélectionné, appuyez sur le bouton MENU.

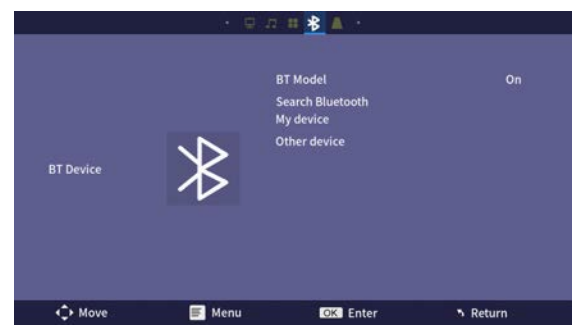

### Pour accéder au menu des paramètres de la correction trapézoïdale (Keystone) :

(1) Appuyez sur le bouton MENU de la télécommande.

(2) Avec les touches directionnelles, appuyez sur la flèche bas. Lorsque vous êtes sur Keystone, appuyez sur la flèche droite pour entrer dans les paramètres de la correction trapézoïdale.

(3) Pour revenir aux paramètres IMAGE/AUDIO/OPTION, sans rien de sélectionné, appuyez sur le bouton MENU.

|        | · •    | n # <u>* ∧</u> +        |        |
|--------|--------|-------------------------|--------|
|        |        | Keystone Model<br>Roset |        |
|        |        |                         |        |
| € Move | 📕 Menu | OK Enter                | Return |

### Politique de garantie

Ce produit est conforme à la loi sur la garantie en vigueur dans le pays d'achat. Lorsque vous avez un problème que vous ne pouvez pas résoudre, vous devez accéder au site www.prixton.com et cliquer sur l`option de contact pour nous envoyer votre formulaire d`assistance.

Les caractéristiques techniques et électriques ici correspondent à des unités spécifiques et pourraient être modifiées sans préavis afin d'améliorer le matériel.

#### Déclaration De Conformité Simplifiée

La Trastienda Digital SL, en tant que propriétaire de la marque Prixton, située dans Avenida Cervantes 49, módulo 25, Basauri 48970, Bizkaia, déclare que le type d'équipement radioélectrique indiqué ci-dessous est le suivant :

| MARQUE  | MODÈLE  | DESCRIPTION | CATÉGORIE |
|---------|---------|-------------|-----------|
| Prixton | MATISSE | Projector   | Image     |

Est conforme à la directive 2014/53/UE du Parlement européen et du Conseil du 16 avril 2014.

Le texte intégral de la déclaration de conformité de l'UE est disponible sur Internet à l'adresse suivante : www.prixton.com

·

LA TRASTIENDA DIGITAL

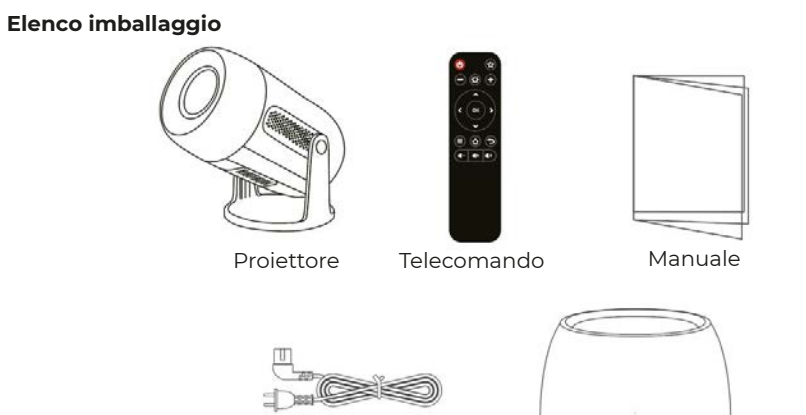

Cavo di alimentazione

Copertura obiettivo

# Avviso

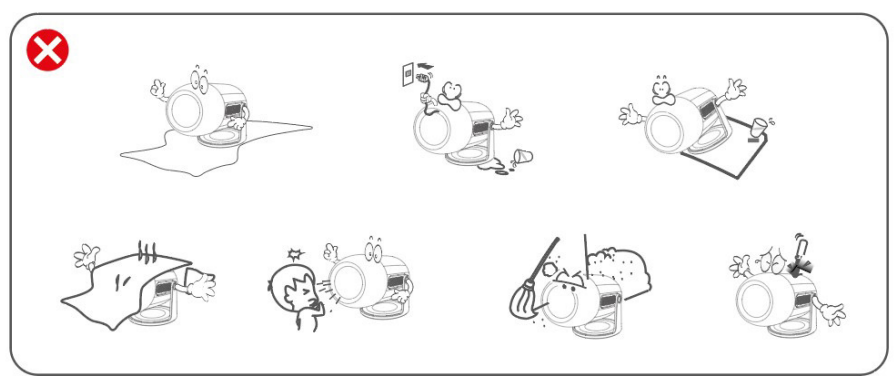

# Panoramica delle funzioni

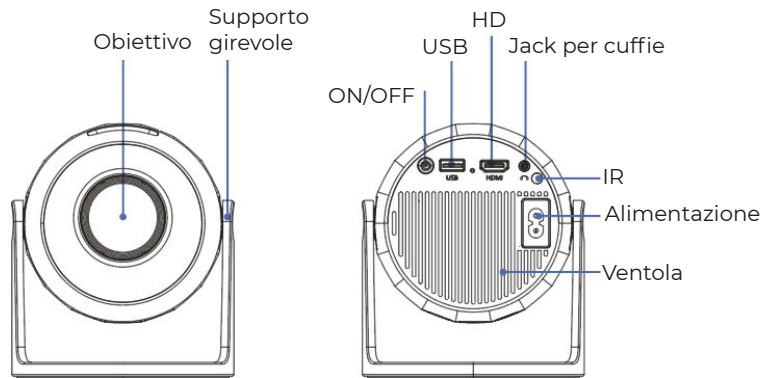

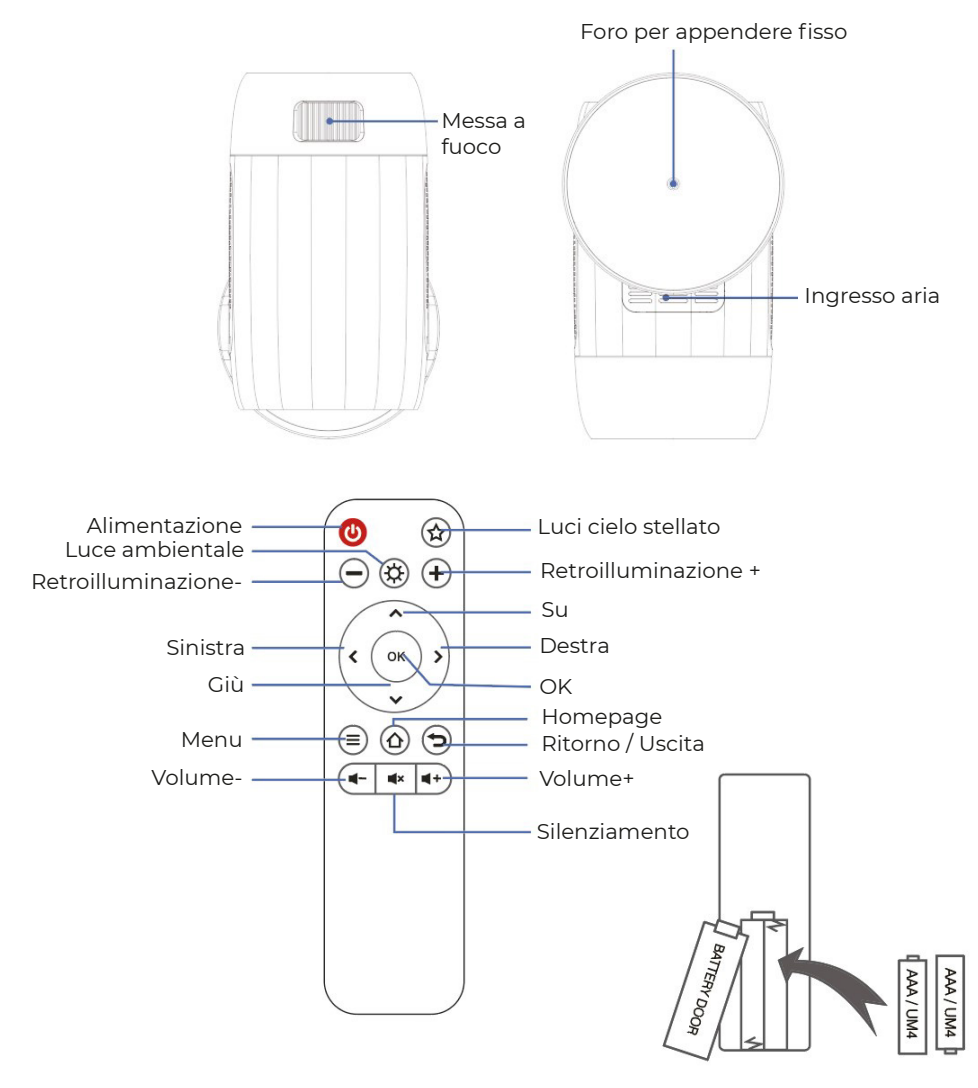

## DICHIARAZIONE E AVVISI SULLE BATTERIE

Rimuovere il coperchio del vano batterie sul retro del telecomando, scorrendo delicatamente per aprirlo. Il coperchio delle batterie può essere sollevato. Inserire le batterie corrette, facendo riferimento ai segni di polarità. Infine, sostituire il coperchio.

#### NOTA:

• Quando ricevi il prodotto e scopri che le batterie del telecomando sono gonfie o ammorbidite, non utilizzarle prima di cambiarle.

- · Le batterie non devono essere esposte a calore eccessivo, come la luce solare o il fuoco.
- · Assicurarsi che le batterie siano installate correttamente in base alla polarità.
- · Utilizzare solo batterie dello stesso tipo o equivalenti raccomandati.
- Non smaltire le batterie nel fuoco, potrebbero esplodere o perdere sostanze. Non tentare di ricaricare una batteria.
- Non mescolare batterie vecchie e nuove.
- Non mescolare batterie alcaline, standard (carbonio-zinco) o ricaricabili (ni-cad, ni-mh, ecc.).

### **EFFETTO DI ILLUMINAZIONE**

Il proiettore simula una suggestiva via lattea attraverso aurore e stelle rotanti. Questo proiettore di luci ha 4 livelli di luminosità e 3 effetti luminosi. Ha anche una modalità di ciclo luminoso che consente al proiettore di creare facilmente un'atmosfera romantica, rilassante o da sogno. Premi il pulsante della luce stellata sul telecomando per proiettare l'immagine del cielo stellato.

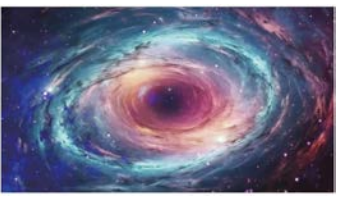

#### LUCI DEL CIELO STELLATO

6 video delle luci del cielo stellato possono essere selezionati. È possibile regolare il video precedente e il video successivo.

### LUCE AMBIENTALE

Metti la copertura dell'obiettivo quando usi la luce ambientale per aumentare l'atmosfera romantica della luce. Sette colori di luce possono essere selezionati.

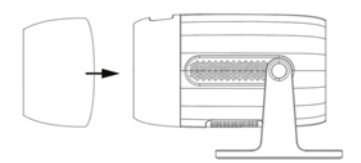

### Avvio rapido

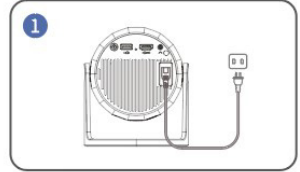

Inserire il cavo di alimentazione in una presa

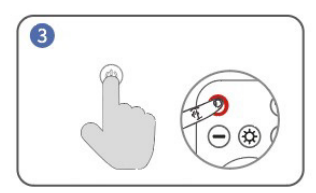

Accendere. Premi il pulsante di accensione per accendere il proiettore.

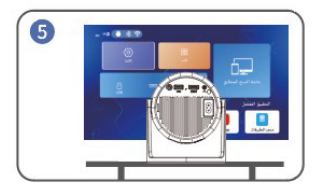

Torna all'interfaccia "home" e seleziona la piattaforma video a cui desideri accedere.

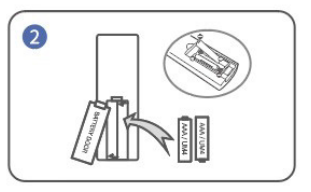

Installare le batterie nel telecomando

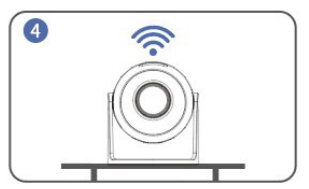

Connettersi alla rete

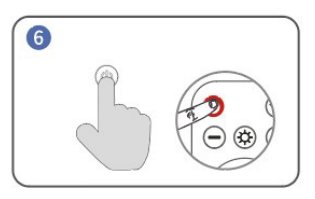

Spegnere. Premi il pulsante di accensione e seleziona SÌ per spegnere il proiettore.

### Suggerimenti:

Per prolungare la durata del proiettore, si consiglia vivamente di scollegare completamente il cavo di alimentazione dopo ogni utilizzo, specialmente durante lunghi periodi di non utilizzo. Dopo che il proiettore è stato collegato alla presa di corrente, ci vogliono 10 secondi affinché il sistema rilevi l'accensione, quindi si prega di attendere 10 secondi prima di premere il pulsante di accensione per accenderlo.

La parte inferiore del dispositivo è l'ingresso d'aria, quindi non posizionare il dispositivo su oggetti come asciugamani.

### DISTANZA E DIMENSIONE DI PROIEZIONE

La schermata di proiezione consigliata è di circa 100-120 pollici con una distanza di circa 2,66-3,19 metri.

Per migliorare la chiarezza delle immagini proiettate, si consiglia di creare un ambiente buio e utilizzare uno schermo da proiezione di alta qualità. Questi fattori lavorano insieme per offrire un'esperienza visiva straordinaria e coinvolgente.

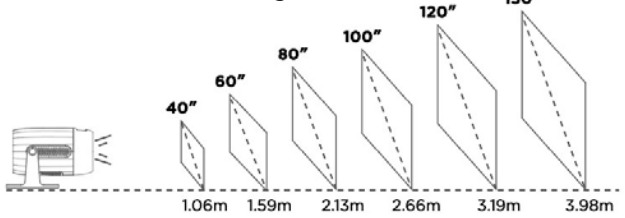

### MODALITÀ DI PROIEZIONE

Se desideri appendere il proiettore al soffitto, sarà necessario un supporto per proiettore. Se desideri proiettare in modo diverso, seleziona la modalità corrispondente nella pagina delle impostazioni.

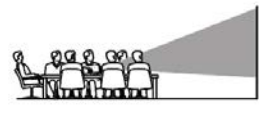

Tavolo anteriore

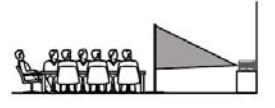

Tavolo posteriore

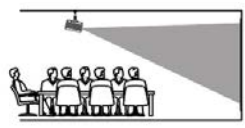

Soffitto anteriore

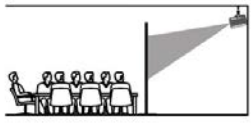

Soffitto posteriore

### **Connessione USB**

a. Inserisci la chiavetta USB o il disco rigido di archiviazione nella porta USB e scegli USB come sorgente dal menu.

(L'icona USB sull'interfaccia principale diventerà blu dopo che la USB è stata inserita. Se l'icona USB sull'interfaccia non diventa blu, devi reinserirla o verificare se il disco USB è danneggiato.)

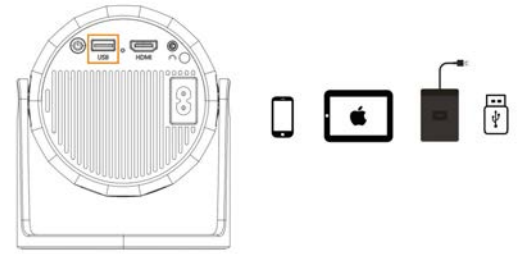

USB 1: Connessione telefono/tavoletta "Messa a fuoco schermo" + Ricaricabile + Disco USB leggibile

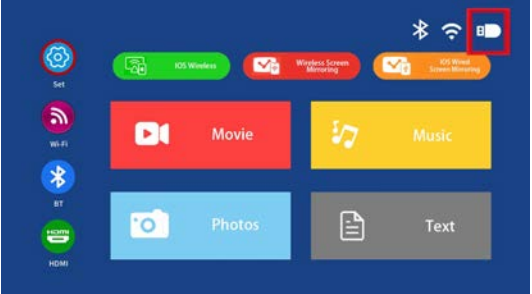

#### Formati multimediali supportati b. Scegli il contenuto che desideri riprodurre.

| File         | Formato | Suffisso        | Decodifica  |
|--------------|---------|-----------------|-------------|
|              | MPEG1   | .dat\.mpg\.mpeg | \           |
|              | MPEG2   | .mpg            | \           |
| Riproduzione | MPEG4   | .avi∖.mp4       | DIVX,XVID   |
| Video        | H264    | .mkv\.mov       | H.264       |
|              | MJPEG   | .avi            | $\setminus$ |
| Piproduzione | JPEG    | .jpg            | \           |
| Immagini     | ВМР     | .bmp            | $\setminus$ |
|              | PNG     | .png            | $\setminus$ |
| Riproduzione | MP3     | .mp3            |             |
| Audio        | M4A     | .mp4            | $\setminus$ |

#### **Connessione wireless**

a. Seleziona "Impostazioni BT". Configura il tuo BT.

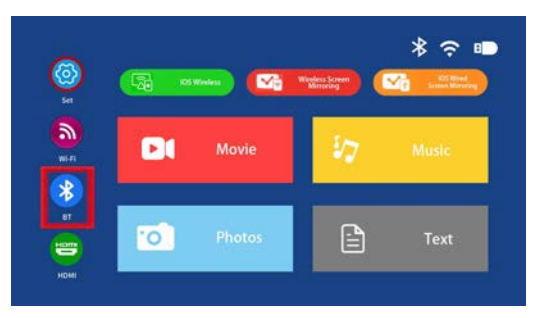

b. Premi il tasto "OK" per attivare il BT.

c. Seleziona "Cerca dispositivi" e premi il tasto "OK" per cercare gli speaker BT nelle vicinanze.

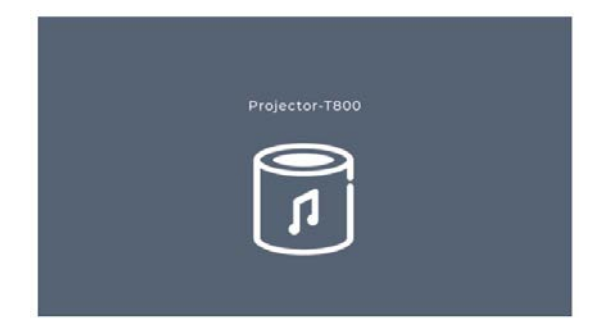

d. Seleziona il tuo speaker BT dalla lista, premi il tasto "OK" per connetterti (associarlo).

### **Connessione HD**

a. Usa la porta HD per connettere computer e dispositivi compatibili con HD. Una volta connesso, seleziona la sorgente del segnale HD.

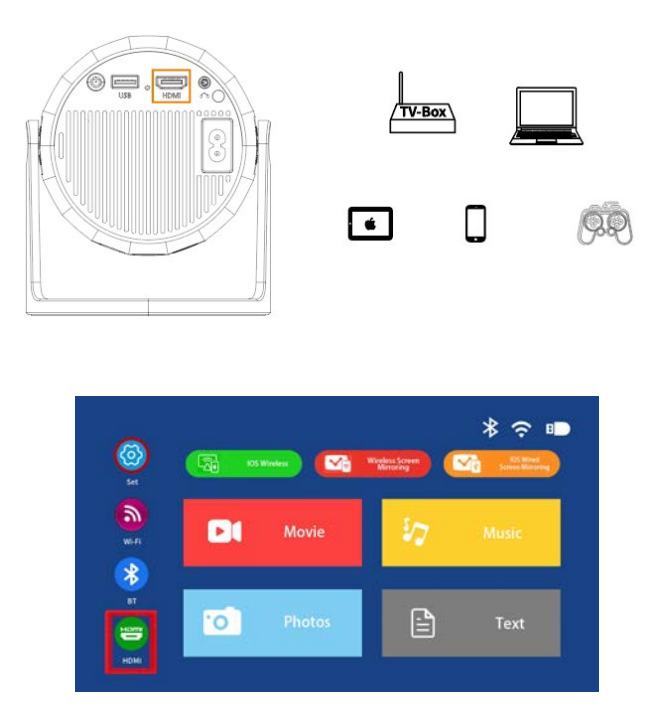

### Suggerimenti

È necessario un cavo Mini Display Port to HD, un adattatore Thunderbolt to HD per essere compatibile con Apple iMac, MacBook, Surface, ThinkPad.

Risoluzioni supportate:

576P, 480P, 720P, 1080P, 640x480, 800x600, 1024x768, 1280x1024, 1280x720, 1440x900, 1366x768, 1920x1080, 1280x800, 1440x960, 680x1050.

#### Connessione audio 3,5 mm

a. Usa un jack audio da 3,5 mm per collegare cuffie e altoparlanti.

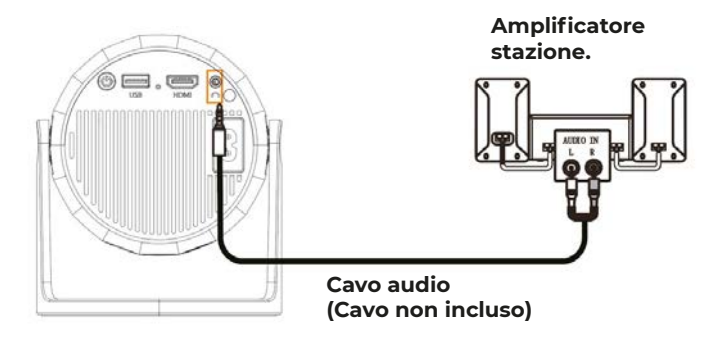

#### Mirroring dello schermo wireless WiFi

### b. Per iPhone/iPad/iPod touch (sistema iOS)

Streaming con la tua connessione WiFi (connessione wireless) Passo 1. Accendi il proiettore e seleziona "WiFi". Imposta la tua connessione WiFi.

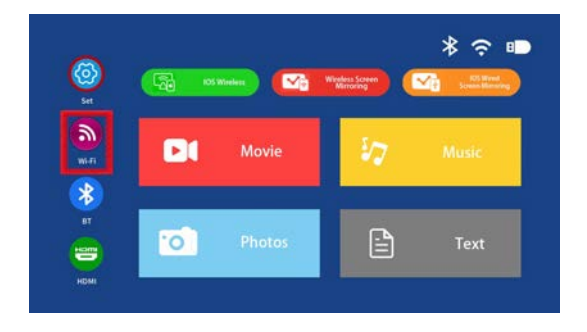

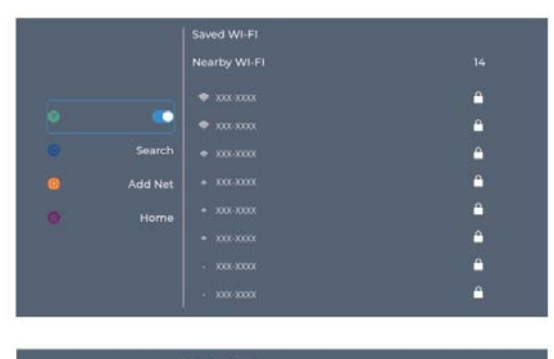

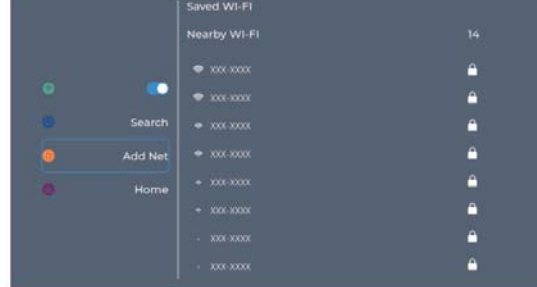

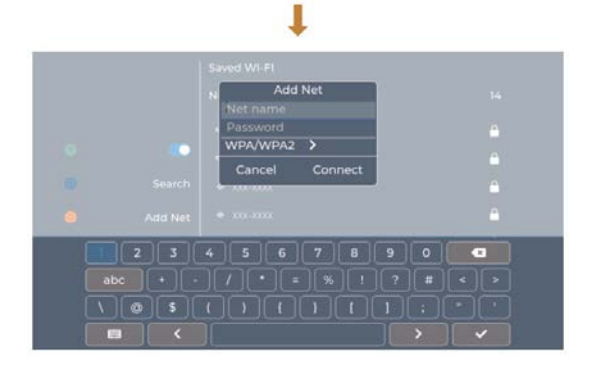

Passo 2. Vai su "iOS Cast".

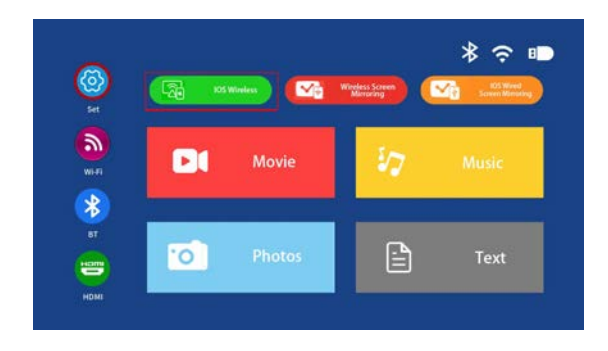

Passo 3. Connetti il tuo iPhone/iPad alla stessa rete WiFi. Apri "Screen Mirroring" sul tuo dispositivo e clicca per connetterti.

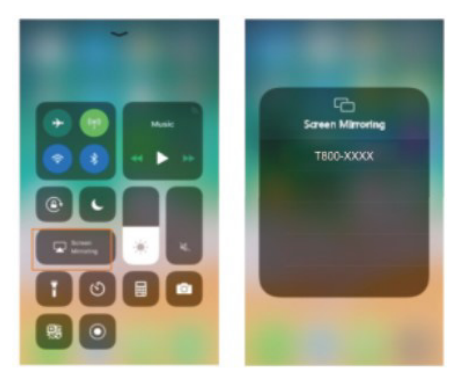

c. Connessione wireless al sistema Android

Per utilizzare questa funzione, il tuo dispositivo Android deve supportare la funzione Multi-schermo/Display wireless.

Passo 1. Accendi il proiettore e seleziona "Miracast".

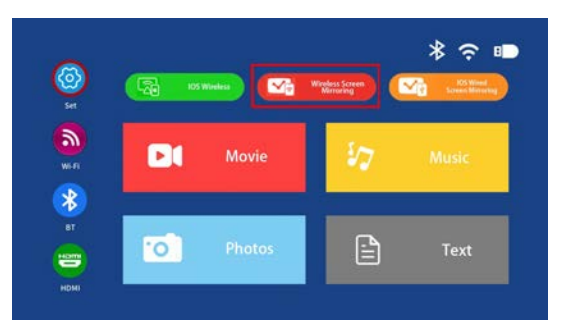

Passo 2. Vai su "WiFi" del dispositivo Android e seleziona la tua rete WLAN.

Passo 3. Attiva la funzione Multi-schermo sul tuo dispositivo Android, cerca il proiettore, selezionalo e clicca per connetterti. Dopo una connessione riuscita, lo schermo del tuo dispositivo Android verrà proiettato sulla parete/schermo.

Nota:

Assicurati che il tuo dispositivo mobile sia a meno di 1 metro di distanza dal proiettore quando utilizzi la connessione wireless.

Alcuni dispositivi mobili non supportano il mirroring dello schermo.

#### Esempio:

Connessione a un telefono mobile.

Passo 1. Accendi il proiettore e seleziona "Miracast" come sorgente di ingresso per il mirroring dello schermo.

Passo 2. Vai nelle "Impostazioni" del telefono e attiva il Wi-Fi.

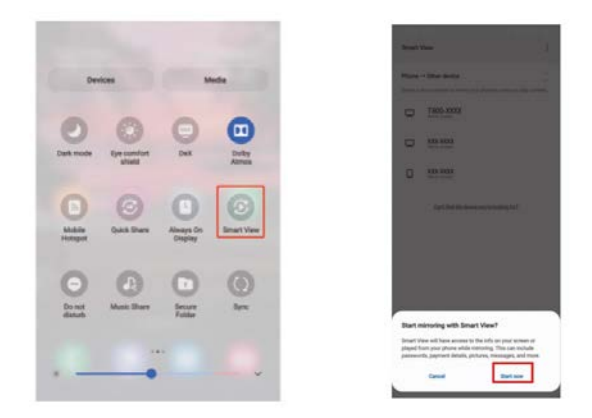

#### Impostazioni Menu IMPOSTAZIONE - IMMAGINE Per accedere al menu delle impostazioni IMMAGINE:

Premi il tasto MENU sul telecomando.

Con i tasti direzionali, premi il tasto freccia destra per entrare nelle impostazioni IMMAGINE. Per tornare al menu PICTURE/AUDIO/OPTION, senza nulla selezionato, premi il tasto MENU.

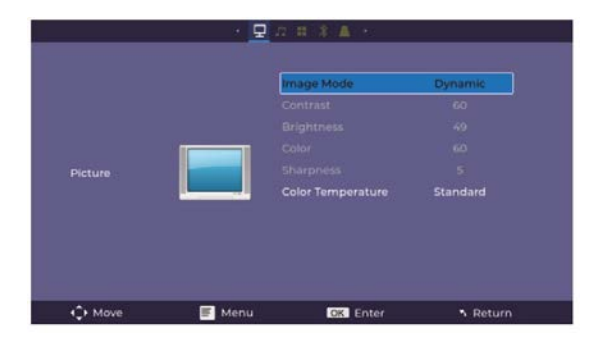

### MODI IMMAGINE:

Standard, Soft, Vivid, User (contrasto, luminosità, nitidezza, colore). **TEMPERATURA COLORE:** 

Regola tra Media, Fredda, Calda.

#### **IMPOSTAZIONI - SUONO**

Per accedere al menu delle impostazioni SUONO:

Premi il tasto MENU sul telecomando.

Con i tasti direzionali, premi il tasto freccia giù, quando sei su SUONO, premi il tasto freccia destra per entrare nelle impostazioni SUONO.

Per tornare al menu PICTURE/AUDIO/OPTION, senza nulla selezionato, premi il tasto MENU.

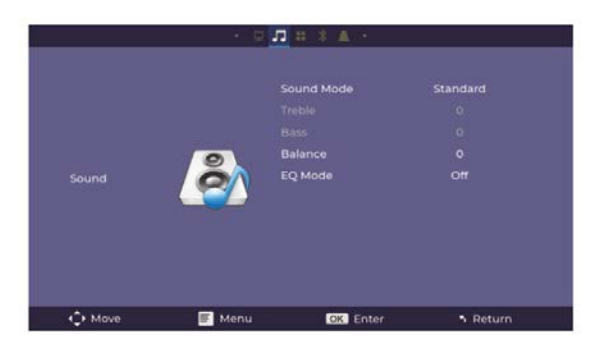

### MODI SUONO:

Standard, Musica, Film, Sport, User

Quando sei in modalità User, puoi regolare altre impostazioni come Alti e Bassi.

#### **BILANCIAMENTO:**

Regola il bilanciamento audio tra il diffusore sinistro e destro.

#### Modalità EQ:

Regola tra ON o OFF.

#### **IMPOSTAZIONI - OPZIONI**

Per accedere al menu delle impostazioni OPZIONI:

Premi il tasto MENU sul telecomando.

Con i tasti direzionali, premi il tasto freccia giù, quando sei su OPZIONE, premi il tasto freccia destra per entrare nelle impostazioni OPZIONE.

Per tornare al menu PICTURE/AUDIO/OPTION, senza nulla selezionato, premi il tasto MENU.

|       | OSD Language     | English    |
|-------|------------------|------------|
|       | Flip             | Back Table |
|       | Factory Reset    |            |
|       | Software Upgrade |            |
| ption | Auto Sleep       | Off        |
|       | OSD Timer        |            |
|       | Window Zoom      |            |
|       | Video Delay      |            |
|       |                  |            |

LINGUA OSD: Regola tra le lingue, con l'inglese come predefinito.

Flip: Attiva questa funzione per ruotare lo schermo.

Ripristino di fabbrica: Premi Sì per ripristinare le impostazioni del proiettore e il dispositivo. Aggiornamento software: Attiva questa funzione per aggiornare il software.

Auto Sleep: Imposta il timer per lo spegnimento automatico.

Timer OSD: Attiva questa funzione e imposta il timeout per uscire.

Zoom finestra: Zoom.

Ritardo video: Quando il Bluetooth trasmette video, puoi regolare per risolvere il problema di sincronizzazione.

Informazioni sulla versione: Visualizza le informazioni sul proiettore.

### **IMPOSTAZIONI - DISPOSITIVO BT**

Per accedere al menu delle impostazioni del dispositivo BT:

Premi il tasto MENU sul telecomando.

Con i tasti direzionali, premi il tasto freccia giù, quando sei su Dispositivo BT, premi il tasto freccia destra per entrare nelle impostazioni del dispositivo BT.

Per tornare al menu PICTURE/AUDIO/OPTION, senza nulla selezionato, premi il tasto MENU.

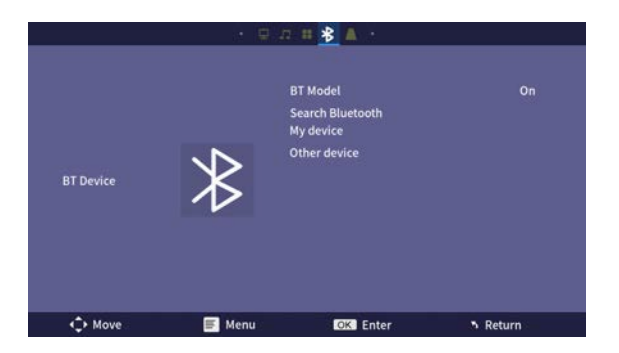

#### IMPOSTAZIONI - MENU Keystone

Per accedere al menu delle impostazioni Keystone:

Premi il tasto MENU sul telecomando.

Con i tasti direzionali, premi il tasto freccia giù, quando sei su Keystone, premi il tasto freccia destra per entrare nelle impostazioni Keystone.

Per tornare al menu PICTURE/AUDIO/OPTION, senza nulla selezionato, premi il tasto MENU.

|                          | • 👳    | n # \$ 🔼 ·              |                            |
|--------------------------|--------|-------------------------|----------------------------|
|                          |        | Keystone Model<br>Roset |                            |
|                          |        |                         |                            |
|                          |        |                         |                            |
| <ul> <li>Move</li> </ul> | 🗐 Menu | OK Enter                | <ul> <li>Return</li> </ul> |

## Politica di garanzia

Questo prodotto è conforme alla legge di garanzia vigente nel suo paese di acquisto. Quando hai un problema che non puoi risolvere, devi accedere al sito www.prixton.com e fare clic sull`opzione di contatto per inviarci il tuo modulo di assistenza.

Le caratteristiche tecniche ed elettriche qui riportate corrispondono alle unità tipiche e possono essere modificate senza preavviso per migliorare le qualità del dispositivo.

### Dichiarazione Di Conformità Ue Semplificata

Con la presente, La Trastienda Digital SL come proprietaria del marchio commerciale Prixton, situata presso Avenida Cervantes 49, módulo 25, Basauri 48970, Bizkaia, dichiara che il tipo di apparecchiatura radioelettrica che si mostra qui di seguito:

| MARCA   | MODELLO | DESCRIZIONE | CATEGORIA |  |
|---------|---------|-------------|-----------|--|
| Prixton | MATISSE | Projector   | Image     |  |

È conforme alla Direttiva 2014/53/UE del Parlamento Europeo e della commissione del 16 aprile 2014.

Il testo completo della dichiarazione di conformità UE è disponibile a questo indirizzo web: www.prixton.com

LA TRASTIENDA DIGITAL

## Verpackungsliste

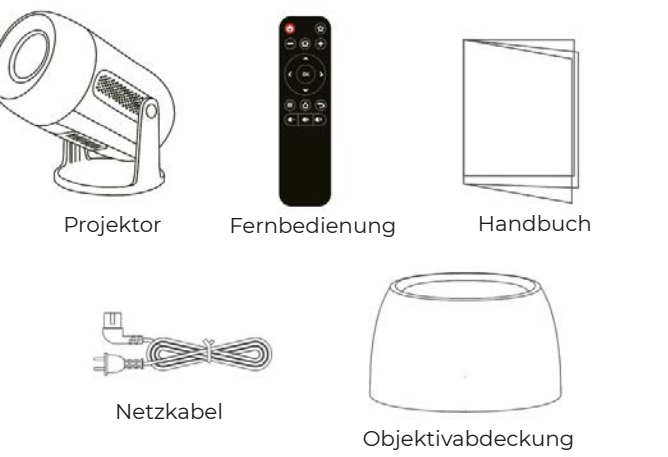

## Hinweis

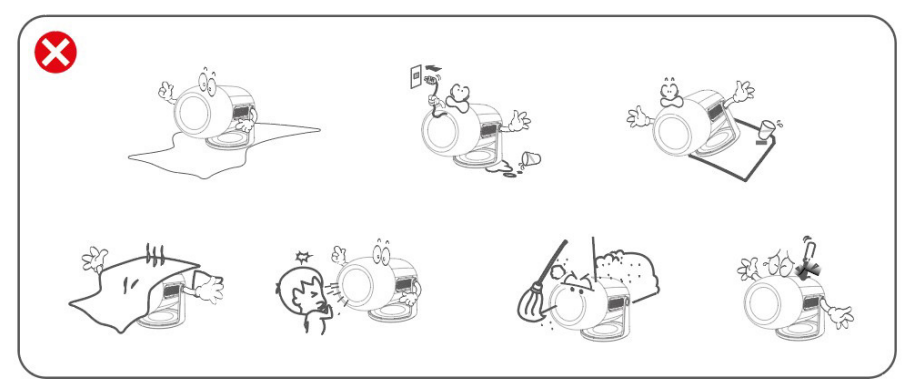

# Funktion Übersicht

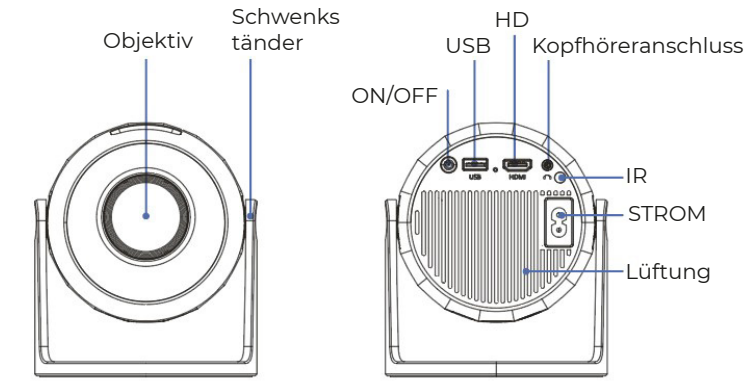

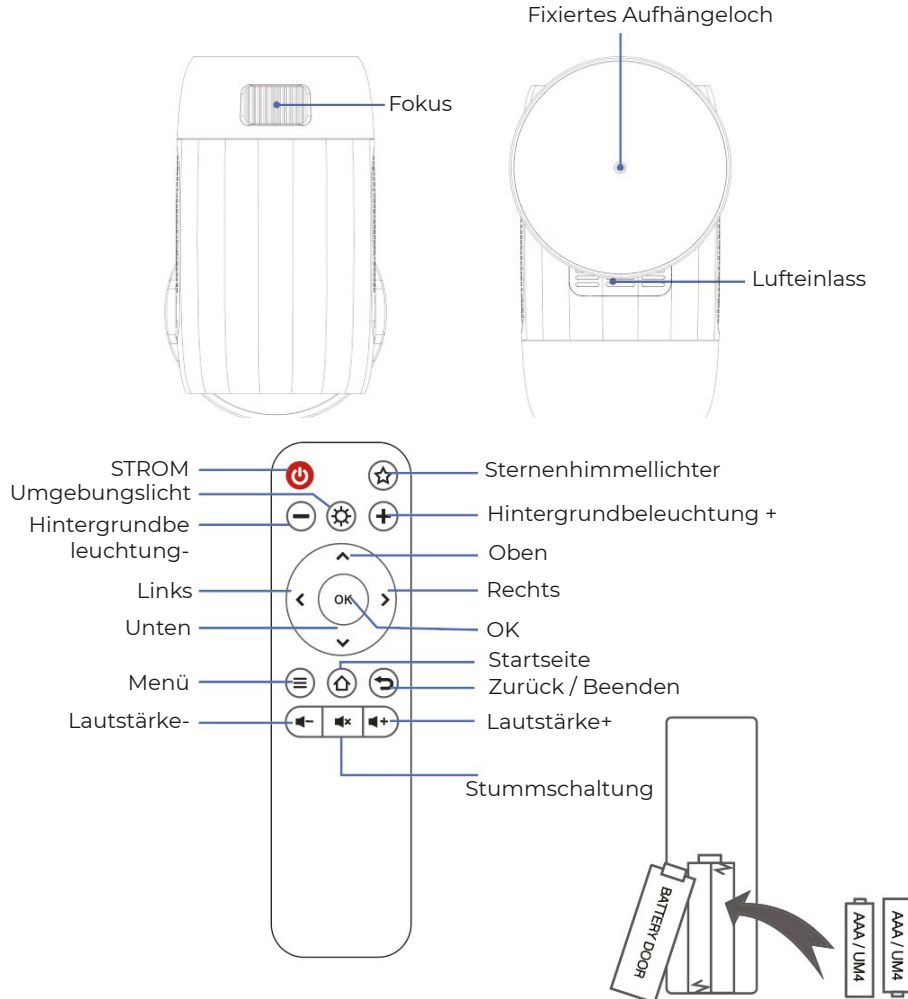

# BATERIEERKLÄRUNG UND HINWEISE

Entfernen Sie die Abdeckung des Batteriefachs auf der Rückseite Ihrer Fernbedienung, indem Sie diese vorsichtig zur Seite schieben. Die Batterieabdeckung kann dann abgehoben werden. Setzen Sie die richtigen Batterien ein, unter Beachtung der Polaritätsmarkierungen. Ersetzen Sie schließlich die Abdeckung.

#### **HINWEIS:**

• Wenn Sie das Produkt erhalten und feststellen, dass die Batterien der Fernbedienung angeschwollen oder erweicht sind, verwenden Sie diese bitte nicht, bevor Sie sie ausgetauscht haben.

• Batterien dürfen keiner übermäßigen Wärme ausgesetzt werden, wie z. B. Sonneneinstrahlung oder Feuer.

· Achten Sie darauf, dass die Batterien korrekt polarisiert installiert werden.

 $\cdot$  Es dürfen nur die gleichen oder gleichwertigen Batterietypen wie empfohlen verwendet werden.

• Entsorgen Sie Batterien nicht im Feuer, da sie explodieren oder auslaufen können. Versuchen Sie nicht, eine Batterie wieder aufzuladen.

• Mischen Sie keine alten und neuen Batterien.

• Mischen Sie keine alkalischen, Standard- (Kohlenstoff-Zink) oder wiederaufladbaren (Ni-Cd, Ni-MH, etc.) Batterien.

### LICHTEFFEKT

Der Projektor simuliert eine traumhafte Milchstraße mit rotierenden Polarlichtern und Sternen. Dieser Lichtprojektor verfügt über 4 Helligkeitsstufen und 3 Lichteffekte. Er bietet außerdem einen Lichtzyklus-Modus, mit dem der Projektor ganz einfach eine romantische, entspannende oder traumhafte Atmosphäre schaffen kann. Drücken Sie die "Sternenlicht"-Taste auf der Fernbedienung, um das Sternenhimmel-Bild zu projizieren.

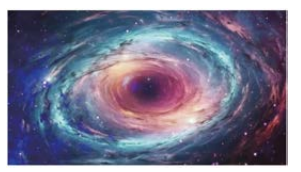

#### STERNENHIMMEL LICHTEFFEKTE

Es können 6 Videos mit Sternenhimmel-Lichteffekten ausgewählt werden. Mit den Tasten "Vorheriges Video" und "Nächstes Video" können die Videos angepasst werden.

### AMBIENTELICHT

Setzen Sie die Objektivabdeckung auf, wenn Sie das Ambientelicht verwenden, um die romantische Atmosphäre des Lichts zu verstärken. Sieben Lichtfarben können ausgewählt werden.

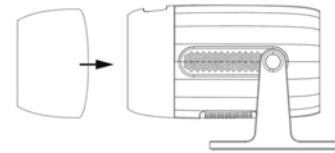

### Schnellstart

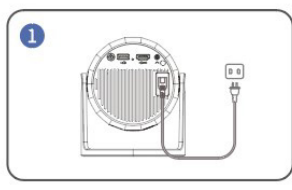

Stecken Sie das Netzkabel in eine Steckdose

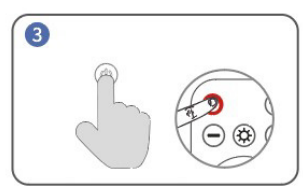

Einschalten. Drücken Sie die Einschalttaste, um den Projektor einzuschalten

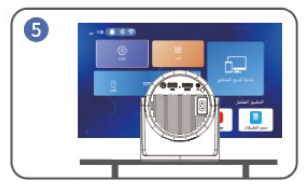

Zur "Home"-Oberfläche zurückkehren und die gewünschte Video-Plattform auswählen

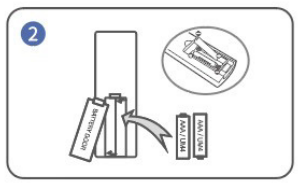

Batterien in die Fernbedienung einsetzen

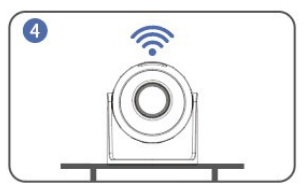

Mit dem Netzwerk verbinden

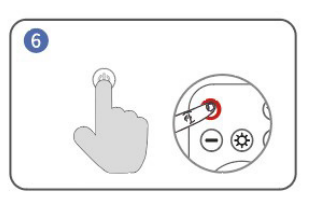

Ausschalten: Drücken Sie die Ein/Aus-Taste und wählen Sie "Ja", um den Projektor auszuschalten

### Tipps:

Um die Lebensdauer des Projektors zu verlängern, empfehlen wir dringend, das Netzkabel nach jedem Gebrauch vollständig zu entfernen, insbesondere bei längerer Nichtbenutzung. Nachdem der Projektor an die Stromversorgung angeschlossen wurde, benötigt das System etwa 10 Sekunden, um den Strom zu erkennen. Bitte warten Sie 10 Sekunden, bevor Sie die Einschalttaste drücken, um den Projektor einzuschalten.

Die Unterseite des Geräts ist der Lufteinlass. Bitte stellen Sie das Gerät nicht auf Gegenstände wie Handtücher.

### **PROJEKTIONSDISTANZ & -GRÖSSE:**

Die empfohlene Bildschirmgröße liegt bei etwa 100-120 Zoll, mit einer Distanz von ca. 2,66-3,19 m. Um die Klarheit Ihrer projizierten Bilder zu verbessern, wird empfohlen, eine dunkle Umgebung zu schaffen und eine hochwertige Projektionsleinwand zu verwenden. Diese Faktoren sorgen gemeinsam für ein visuell beeindruckendes und immersives Seherlebnis.

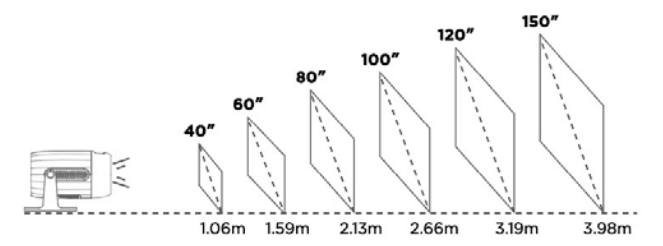

### PROJEKTIONSMODUS

Wenn Sie den Projektor an der Decke aufhängen möchten, wird eine Projektorhalterung benötigt. Wenn Sie in einer anderen Weise projizieren möchten, wählen Sie bitte den entsprechenden Modus auf der Einstellungsseite aus.

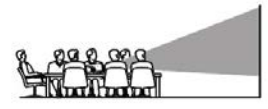

Vorderer Tisch

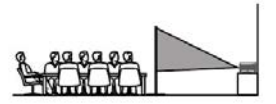

Hinterer Tisch

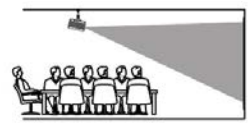

Vorderdecke

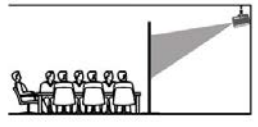

Hinterdecke

### **USB-Verbindung**

a. Stecken Sie den USB-Stick/USB-Speicher in den USB-Anschluss und wählen Sie USB als Quelle im Menü aus.

(Das USB-Symbol auf der Hauptoberfläche wird blau, nachdem der USB-Stick eingesteckt wurde. Wenn das USB-Symbol auf der Oberfläche nicht blau angezeigt wird, müssen Sie ihn erneut einstecken oder überprüfen, ob der USB-Stick defekt ist.)

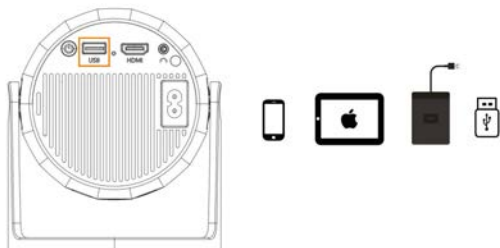

USB 1: Telefon/Tablet verbinden "Screen Mirroring" + wiederaufladbar + lesbarer USB-Stick.

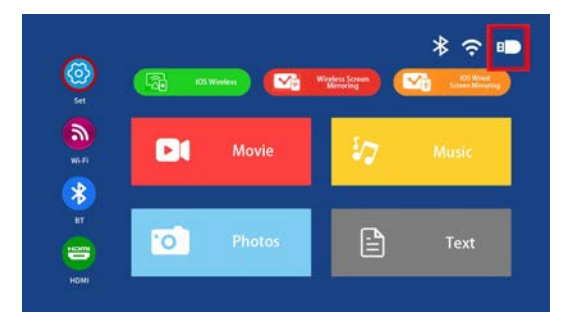

#### Unterstützte Multimedia-Formate b. Wählen Sie den Inhalt aus, den Sie abspielen möchten.

| Datei       | Format | Suffix          | Dekodierung  |
|-------------|--------|-----------------|--------------|
|             | MPEG1  | .dat\.mpg\.mpeg | $\setminus$  |
|             | MPEG2  | .mpg            | \            |
| Video-Wied  | MPEG4  | .avi\.mp4       | DIVX,XVID    |
| cigube      | H264   | .mkv\.mov       | H.264        |
|             | MJPEG  | .avi            | \            |
|             | JPEG   | .jpg            | \            |
| Bild-Wieder | ВМР    | .bmp            | \            |
| gabe        | PNG    | .png            | $\setminus$  |
| Audio-Wied  | MP3    | .mp3            | $\setminus$  |
| ergabe      | M4A    | .mp4            | $\mathbf{N}$ |

#### **Drahtlose Verbindung**

a. Wählen Sie "BT-Einstellungen". Richten Sie Ihr Bluetooth ein.

| <b>(</b>           | (2) 001 | ····   | Windows Screen<br>Minnesing | * 🗢 🗊 |
|--------------------|---------|--------|-----------------------------|-------|
| ж.н<br>Ж.н         |         | Movie  | 17                          | Music |
| BT<br>HETT<br>HOMI | 0       | Photos | A.                          | Text  |

b. Drücken Sie die "OK"-Taste, um Bluetooth zu aktivieren.

c. Wählen Sie "Nach Geräten suchen" und drücken Sie die "OK"-Taste, um nach Bluetooth-Lautsprechern in der Nähe zu suchen.

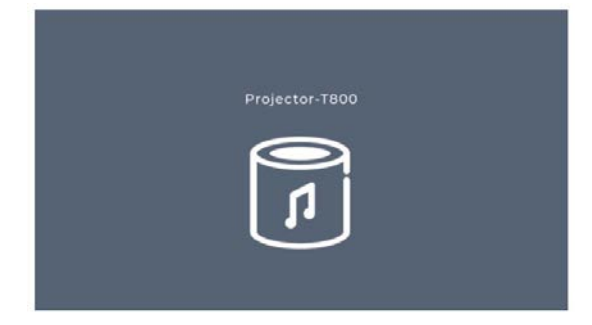

d. Wählen Sie Ihren Bluetooth-Lautsprecher aus der Liste aus und drücken Sie die "OK"-Taste, um eine Verbindung (Kopplung) herzustellen.

#### **HD-Verbindung**

a. Verwenden Sie den HD-Port, um Computer und HD-kompatible Geräte zu verbinden. Sobald die Verbindung hergestellt ist, wählen Sie die HD-Quelle aus.

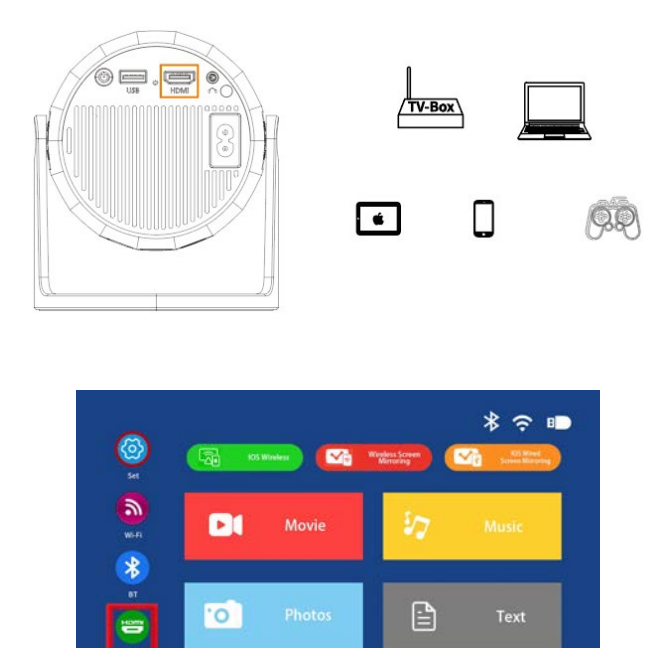

#### **Tipps:**

Ein Mini Display Port zu HD-Kabel oder Thunderbolt zu HD-Adapter wird benötigt, um mit Apple iMac, MacBook, Surface und ThinkPad kompatibel zu sein. Unterstützte Auflösungen:

576P, 480P, 720P, 1080P, 640x480, 800x600, 1024x768, 1280x1024, 1280x720, 1440x900, 1366x768, 1920x1080, 1280x800, 1440x960, 1680x1050.

### 3,5-mm-Audioverbindung

a. Verwenden Sie einen 3,5-mm-Audioanschluss, um Kopfhörer oder Lautsprecher anzuschließen.

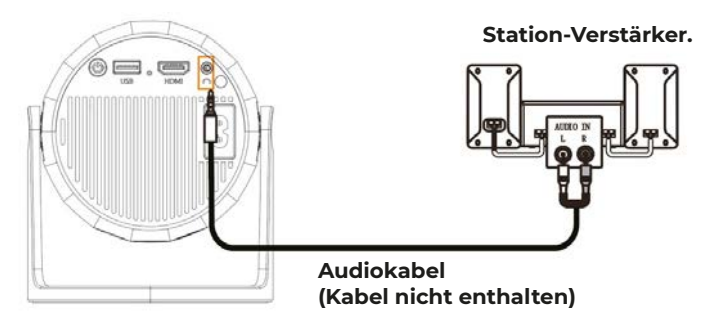

### WiFi kabelloses Bildschirmspiegeln

### b. Für iPhone/iPad/iPod touch (iOS-System)

Streaming mit Ihrem WiFi (kabellose Verbindung)

Schritt 1. Schalten Sie den Projektor ein und wählen Sie "WiFi". Stellen Sie Ihr WiFi ein.

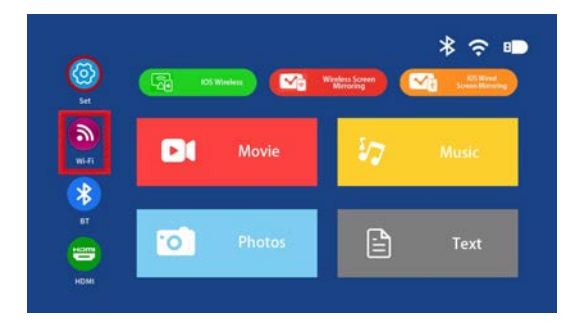

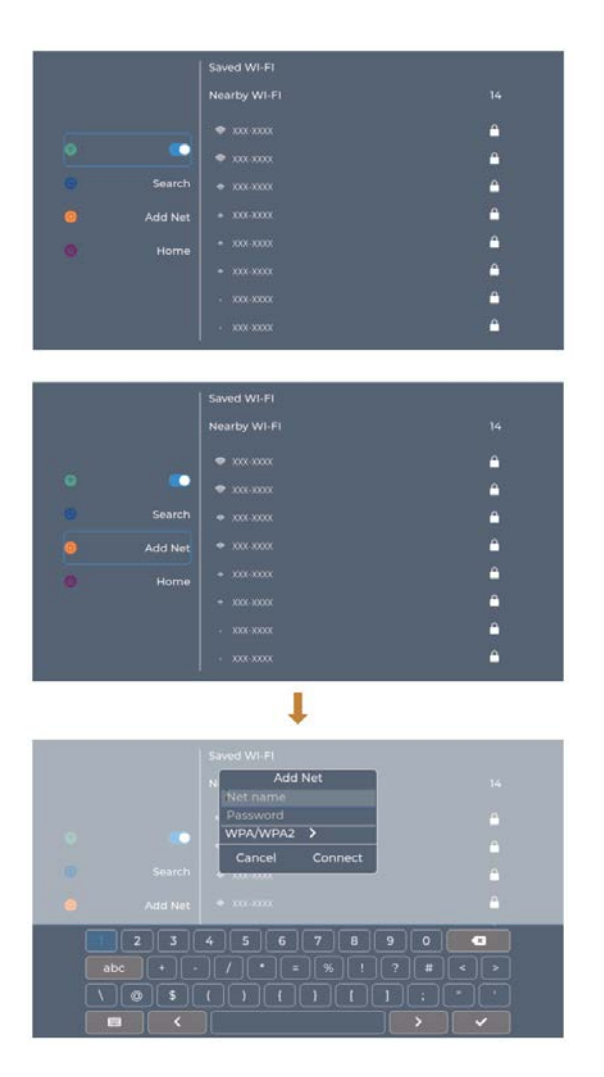

Schritt 2. Gehen Sie zu "iOS Cast".

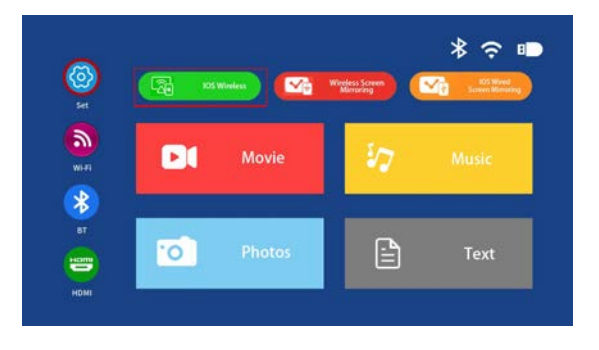

Schritt 3. Verbinden Sie Ihr iPhone/iPad mit dem gleichen WLAN. Öffnen Sie "Bildschirmsynchronisierung" auf Ihrem Gerät und klicken Sie auf "Verbinden".

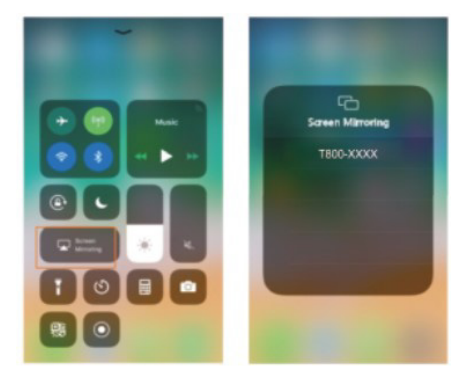

c. Drahtlose Verbindung zum Android-System

Um diese Funktion zu nutzen, muss Ihr Android-Gerät die Funktion "Multi-Screen/Drahtlose Anzeige" unterstützen.

Schritt 1. Schalten Sie den Projektor ein und wählen Sie "Miracast".

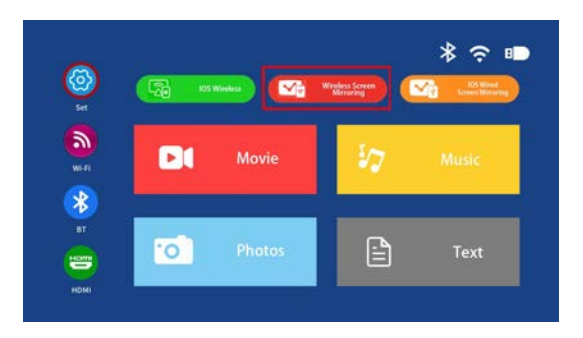

Schritt 2. Gehen Sie zu "WiFi" auf Ihrem Android-Gerät und wählen Sie Ihr WLAN aus. Schritt 3. Aktivieren Sie die Multi-Screen-Funktion auf Ihrem Android-Gerät und suchen Sie nach dem Projektor. Wählen Sie ihn aus und klicken Sie auf "Verbinden". Nach erfolgreicher Verbindung wird der Bildschirm Ihres Android-Geräts auf die Wand/Leinwand projiziert. Bitte beachten Sie:

Stellen Sie sicher, dass sich Ihr Mobilgerät bei der Verwendung der drahtlosen Verbindung innerhalb von 1 Meter (3 Fuß) Entfernung vom Projektor befindet.

Einige Mobilgeräte unterstützen die Bildschirmspiegelung möglicherweise nicht.

### **Beispiel:**

Verbindung mit einem Mobiltelefon.

Schritt 1. Schalten Sie den Projektor ein und wählen Sie "Miracast" Bildschirmspiegelung als Eingabequelle.

Schritt 2. Gehen Sie zu den "Einstellungen" Ihres Telefons und aktivieren Sie Ihr Wi-Fi.

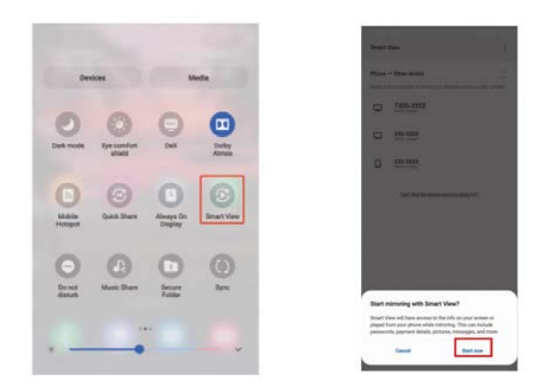

#### Menüeinstellungen BILD-EINSTELLUNGEN Um das Menü BILD-Einstellungen aufzurufen:

Drücken Sie die MENU-Taste auf der Fernbedienung.

Verwenden Sie die Richtungstasten, um nach unten zu gehen und die rechte Pfeiltaste zu drücken, um in das BILD-Menü zu gelangen.

Um zurück zu den Menüs BILD/AUDIO/OPTION zu navigieren, drücken Sie die MENU-Taste, ohne etwas auszuwählen.

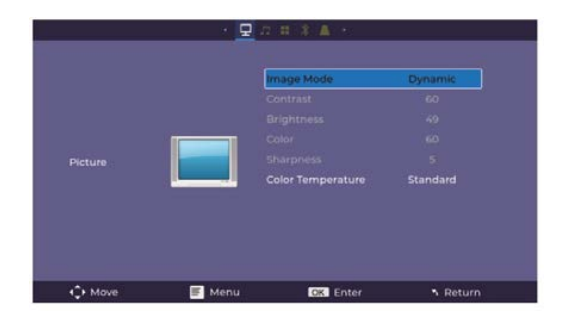

### **BILDMODI:**

Standard, Weich, Lebendig, Benutzerdefiniert (Kontrast, Helligkeit, Schärfe, Farbe)

FARBTEMPERATUR:

Mittel, Kühl, Warm

### **EINSTELLUNG-SOUND**

Um das SOUND-Menü aufzurufen:

Drücken Sie die MENÜ-Taste auf der Fernbedienung.

Mit den Richtungstasten drücken Sie die Pfeiltaste nach unten, bis SOUND ausgewählt ist, und drücken dann die Pfeiltaste nach rechts, um die SOUND-Einstellungen zu öffnen. Um zurück zu PICTURE/AUDIO/OPTION zu navigieren, ohne etwas ausgewählt zu haben, drücken Sie die MENÜ-Taste.

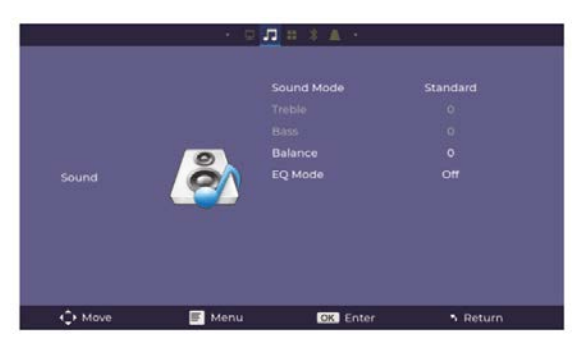

#### SOUND MODI:

Standard, Musik, Film, Sport, Benutzer (In diesem Modus können zusätzliche Einstellungen wie Höhen und Bässe angepasst werden.)

#### BALANCE:

Passen Sie die Audiobalance zwischen dem linken und rechten Lautsprecher an.

#### **EQ-Modus:**

Stellen Sie den EQ-Modus auf AN oder AUS.

#### ZUGRIFF AUF DAS OPTIONEN-MENÜ:

Drücken Sie die MENU-Taste auf der Fernbedienung.

Verwenden Sie die Pfeiltasten, um nach unten zu scrollen und OPTION auszuwählen. Drücken Sie dann die RECHTE Pfeiltaste, um die OPTIONEN-Einstellungen zu öffnen. Um zum Menü BILD, TON oder OPTION zurückzukehren, drücken Sie die MENU-Taste, wenn keine Auswahl getroffen wurde.

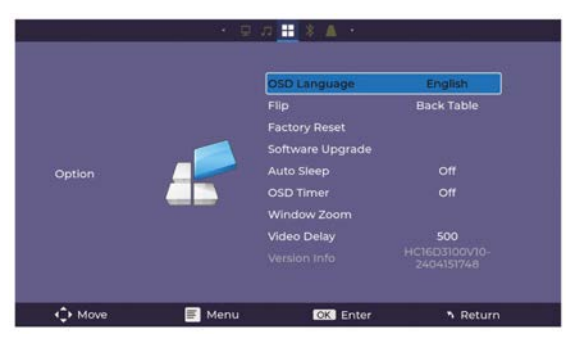

OSD SPRACHE: Wählen Sie die Sprache (Englisch als Standard).

Flip: Aktivieren Sie diese Funktion, um den Bildschirm zu drehen.

Werkseinstellungen zurücksetzen: Drücken Sie "Ja", um die Projekteinstellungen und das Gerät zurückzusetzen.

Software-Upgrade: Aktivieren Sie diese Funktion, um die Software zu aktualisieren. Automatisches Ausschalten: Stellen Sie den Timer für das automatische Ausschalten ein. OSD-Timer: Aktivieren Sie diese Funktion und stellen Sie die Timeout-Zeit ein, um das Menü zu verlassen.

Fenster-Zoom: Verwenden Sie die Zoom-Funktion.

Video-Verzögerung: Wenn Bluetooth Video überträgt, können Sie die Verzögerung anpassen, um Synchronisierungsprobleme zu beheben.

Version INFO: Zeigt Informationen über das Projektor-Modell an.

### So greifen Sie auf das BT-Gerätemenü zu:

Drücken Sie die MENU-Taste auf der Fernbedienung.

Verwenden Sie die Pfeiltasten, um nach unten zu navigieren und wählen Sie BT-Gerät aus. Drücken Sie dann die RECHTE Pfeiltaste, um die BT-Gerät-Einstellungen zu öffnen. Um zurück zu PICTURE / AUDIO / OPTION zu navigieren, drücken Sie erneut die

MENU-Taste, ohne eine Auswahl zu treffen.

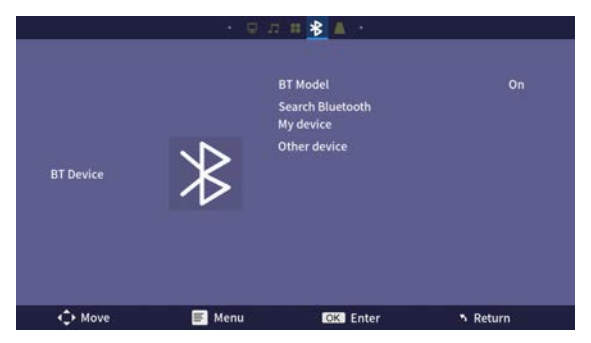

### So greifen Sie auf das Keystone-Menü zu:

Drücken Sie die MENU-Taste auf der Fernbedienung.

Verwenden Sie die Pfeiltasten, um nach unten zu navigieren und wählen Sie Keystone aus. Drücken Sie dann die RECHTE Pfeiltaste, um die Keystone-Einstellungen zu öffnen. Um zurück zu PICTURE / AUDIO / OPTION zu navigieren, drücken Sie erneut die MENU-Taste, ohne eine Auswahl zu treffen.

|          | · 0    | 22 # <u>* 1</u> ·       |        |
|----------|--------|-------------------------|--------|
|          |        | Keystone Model<br>Poset |        |
|          |        |                         |        |
| 4€+ Move | 📻 Menu | OK Enter                | Return |

## Garantiepolitik

Dieses Produkt entspricht dem im Land des Kaufs geltenden Gewährleistungsrecht. Wenn Sie ein Problem haben, das nicht gelöst werden kann, müssen Sie auf das Internet www.prixton.com zugreifen und auf die Kontaktoption klicken, um uns Ihr Unterstützungsformular zu senden.

Die elektrischen und technischen Eigenschaften, die hier genannt wurden, entsprechen typischen Geräten und können ohne Vorankündigung geändert werden, um ein besseres Gerät anzubieten.

### Vereinfachte EU-einverständniserklärung

La Trastienda Digital SL als Inhaber der Handelsmarke Prixton, mit dem Standort Avenida Cervantes 49, módulo 25, Basauri 48970, Bizkaia, erklärt hiermit, dass das im Folgenden detaillierte radioelektrische Gerät:

| MARKE   | MODEL   | BESCHREIBUNG | KATEGORIE |
|---------|---------|--------------|-----------|
| Prixton | MATISSE | Projector    | Image     |

der EU-Richtlinie 2014/53/UE des Europaparlaments und –rats vom 16. April 2014 entspricht.

Der komplette Text der EU-Einverständniserklärung kann unter dem folgenden Link abgerufen werden: www.prixton.com LA TRASTIENDA DIGITAL

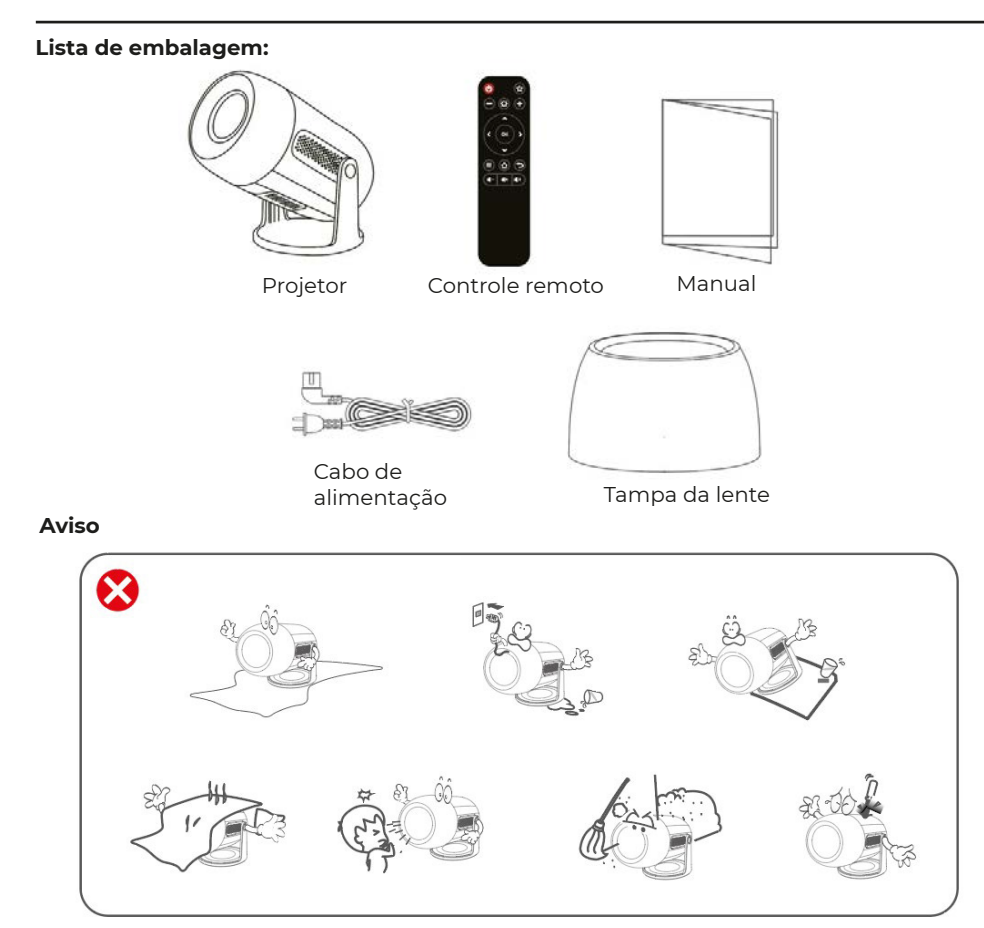

# Visão geral da função

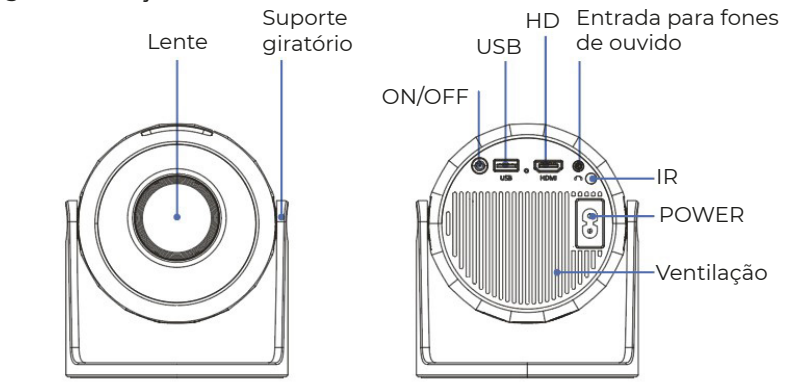

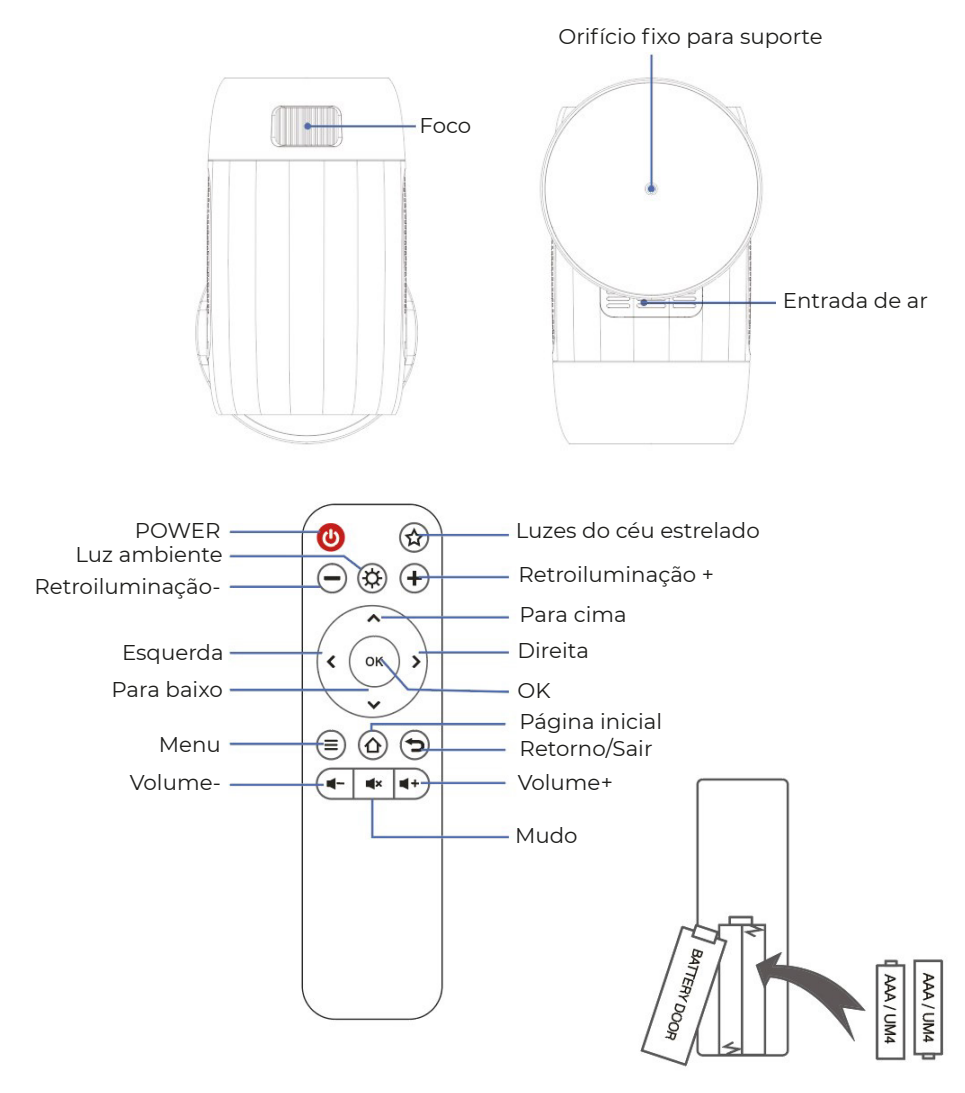

### **DECLARAÇÃO E AVISOS DE BATERIAS**

Remova a tampa do compartimento de baterias na parte traseira do controle remoto, deslizando cuidadosamente para abrir. A tampa da bateria pode então ser removida. Coloque as baterias corretamente, observando as marcações de polaridade. Finalmente, substitua a tampa.

### NOTA:

• Quando receber o produto e encontrar que as baterias do controle remoto estão inchadas ou amolecidas, não use o produto antes de trocá-las. • As baterias não devem ser expostas a calor excessivo, como luz solar ou fogo. • Certifique-se de que as baterias estão instaladas corretamente, observando a polaridade. • Apenas baterias do mesmo tipo ou equivalentes às recomendadas devem ser utilizadas. • Não descarte as baterias no fogo, pois podem explodir ou vazar. Não tente recarregar uma bateria. • Não misture baterias novas e usadas. • Não misture baterias alcalinas, padrão (carbono-zinco) ou recarregáveis (ni-cd, ni-mh, etc.).

### EFEITO DE ILUMINAÇÃO

O projetor simula uma sonhadora galáxia Via Láctea através da aurora rotativa e estrelas. Este projetor de luz possui 4 níveis de brilho e 3 efeitos de luz. Ele também tem um modo de ciclo de luz que pode nos ajudar a criar facilmente qualquer ambiente romântico, relaxante ou sonhador. Pressione o botão de luz das estrelas no controle remoto para projetar a imagem do céu estrelado.

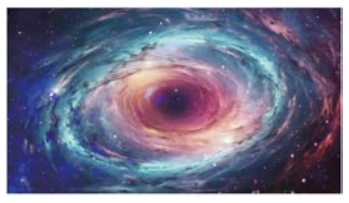

#### LUZ DO CÉU ESTRELADO

6 vídeos de céu estrelado podem ser selecionados, com botões de vídeo anterior e próximo ajustáveis.

#### 2. LUZ AMBIENTE

Coloque a tampa da lente ao usar a luz ambiente para aumentar a atmosfera romântica da luz. Sete cores de luz podem ser selecionadas.

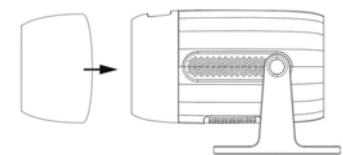

### Início rápido

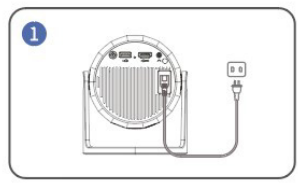

Conecte o cabo de alimentação em uma tomada

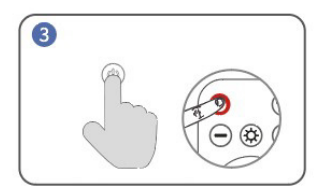

Ligue. Pressione o botão de energia para ligar o projetor

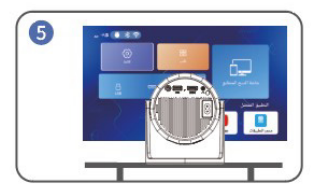

Volte para a interface "inicial" e selecione a plataforma de vídeo que você deseja acessar.

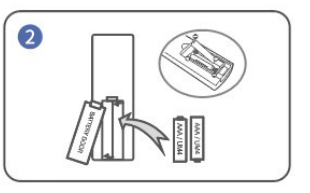

Instale as baterias no controle remoto

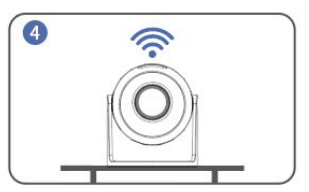

Conecte-se à rede.

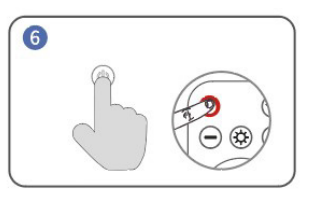

Desligar. Pressione o botão de energia e selecione SIM para desligar o projetor.

### Dicas:

Para prolongar a vida útil do projetor, recomendamos fortemente desconectar completamente o cabo de alimentação após cada uso, especialmente durante períodos de não utilização prolongados. Após o projetor ser conectado à fonte de energia, leva cerca de 10 segundos para o sistema detectar que está ligado. Portanto, aguarde 10 segundos antes de pressionar o botão de energia para ligá-lo. A parte inferior do aparelho é a entrada de ar, por isso, não coloque a máquina sobre itens como toalhas.

## DISTÂNCIA E TAMANHO DE PROJEÇÃO

A tela de projeção recomendada é de cerca de 100-120 polegadas, com uma distância de aproximadamente 2,66-3,19m.

Para melhorar a clareza das imagens projetadas, recomenda-se criar um ambiente escuro e usar uma tela de projeção de alta qualidade. Esses fatores trabalham juntos para proporcionar uma experiência de visualização visualmente impressionante e imersiva.

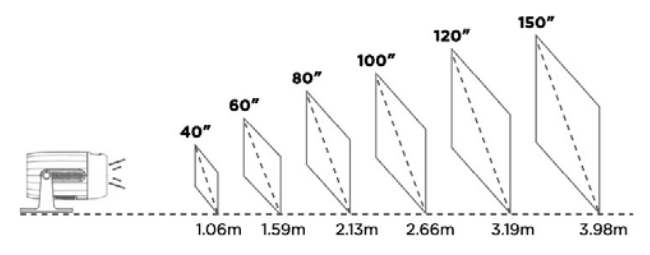

## MODO DE PROJEÇÃO

Se você deseja pendurar o projetor no teto, será necessário um suporte para projetor. Se você deseja projetar de uma maneira diferente, selecione o modo correspondente na página de configurações.

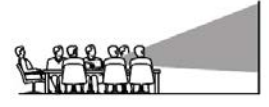

Front table

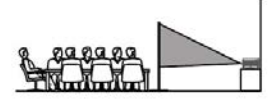

Rear table

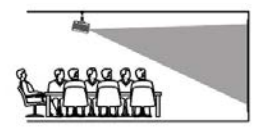

Front ceiling

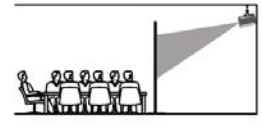

Rear ceiling

# Conexão USB

a. Insira o pen drive ou disco rígido de armazenamento na porta USB e escolha USB como fonte no menu.

(O ícone USB na interface principal ficará azul após a inserção do USB. Se o ícone USB na interface não ficar azul, você precisará inserir novamente ou verificar se o disco USB está com defeito.)

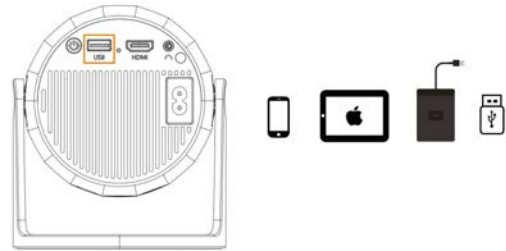

USB 1: Conexão com telefone/tablet "Espelhamento de tela" + Recarregável + Disco USB legível

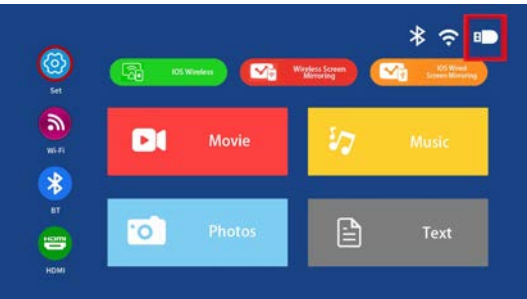

# Formatos multimídia suportados

b. Selecione o conteúdo que você deseja reproduzir.

| Arquivo    | Formato | Sufixo          | Decodificação |
|------------|---------|-----------------|---------------|
|            | MPEG1   | .dat\.mpg\.mpeg | \             |
|            | MPEG2   | .mpg            | \             |
| Reproduçã  | MPEG4   | .avi\.mp4       | DIVX,XVID     |
| o de video | H264    | .mkv\.mov       | H.264         |
|            | MJPEG   | .avi            | \             |
| Reproduçã  | JPEG    | .jpg            | \             |
| o de       | ВМР     | .bmp            | $\backslash$  |
| Imagem     | PNG     | .png            | $\backslash$  |
| Reproduçã  | MP3     | .mp3            | $\backslash$  |
| o de Áudio | M4A     | .mp4            | $\backslash$  |

### Conexão sem fio

a. Selecione "Configurações de BT" para configurar o seu Bluetooth.

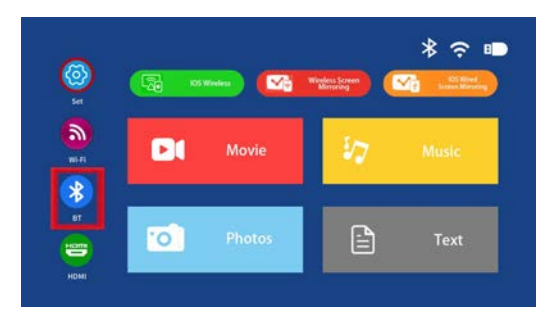

b. Pressione a tecla "OK" para ativar o BT.

c. Selecione "Procurar dispositivos" e pressione a tecla "OK" para procurar alto-falantes BT próximos.
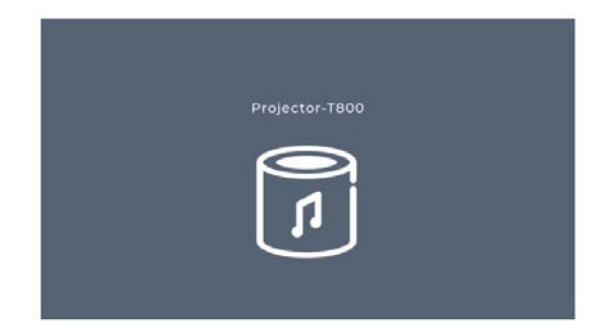

d. Selecione seu alto-falante BT na lista, pressione a tecla "OK" para conectar (emparelhar).

# Conexão HD

a. Use a porta HD para conectar computadores e dispositivos compatíveis com HD. Após a conexão, selecione a fonte de sinal HD.

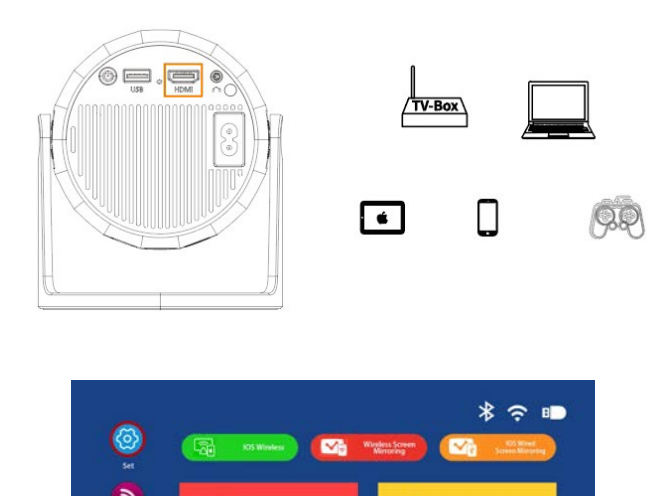

.0

Movie

#### Dicas

Cabo Mini Display Port para HD e Adaptador Thunderbolt para HD são necessários para ser compatível com Apple iMac, MacBook, Surface, ThinkPad.

Text

Resolução suportada:

576P, 480P, 720P, 1080P, 640x480, 800x600, 1024x768, 1280x1024, 1280x720, 1440x900, 1366x768, 1920x1080, 1280x800, 1440x960, 640x1050.

# Conexão de áudio de 3,5 mm

a. Use um conector de áudio de 3,5 mm para conectar fones de ouvido e equipamentos de som.

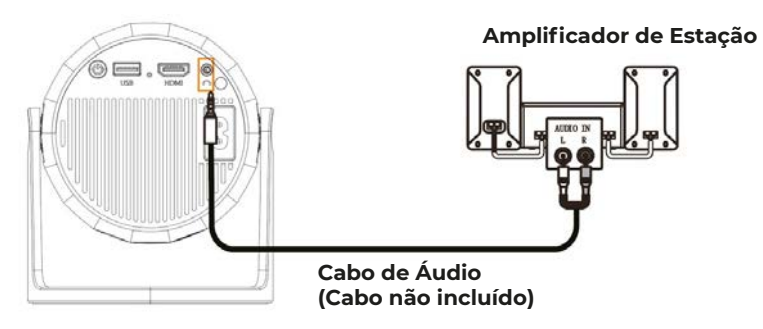

#### Espelhamento de tela sem fio via WiFi

#### b. Para iPhone/iPad/iPod touch (sistema iOS)

Transmissão com seu WiFi (conexão sem fio) Passo 1. Ligue o projetor e selecione "WiFi". Configure sua rede WiFi.

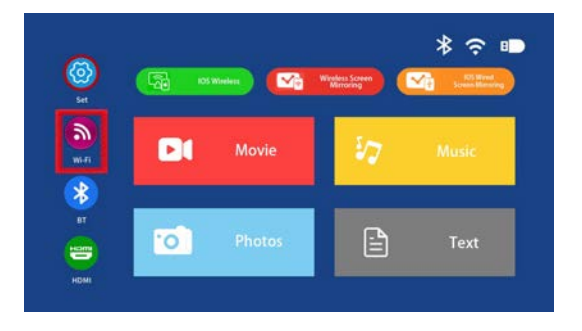

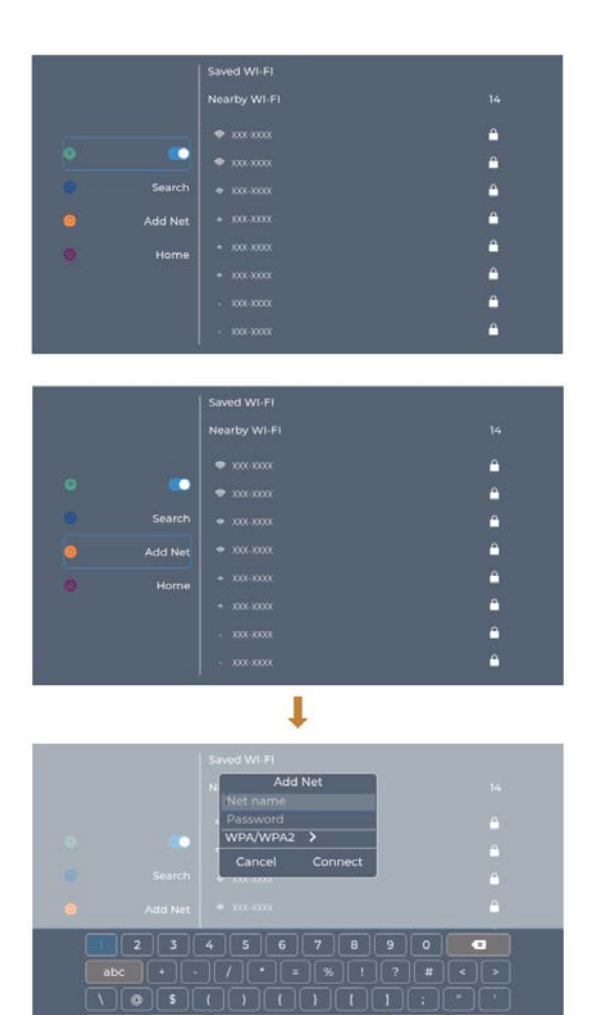

Passo 2. Vá para o "iOS Cast"

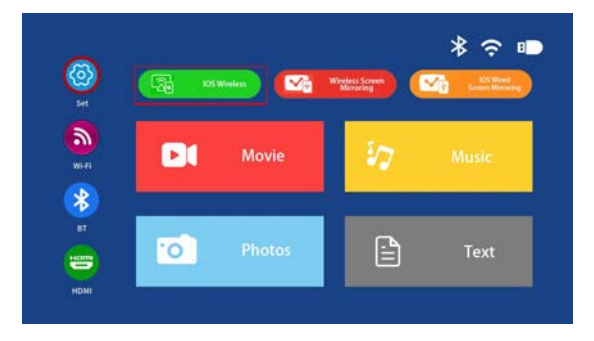

Passo 3. Conecte seu iPhone/iPad à mesma rede WiFi. Abra "Espelhamento de Tela" no seu dispositivo e clique para conectar.

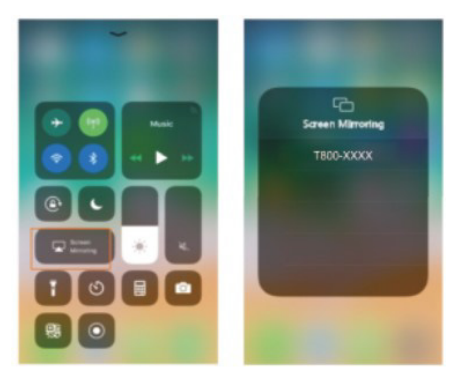

c. Conexão sem fio para sistema Android

Para usar esta função, seu dispositivo Android deve suportar a exibição sem fio/Multi-tela. Passo 1. Ligue o projetor e selecione "Miracast".

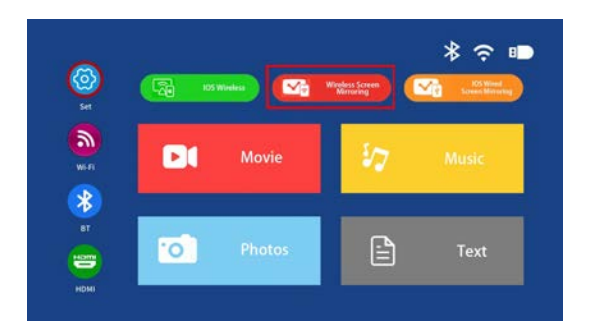

Passo 2. Vá para o "WiFi" do dispositivo Android e selecione sua rede WLAN.

Passo 3. Ative a função Multi-tela no seu dispositivo Android e procure pelo projetor, selecione e clique para conectar. A tela do seu dispositivo Android será projetada na parede/tela após uma conexão bem-sucedida.

Observações:

Certifique-se de que seu dispositivo móvel esteja a uma distância de até 1 metro do projetor ao usar a conexão sem fio.

Alguns dispositivos móveis não suportam o espelhamento de tela.

#### Exemplo:

Conectar a um telefone móvel.

Passo 1. Ligue o projetor e selecione "Miracast" como a fonte de entrada para Espelhamento de Tela.

Passo 2. Vá para "Configurações" do telefone e ative o Wi-Fi.

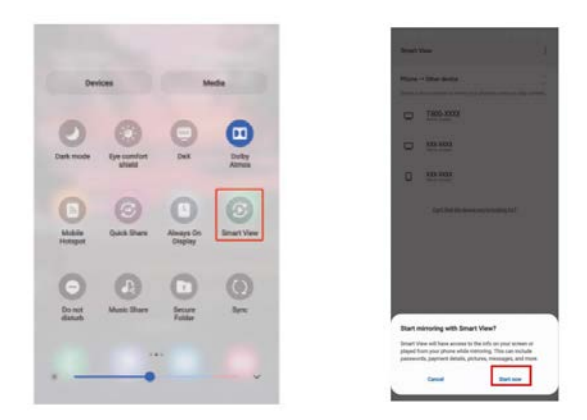

#### Configurações do Menu CONFIGURAÇÕES - IMAGEM Para acessar o menu de configurações de IMAGEM:

(1) Pressione o botão MENU no controle remoto.

(2) Com as teclas direcionais, pressione a seta para a direita para acessar as configurações de IMAGEM.

(3) Para voltar para IMAGEM / ÁUDIO / OPÇÕES, sem nada selecionado, pressione o botão MENU.

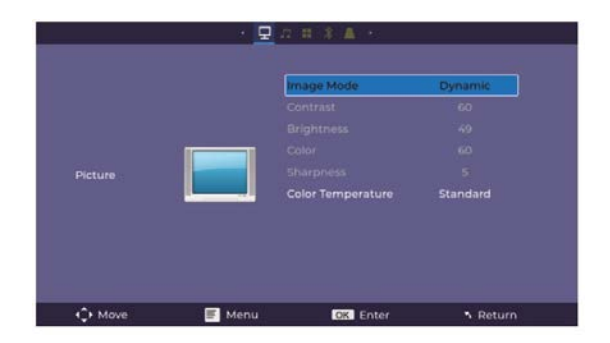

#### MODOS DE IMAGEM:

Padrão, Suave, Vivo, Usuário (contraste, brilho, nitidez, cor).

# TEMPERATURA DE COR:

Ajuste entre Médio, Frio, Quente.

#### **CONFIGURAÇÕES - SOM**

Para acessar o menu de configurações de SOM:

(1) Pressione o botão MENU no controle remoto.

(2) Com as teclas direcionais, pressione o botão para baixo até a opção SOM, e depois pressione a seta para a direita para acessar as configurações de SOM.

(3) Para voltar para IMAGEM / ÁUDIO / OPÇÕES, sem nada selecionado, pressione o botão MENU.

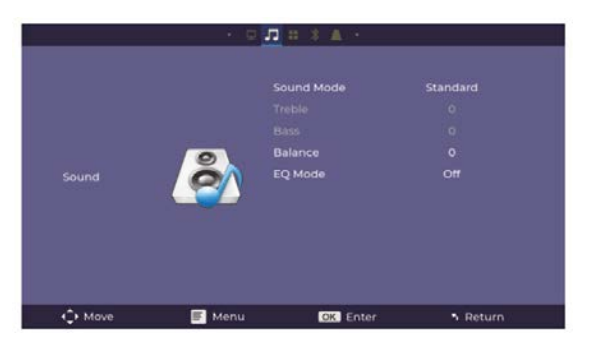

#### MODOS DE SOM:

Padrão, Música, Filme, Esportes, Usuário

No modo Usuário, você pode ajustar configurações adicionais, como Agudos e Graves. **BALANÇO:** 

Ajuste o equilíbrio de áudio entre o alto-falante esquerdo ou direito.

#### MODELO EQ:

Ajuste entre ON ou OFF.

#### Para acessar o menu de configurações de OPÇÕES:

(1) Pressione o botão MENU no controle remoto.

(2) Com as teclas direcionais, pressione o botão para baixo até a opção OPÇÃO, e depois pressione a seta para a direita para acessar as configurações de OPÇÕES.

(3) Para voltar para IMAGEM / ÁUDIO / OPÇÕES, sem nada selecionado, pressione o botão MENU..

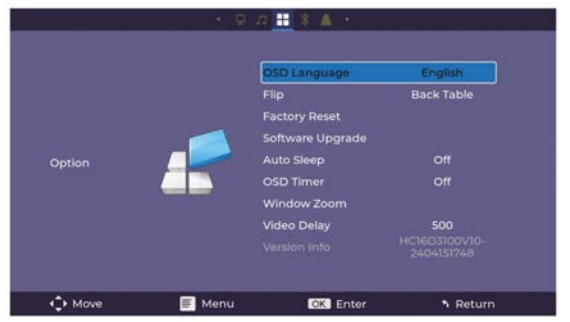

IDIOMA OSD: Ajuste entre os idiomas, com o padrão sendo o Inglês.

Flip: Ative esta função para girar a tela.

Restaurar Configurações de Fábrica: Pressione Sim para redefinir as configurações do projetor e do dispositivo.

Atualização de Software: Ative esta função para atualizar o software.

Desligamento Automático (Auto Sleep): O temporizador de desligamento pode ser configurado.

Temporizador OSD: Ative esta função e defina o tempo limite para sair.

Zoom da Janela (Window Zoom): Ajuste o zoom.

Atraso de Vídeo (Video Delay): Quando o Bluetooth transmite vídeo, você pode ajustar para resolver problemas de sincronização.

Informações da Versão (Version INFO): Exibe as informações sobre o projetor.

# **CONFIGURAÇÕES - DISPOSITIVO BT**

# Para acessar o menu de configurações do dispositivo BT:

(1) Pressione o botão MENU no controle remoto.

(2) Com as teclas direcionais, pressione o botão para baixo até a opção Dispositivo BT, e depois pressione a seta para a direita para acessar as configurações do dispositivo BT.
 (3) Para voltar para IMAGEM / ÁUDIO / OPÇÕES, sem nada selecionado, pressione o botão MENU

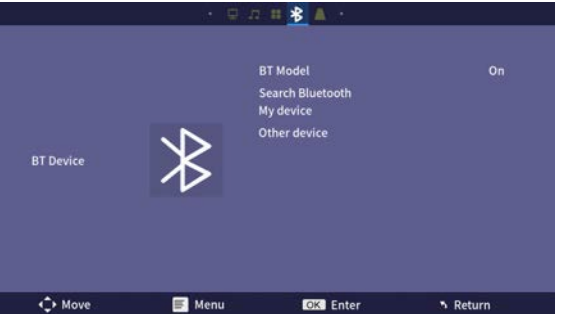

# Para acessar o menu de configurações do Keystone:

(1) Pressione o botão MENU no controle remoto.

(2) Com as teclas direcionais, pressione o botão para baixo até a opção Keystone, e depois pressione a seta para a direita para acessar as configurações do Keystone.

(3) Para voltar para IMAGEM / ÁUDIO / OPÇÕES, sem nada selecionado, pressione o botão MENU.

| · Фл # X 🛆 · |        |                         |        |
|--------------|--------|-------------------------|--------|
|              |        | Keystone Model<br>Roset |        |
|              |        |                         |        |
| K∯+ Move     | 📻 Menu | OK Enter                | Return |

# Política de garantia

Em cumprimento do estabelecido no Decreto-Lei n.º 84/2021 https://dre.pt/dre/detalhe/decreto-lei/84-2021-172938301, colocamos à disposição dos interessados toda a informação necessária para poder exercer todos os direitos de desistir de acordo com as normas contidas nesta lei, dando por cumpridos os requisitos que a lei exige ao vendedor no contrato de venda.

As características técnicas e eléctricas que aqui se indicam podem ser válidas para outras unidades semelhantes às nossas e poderão ser trocadas sem aviso prévio com o objetivo de oferecer um equipamento melhor.

# Declaração De Conformidade Simplificada

Pela presente, a La Trastienda Digital SL, na qualidade de proprietária da marca comercial Prixton, com sede no Avenida Cervantes 49, módulo 25, Basauri 48970, Bizkaia, declara que o tipo de equipamento radioelétrico que de seguida se expõe:

| MARCA   | MODELO  | DESCRIÇÃO | CATEGORIA |
|---------|---------|-----------|-----------|
| Prixton | MATISSE | Projector | Image     |

Está em conformidade com a Diretiva 2014/53/UE do Parlamento Europeu e do Conselho de 16 de abril de 2014.

O texto completo da declaração UE de conformidade pode ser consultado no seguinte endereço Web:

www.prixton.com

LA TRASTIENDA DIGITAL

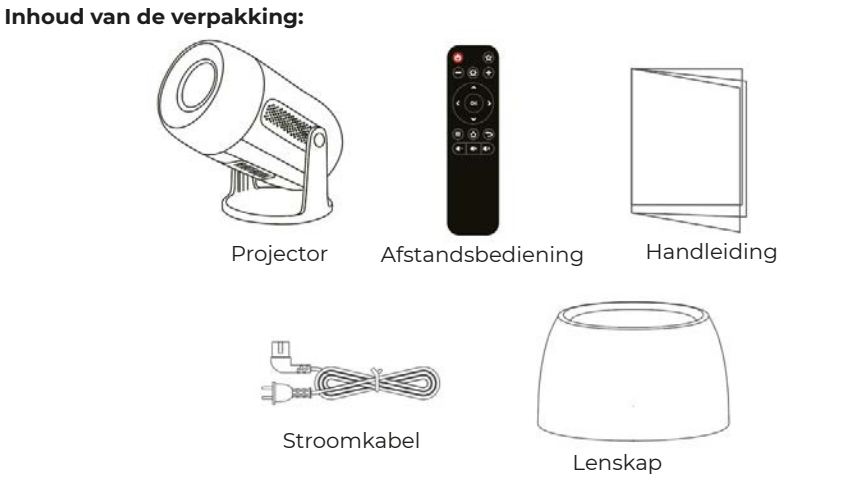

# Kennisgeving

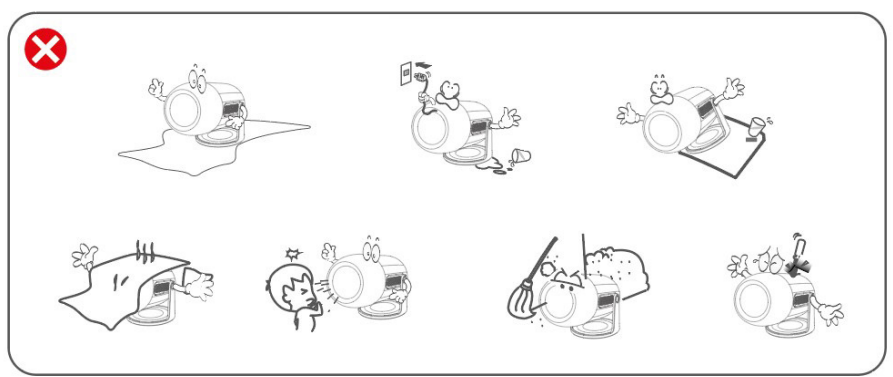

# Functieoverzicht

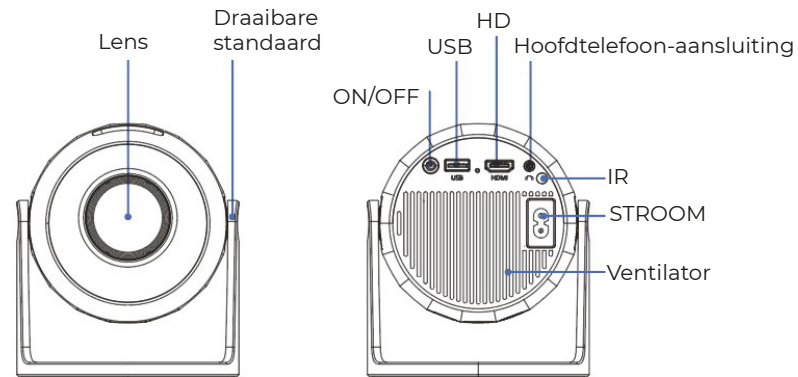

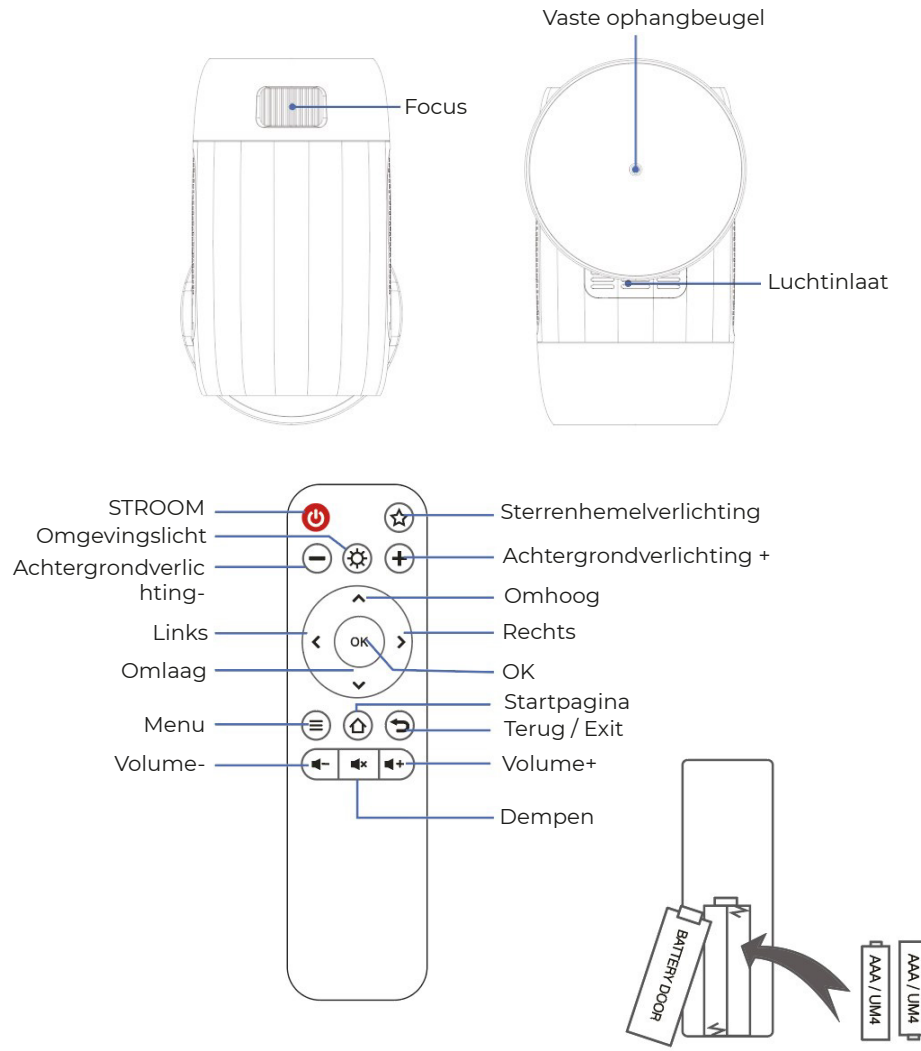

# VERKLARING EN KENNISGEVINGEN VAN BATTERIJEN

Verwijder het batterijcompartimentdeksel aan de achterkant van de afstandsbediening door het voorzichtig open te schuiven. Het batterijdeksel kan vervolgens worden verwijderd. Plaats de juiste batterijen, met inachtneming van de polariteitsmarkeringen. Vervang ten slotte het deksel.

# **OPMERKING:**

Wanneer u het product ontvangt en merkt dat de batterijen van de afstandsbediening gezwollen of zacht zijn, gebruik deze dan niet voordat u de batterijen vervangt.

Batterijen mogen niet worden blootgesteld aan overmatige hitte, zoals zonlicht of vuur. Zorg ervoor dat de batterijen correct worden geplaatst volgens de polariteit.

Alleen dezelfde of gelijkwaardige type batterijen zoals aanbevolen mogen worden gebruikt. Gooi batterijen niet in het vuur, batterijen kunnen exploderen of lekken. Probeer een batterij niet op te laden.

Meng geen oude en nieuwe batterijen.

Meng geen alkalische, standaard (koolstof-zink) of oplaadbare (ni-cad, ni-mh, enz.) batterijen.

#### LICHTEFFECT

De projector simuleert een dromerige Melkweg-galaxy door middel van draaiende aurora's en sterren. Deze lichtprojector heeft 4 helderheidsniveaus en 3 lichteffecten. Het heeft ook een lichtcyclusmodus waarmee de projector ons helpt om gemakkelijk een romantische, ontspannende of dromerige sfeer te creëren. Druk op de sterrenlichtknop op de afstandsbediening om het sterrenhemelbeeld te projecteren.

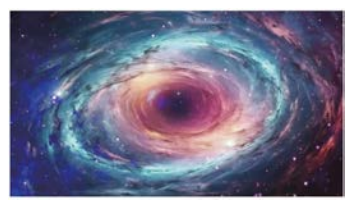

#### STERRENHEMELLICHTEN

6 sterrenhemellicht-video's kunnen worden geselecteerd, de knoppen Vorige video en Volgende video zijn instelbaar.

#### OMGEVINGSLICHT

Plaats de lenskap wanneer je het omgevingslicht gebruikt om de romantische sfeer van het licht te verhogen. Zeven kleuren licht kunnen worden geselecteerd.

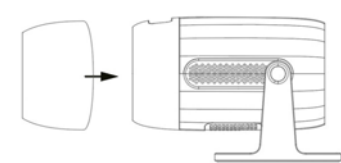

#### Snelle start

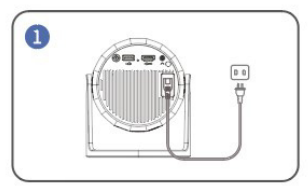

Steek de stroomkabel in een stopcontact.

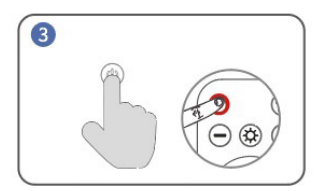

Zet aan. Druk op de aan/uit-knop om de projector in te schakelen.

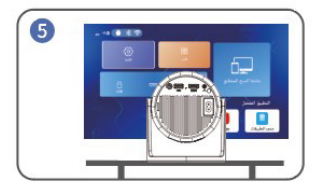

Terug naar de "home" interface, selecteer het videoplatform waarmee je wilt inloggen.

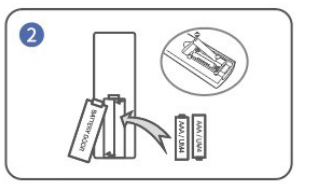

Plaats de batterijen in de afstandsbediening.

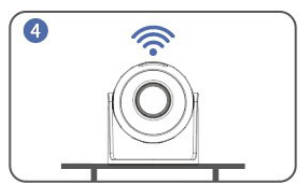

Verbind met het netwerk.

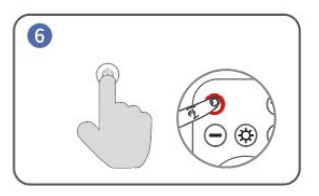

Zet uit. Druk op de aan/uit-knop en kies JA om de projector uit te schakelen.

# Tips:

Om de levensduur van de projector te verlengen, wordt sterk aanbevolen de stroomkabel volledig uit het stopcontact te trekken na elk gebruik, vooral als de projector langere tijd niet gebruikt wordt. Nadat de projector in het stopcontact is aangesloten, duurt het 10 seconden voordat het systeem de inschakeling detecteert, dus wacht 10 seconden voordat je op de aan/uit-knop drukt om de projector in te schakelen. De onderkant van de projector is de luchtinlaat, plaats de projector dus niet op voorwerpen zoals handdoeken.

#### **PROJECTIEAFSTAND & -MAAT**

Het aanbevolen projectiescherm is ongeveer 100-120 inch met een afstand van ongeveer 2,66-3,19 m. Om de helderheid van de geprojecteerde beelden te verbeteren, wordt het aanbevolen om een donkere omgeving te creëren en een scherm van hoge kwaliteit te gebruiken. Deze factoren werken samen om een visueel verbluffende en meeslepende kijkervaring te bieden.

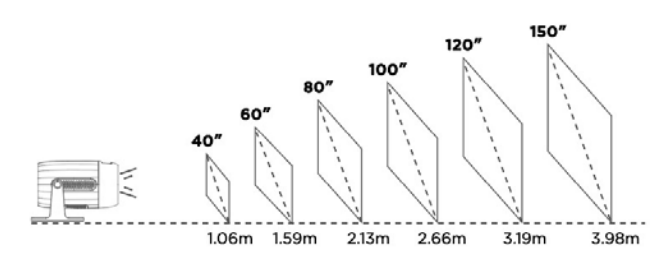

# PROJECTIEMODE

Als je de projector aan het plafond wilt ophangen, is een projectorbeugel nodig. Als je op een andere manier wilt projecteren, selecteer dan de bijbehorende modus op de instellingenpagina.

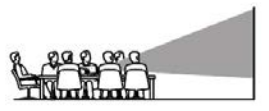

Voorkant tafel

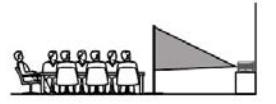

Achterkant tafel

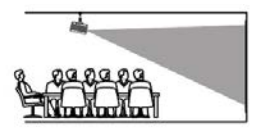

Voorkant plafond

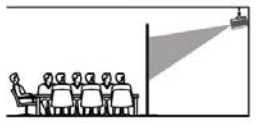

Achterkant plafond

# **USB-verbinding**

a. Steek de USB-flash/ opslag harde schijf in de USB-poort en kies USB als bron in het menu. (Het USB-pictogram op de hoofdinterface wordt blauw nadat de USB is ingevoerd. Als het USB-pictogram op de interface niet blauw wordt weergegeven, moet je het opnieuw invoeren of controleren of de USB-schijf defect is.)

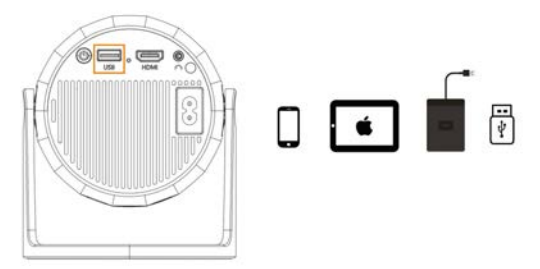

USB 1: Telefoon/iPad Verbinden "Schermspiegeling" + Oplaadbaar + Lezen USB-schijf

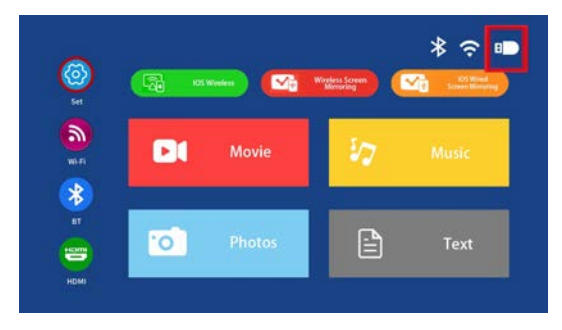

#### Ondersteunde multimediaformaten b. Kies de inhoud die je wilt afspelen.

| Bestand                | Formaat | Extensie        | Decodering   |
|------------------------|---------|-----------------|--------------|
|                        | MPEG1   | .dat\.mpg\.mpeg | $\setminus$  |
|                        | MPEG2   | .mpg            | \            |
| Video<br>Afspelen      | MPEG4   | .avi∖.mp4       | DIVX,XVID    |
|                        | H264    | .mkv\.mov       | H.264        |
|                        | MJPEG   | .avi            | \            |
|                        | JPEG    | .jpg            | $\setminus$  |
| Afbeelding<br>Afspelen | ВМР     | .bmp            | $\backslash$ |
| / ispeien              | PNG     | .png            | $\backslash$ |
| Audio                  | MP3     | .mp3            | $\backslash$ |
| Afspelen               | M4A     | .mp4            | $\setminus$  |

# Draadloze verbinding

a. Selecteer "BT-instellingen". Stel je BT in.

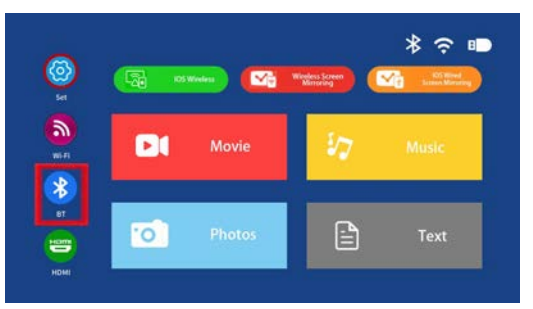

b. Druk op de "OK"-knop om BT in te schakelen.

c. Selecteer "Zoeken naar apparaten" en druk op de "OK"-knop om naar nabijgelegen BT-luidsprekers te zoeken.

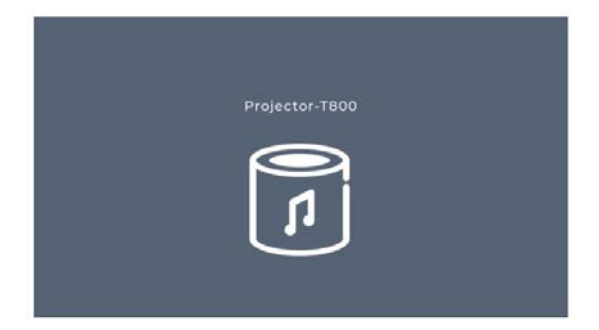

d. Selecteer je BT-luidspreker uit de lijst, druk op de "OK"-knop om te verbinden (pairen).

# **HD-verbinding**

a. Gebruik de HD-poort om computers en HD-compatibele apparaten aan te sluiten. Zodra de verbinding tot stand is gebracht, selecteer je de HD-signaalbron.

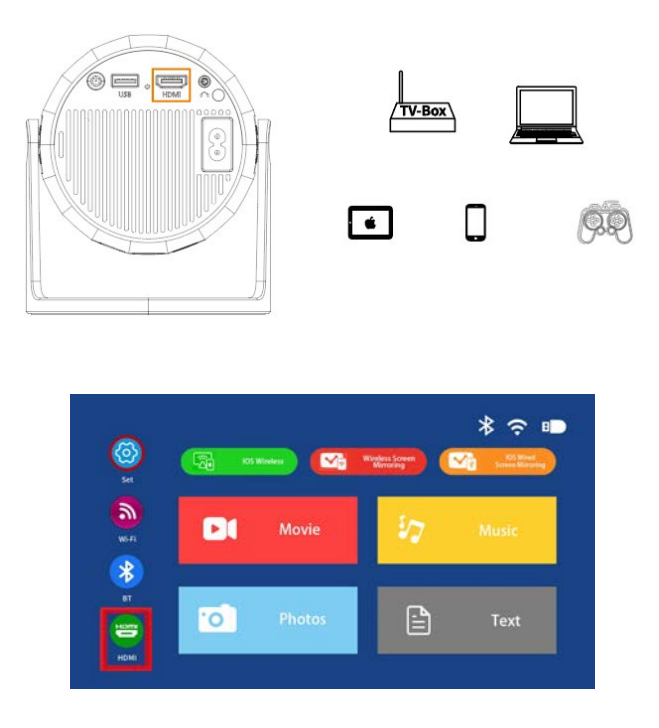

#### Tips

Een Mini Display Port naar HD-kabel, Thunderbolt naar HD-adapter is nodig om compatibel te zijn met Apple iMac, MacBook, Surface, ThinkPad.

Ondersteunde resoluties:

576P, 480P, 720P, 1080P, 640x480, 800x600, 1024x768, 1280x1024, 1280x720, 1440x900, 1366x768, 1920x1080, 1280x800, 1440x960, 680x1050.

# 3,5 mm audioverbinding

a. Gebruik een 3,5 mm audio-aansluiting om hoofdtelefoons en luidsprekerapparatuur aan te sluiten.

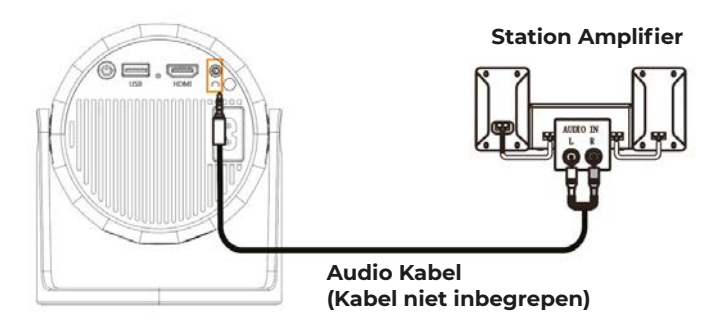

# WiFi draadloze schermspiegeling

# b. Voor iPhone/iPad/iPod touch (iOS-systeem)

Streaming met je WiFi (draadloze verbinding) Stap 1. Zet de projector aan en selecteer "WiFi". Stel je WiFi in.

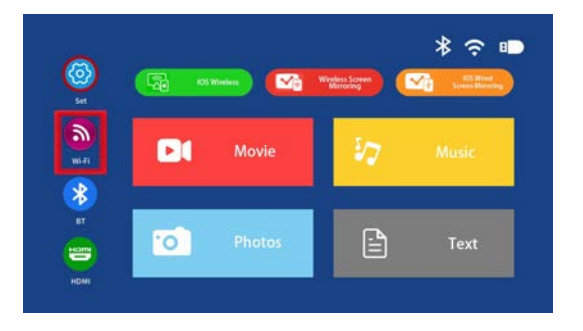

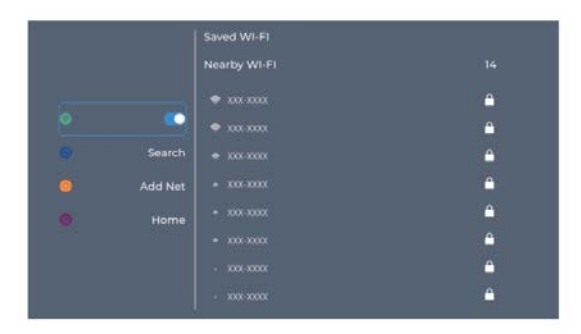

| Nearby WI-Fi         14           • xxx xxxx         •           • xxx xxxx         •           • xxx xxxx         • |  |
|----------------------------------------------------------------------------------------------------|--|
|                                                                                                    |  |
|                                                                                                    |  |
| Search + 1001-10000                                                                                                  |  |
|                                                                                                    |  |
| Add Net * XXX-XXXX                                                                                                   |  |
| • *******                                                                                                    |  |
| + x00 x000                                                                                                    |  |
| - x000-x0000r                                                                                                    |  |
| - 2005-20000                                                                                                    |  |

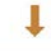

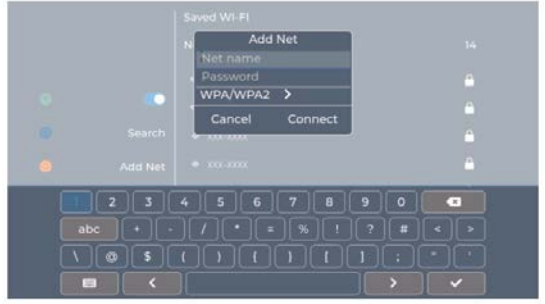

Stap 2. Ga naar "iOS Cast".

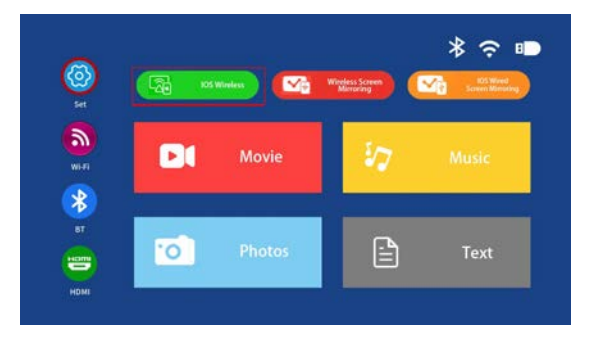

Stap 3. Verbind je iPhone/iPad met hetzelfde WiFi-netwerk. Open "Schermspiegeling" op je apparaat en klik om te verbinden.

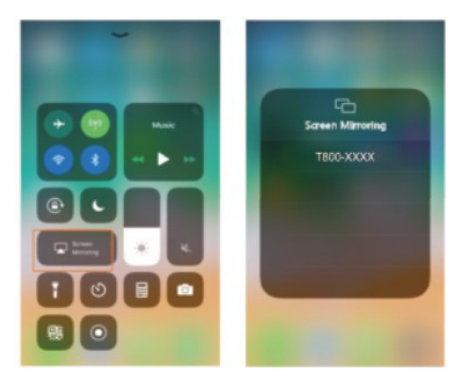

c. Draadloze verbinding met Android-systeem

Om deze functie te gebruiken, moet je Android-apparaat Multi-screen/ Draadloze weergave ondersteunen.

Stap 1. Zet de projector aan en selecteer "Miracast".

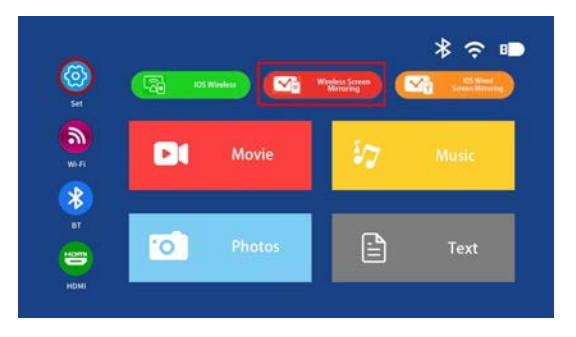

Stap 2. Ga naar "WiFi" op je Android-apparaat en selecteer je WLAN.

Stap 3. Zet de Multi-screen functie aan op je Android-apparaat, zoek de projector, selecteer deze en klik om te verbinden. Het display van je Android-apparaat wordt geprojecteerd op de muur/scherm na een succesvolle verbinding.

Let op:

Zorg ervoor dat je mobiele apparaat binnen 1 meter van de projector staat wanneer je de draadloze verbinding gebruikt.

Sommige mobiele apparaten ondersteunen geen schermspiegeling.

#### Voorbeeld:

Verbinden met een mobiele telefoon.

Stap 1. Zet de projector aan en selecteer "Miracast" Schermspiegeling als de invoerbron.

Stap 2. Ga naar de "Instellingen" van de telefoon en open je Wi-Fi.

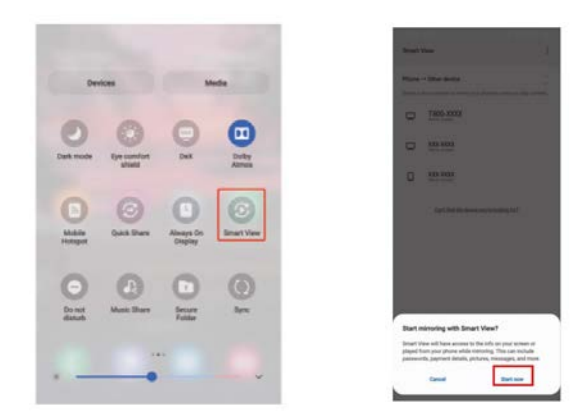

#### Menu-instellingen INSTELLINGEN - BEELD Om het menu BEELD in te stellen:

(1) Druk op de MENU-knop op de afstandsbediening.

(2) Gebruik de pijltjestoetsen, druk op de RECHTS-pijlknop om de BEELD-instellingen te openen.

(3) Om terug te navigeren naar BEELD / AUDIO / OPTIE, druk op de MENU-knop zonder iets geselecteerd.

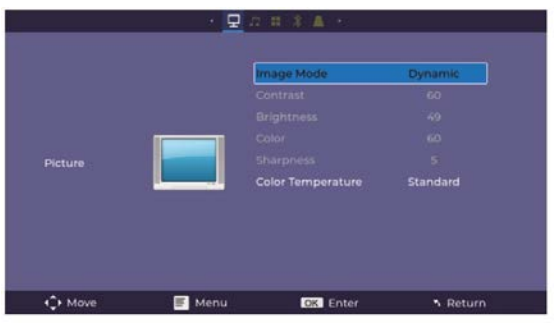

#### **BEELDMODUS:**

Standaard, Zacht, Vivid, Gebruiker (contrast, helderheid, scherpte, kleur).

# KLEURTEMPERATUUR:

Pas aan tussen Medium, Koel, Warm.

#### **INSTELLINGEN - GELUID**

Om het GELUID-menu te openen:

(1) Druk op de MENU-knop op de afstandsbediening.

(2) Gebruik de pijltjestoetsen, druk op de OMLAAG-pijlknop, wanneer je op GELUID staat, druk op de RECHTS-pijlknop om de GELUID-instellingen te openen.

(3) Om terug te navigeren naar BEELD / AUDIO / OPTIE, druk op de MENU-knop zonder iets geselecteerd.

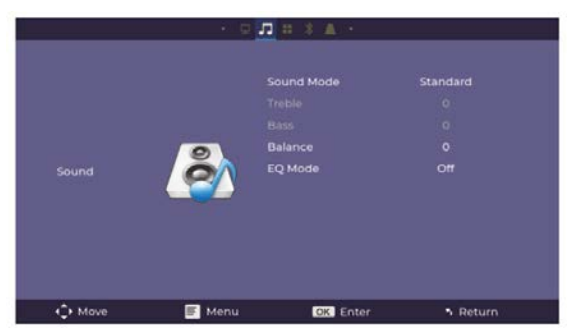

GELUIDSMODI: Standaard, Muziek, Film, Sport, Gebruiker

Wanneer je in de Gebruikersmodus staat, kun je meer instellingen aanpassen, zoals Treble en Bass.

**BALANS:** Pas de audiobalans van de linker- of rechterluidspreker aan. **EQ-modus:** Pas aan tussen AAN of UIT.

#### **INSTELLINGEN - OPTIE**

# Om het OPTIE-menu te openen:

(1) Druk op de MENU-knop op de afstandsbediening.

(2) Gebruik de pijltjestoetsen, druk op de OMLAAG-pijlknop, wanneer je op OPTIE staat, druk op de RECHTS-pijlknop om de OPTIE-instellingen te openen.

(3) Om terug te navigeren naar BEELD / GELUID / OPTIE, druk op de MENU-knop zonder iets geselecteerd.

|        | OSD Lange  | Jage English |
|--------|------------|--------------|
|        |            | Back Table   |
|        | Factory Re | set          |
|        | Software U | pgrade       |
| Option | Auto Sleep | Off          |
|        | OSD Timer  |              |
|        | Window Ze  |              |
|        | Video Dela |              |
|        |            |              |

OSD-TAAL: Pas de taal aan tussen Engels (standaard) en andere beschikbare talen. Flip: Schakel deze functie in om het scherm te draaien.

Fabrieksreset: Druk op Ja om de projectorinstellingen en het apparaat te resetten. Software-upgrade: Schakel deze functie in om de software te upgraden.

Auto Sleep: Een timer voor automatische uitschakeling kan worden ingesteld.

OSD-timer: Schakel deze functie in en stel de time-out in om het menu automatisch te laten sluiten.

Window Zoom: Zoomfunctie.

Videovertraging: Wanneer Bluetooth video verzendt, kun je de vertraging aanpassen om synchronisatieproblemen op te lossen.

Versie-informatie: Toon informatie over de projector.

#### **INSTELLINGEN - BT APPARAAT**

#### Om het BT APPARAAT-menu te openen:

(1) Druk op de MENU-knop op de afstandsbediening.

(2) Gebruik de pijltjestoetsen, druk op de OMLAAG-pijlknop, wanneer je op BT APPARAAT staat, druk op de RECHTS-pijlknop om de BT APPARAAT-instellingen te openen.

(3) Om terug te navigeren naar BEELD / GELUID / OPTIE, druk op de MENU-knop zonder iets geselecteerd.

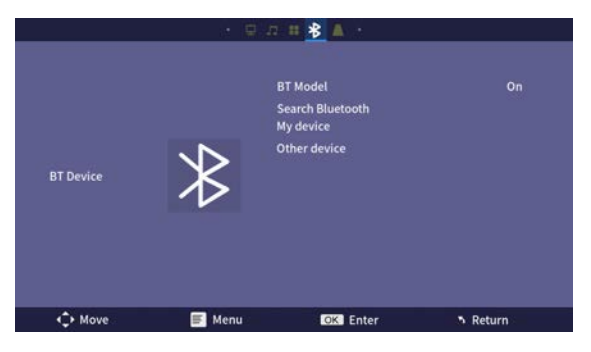

# INSTELLINGEN - KEYSTONE

# Om het KEYSTONE-menu te openen:

(1) Druk op de MENU-knop op de afstandsbediening.

(2) Gebruik de pijltjestoetsen, druk op de OMLAAG-pijlknop, wanneer je op Keystone staat, druk op de RECHTS-pijlknop om de Keystone-instellingen te openen.

(3) Om terug te navigeren naar BEELD / GELUID / OPTIE, druk op de MENU-knop zonder iets geselecteerd.

|           | • 👳    | 四 # 米 🔼 ·          |                            |
|-----------|--------|--------------------|----------------------------|
|           |        |                    |                            |
|           |        | Keystone Model     |                            |
|           |        |                    |                            |
|           |        |                    |                            |
| Keystone  |        |                    |                            |
| neystorie |        |                    |                            |
|           |        |                    |                            |
|           |        |                    |                            |
|           |        |                    |                            |
|           | 1      | 10040404181410.000 |                            |
| Move      | F Menu | OK Enter           | <ul> <li>Return</li> </ul> |

# Garantie beleid

Dit product voldoet aan de in het land van aankoop geldende garantiewetgeving. Als u een probleem hebt dat u niet kunt oplossen, moet u naar www.prixton.com gaan en op de contactoptie klikken om ons uw assistentieformulier toe te sturen.

Deze technische en elektrische specificaties kunnen te allen tijde en zonder voorafgaande kennisgeving worden gewijzigd om het apparaat nog te verbeteren.

#### Vereenvoudigde EU-conformiteitsverklaring

Hierbij verklaart La Trastienda Digital SL, als eigenaar van het handelsmerk Prixton, en gevestigd in het Avenida Cervantes 49, módulo 25, Basauri 48970, Bizkaia, dat de radioapparatuur die hierna wordt beschreven:

| MERK    | MODEL   | BESCHRIJVING | CATEGORIE |
|---------|---------|--------------|-----------|
| Prixton | MATISSE | Projector    | Image     |

Strookt met Richtlijn 2014/53/EU van het Europees Parlement en de Raad van 16 april 2014.

De volledige tekst van de EU-conformiteitsverklaring is te vinden op de volgende internetsite: www.prixton.com

LA TRASTIENDA DIGITAL

# PRIXTON

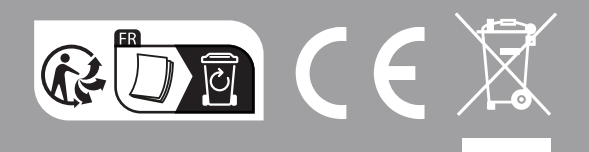